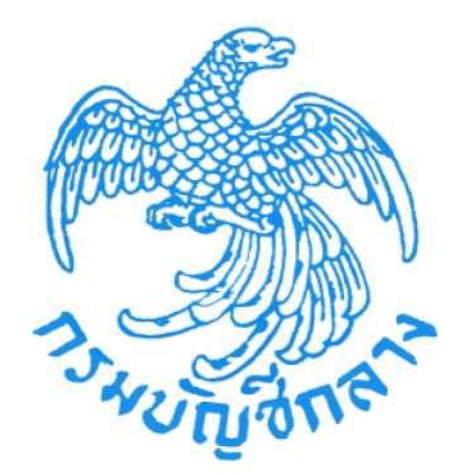

# คู่มือการเสนอราคาด้วยวิธี e-bidding (สำหรับผู้ค้ากับภาครัฐ)

จัดทำโดย กลุ่มงานพัฒนาระบบจัดซื้อจัดจ้างและการบริหารพัสดุภาครัฐด้วยอิเล็กทรอนิกส์ กองระบบการจัดซื้อจัดจ้างภาครัฐและราคากลาง

## สารบัญ

| 1. | การส่งคำขอให้เสนอราคาหรือบริการโดย e-mail1                                |
|----|---------------------------------------------------------------------------|
| 2. | การดำเนินการเสนอราคาด้วยวิธีประกวดราคาอิเล็กทรอนิกส์(e-bidding)1          |
|    | <b>2.1</b> ขั้นตอนที่ 1 เข้าสู่ระบบการจัดซื้อจัดจ้างภาครัฐ2               |
|    | <b>2.2</b> ขั้นตอนที่ 2 การดาวน์โหลดเอกสารประกวดราคาอิเล็กทรอนิกส์5       |
|    | <ol> <li>การดาวน์โหลดเอกสารประกวดราคาอิเล็กทรอนิกส์ ที่แจกจ่าย</li> </ol> |
|    | <ol> <li>การดาวน์โหลดเอกสารประกวดราคาอิเล็กทรอนิกส์ ที่จำหน่าย</li> </ol> |
|    | 2.3 ขั้นตอนที่ 3 การเสนอราคา                                              |

หน้า

#### การเสนอราคาด้วยวิธีประกวดราคาอิเล็กทรอนิกส์ (e-bidding) (สำหรับผู้ค้ากับภาครัฐ)

#### 1. การส่งคำขอให้เสนอราคาหรือบริการโดย e-mail

การรับข้อมูลข่าวสารการจัดซื้อจัดจ้าง จากระบบการจัดซื้อจัดจ้างภาครัฐ (e-GP) เมื่อส่วน ราชการประกาศเซิญชวนขึ้นเว็บไซต์ ระบบ e-GP จะส่ง e-mail เรื่อง "การขอให้เสนอราคาสินค้าหรือ บริการ" ให้กับผู้ค้าที่มีสินค้าหรือบริการที่ตรงกับความต้องการของหน่วยงานของรัฐ โดยมีเนื้อหา และ รายละเอียด e-mail ดังรูปที่ 1

| Google       |                                                                                                    |                  |                          |                           |             |                 |                                        |                                | - Q                                    |         | You III            | 🌲 Sh             | nare 🙎      |
|--------------|----------------------------------------------------------------------------------------------------|------------------|--------------------------|---------------------------|-------------|-----------------|----------------------------------------|--------------------------------|----------------------------------------|---------|--------------------|------------------|-------------|
| Gmail -      |                                                                                                    | ÷1               | 13                       | 0                         | Î           | 101             | <b>\$</b> -                            | More -                         |                                        | 1 of 16 | < >                | -                | <b>\$</b> - |
| COMPOSE      |                                                                                                    | Kaidee.co        | m - Post yo              | ur free ad - T            | he best way | to sell anythin | ig near you.                           |                                |                                        |         |                    |                  | ٢           |
| Inbox        | ขอให้เสนอราคาสินค้าหรือบริการ เชอง ะ                                                                                                    |                  |                          |                           |             |                 |                                        |                                |                                        |         | 1200               |                  | ٩           |
| Starred      |                                                                                                    | ragist           | ration@an                | 200 DM /2 minutes and the |             |                 |                                        |                                |                                        |         | KAIDEE             | COM              | 20          |
| Sent Mail    |                                                                                                    | - to me          | *                        |                           | gonn        |                 |                                        | 2.00                           | e in formation agos at                 |         | 8                  | Post your f      | free ad     |
| Drafts       |                                                                                                    | 910 [            | gistration@              | gprocurement              | t go th     |                 |                                        |                                |                                        |         | S.                 | 1 obs Jour 1     | nee da      |
| More -       |                                                                                                    | ของห<br>เรียน ร์ | สนอราคาสน<br>โคอน (ประเท | ลาหรอบรการ<br>ศไทย) จำกัด |             |                 |                                        |                                |                                        |         | The bes<br>near yo | t way to sell ar | nything     |
| 😩 ประภัสสร - | ้ เรียน นิดอน (ประเทศไทย) จำกัด<br>ส่วย กรมบัญชีกลาง มีความสนใจเกี่ยวกับสินค่า ๔๘.๑๐.๑๔.๐๑ - 1 เครื่อง/เครื่องขอให้ นิดอน (ประเทศไทย) จำกัด ขอให้เสนอราคา<br>สินค่าหรือมสิการ ดังกล่าวที่ได้ระบบโองสัน เลขที่จำงอัง RFC5708000142<br>หากรีบอลสังสันขให้ ประสาทหารไปอัง กรมบัญชีกลาง<br>หมวยเหตุ - ข้อความและ e-mail นี่เป็นการสร้างอัตโนมัติจากรรบบา ไม่ต่องคอบกลับ |                  |                          |                           |             | นอราคา          | Facebo<br>Connect<br>Join the<br>Free! | With Your Frie<br>Facebook Con | nt Sign Up<br>ends Online<br>mmunity - |         |                    |                  |             |

รูปที่ 1 หน้าจอ "e-mail ที่ส่งให้ผู้ค้ากับภาครัฐ"

2. การดำเนินการเสนอราคาด้วยวิธีประกวดราคาอิเล็กทรอนิกส์ (e-bidding)

การเสนอราคาด้วยวิธีประกวดราคาอิเล็กทรอนิกส์ มีขั้นตอนการดำเนินงานหลัก 3 ขั้นตอน ดังนี้

ขั้นตอนที่ 1 เข้าสู่ระบบการจัดซื้อจัดจ้างภาครัฐ

ขั้นตอนที่ 2 การดาวน์โหลดเอกสารประกวดราคาอิเล็กทรอนิกส์

ขั้นตอนที่ 3 การเสนอราคา

## 2.1 ขั้นตอนที่ 1 เข้าสู่ระบบการจัดซื้อจัดจ้างภาครัฐ

ผู้ใช้งานงาน Log in เข้าสู่ระบบ โดยไปที่ http://www.gprocurement.go.th จะปรากฏหน้า เว็บไซต์ตามรูปที่ 2 ให้ผู้ใช้งานงานบันทึกรหัสผู้ใช้งาน และรหัสผ่าน แล้วคลิกปุ่ม โข้าธุระบบ ระบบจะ แสดงหน้าจอ "ระบบการจัดซื้อจัดจ้างภาครัฐ" ดังรูปที่ 3

| ระบบการจัดซื้อจัดจ้างภาครัฐ                                                                                                    |                                                                                      |                                                                                                    | ^                                                                                           |
|----------------------------------------------------------------------------------------------------|--------------------------------------------------------------------------------------|----------------------------------------------------------------------------------------------------|---------------------------------------------------------------------------------------------|
| 🛪 หน้าหลัก กฎ/ระเบียบ/มติ ครม./หนังสือเวียน                                                                                                    | ข้อมูลผู้บริหารและคณะกรรมการ หลักสูตรฝึกเ                                            | อบรม CoST Thailar                                                                                                    | nd                                                                                          |
| กฏ/ระเบียบ/มติ ครม./ทนังสือ อ่านทั้งหมด<br>เวียนล่าสุด<br>ค้นหา กฏ/ระเบียบ/มติ ครม./หนังสือเวียนล่าสุด Q<br>□ ค้นหาด้วยเลขที่หนังสือ                                                                                                    | ค้นหาประกาศจัดซื้อจัดจ้าง<br>ประเภทประกาศ :<br>- เลือกประเภทประกาศ - 💌<br>หน่วยงาน : | เข้าสู่ระบบ<br>ชื่อผู้ใช้งาน :<br>โฮ ดงทะเบียนได้ที่<br>นี่                                                                                                    | มเพื่อการใช้งาน<br>รหัสผ่าน :<br>สิมรทัฒทน ?<br>เข้าสู่ระบบ                                 |
| <ul> <li>12 การเงิน และการจัดชื่อยาในบัญชียาหลัก<br/>อิเล็กทรอนิกส์</li> <li>12 แนวทางปฏิบัติในการจัดชื่อยาในบัญชียาหลัก<br/>แห่งชาติ เวชภัณฑ์ที่มิใช่ยา และการจัดชื่อยา<br/>ม.ค. หรือเวชภัณฑ์ที่มิใช่ยา ซึ่งได้ขึ้นบัญชีนวัตกรรม</li> <li>12 แนวทางปฏิบัติในการกำหนดรายละเอียดงาน<br/>ดินถม.งานดินตัก และฐานรากในการจ้างก่อ<br/>สร้าง</li> </ul> | จังหวัด :<br>-เสือกจังหวัด-<br>ค้นหา Q ค้นหาขั้มสูง Q<br>ประกาศวันนั้                | <ul> <li>รีอะไรใหม่</li> <li>Youtube กา<br/>คำนวณคำปรื<br/>ค</li> <li>Youtube กา<br/>คำนวณคำปรื<br/>ค</li> <li>Youtube กา<br/>ใจ มี</li> <li>Youtube กา<br/>ใจ มี</li> </ul> | งานทั้งหมด<br>รบริหารสัญญา กรณีการ<br>โบ<br>รเสนอราคา กรณียื่นเสนอราคา<br>รร่วมค้า<br>• ○ ○ |
| ค้นหา :                                                                                                    | ต้นหาข้อมูลที่ต้องการ<br>□ ด้นหาด้วยเลขที่หนังสือ                                    | ٩                                                                                                    | ,                                                                                           |

รูปที่ 2 หน้าจอ "เว็บไซต์ระบบการจัดซื้อจัดจ้างภาครัฐ"

|    | ระบบการจัดซื้อจัดจั<br>Thai Government Pro | างภาครัฐ พดลองใช้งาน (เฟส3)<br>curement | วันที่ 30 ตุลาคม 2558<br>บริษัท ดาน่า สไปเซอร์ (ประเทศไทย) จำกัด - ผู้คำกันภาครัฐ<br>สำนักงานใหญ่ |
|----|--------------------------------------------|-----------------------------------------|---------------------------------------------------------------------------------------------------|
| *  |                                            | ค้นหาประกาศ                             |                                                                                                   |
| Πα |                                            | e-Bidding                               |                                                                                                   |
| 3  |                                            | e-Market                                |                                                                                                   |

## รูปที่ 3 หน้าจอ "ระบบการจัดซื้อจัดจ้างภาครัฐ"

| รายการข้อมูล | คำอธิบาย                                              |
|--------------|-------------------------------------------------------|
| 1. คลิกแท็บ  | ระบบจะแสดงหน้าจอ "รายการสินค้าหรือบริการ" ดังรูปที่ 4 |
| eBdding.     |                                                       |

| Thai G                                                                                                    | าารจดซอจ<br>overnment (                                                                       | ดจางภาครรู<br>Procurement                                                                                                    | t MRADO                                                     | enatur (enverse                                                                              | บริษัท ดาน่า                                | า สไปเซอร์ (ประเทศไทย) จำกัด                                      | ผู้ค้ากับ<br>สานักงา        | ภาค<br>านให   |
|----------------------------------------------------------------------------------------------------|-----------------------------------------------------------------------------------------------|----------------------------------------------------------------------------------------------------|-------------------------------------------------------------|----------------------------------------------------------------------------------------------|---------------------------------------------|-------------------------------------------------------------------|-----------------------------|---------------|
| ต้นหาข้อมูลโครงการจัด<br>ประเภทการจัดหา [<br>หน่วยงาน [<br>จังหวัด [                                                                                                    | ชื่อจัดจ้าง<br><ตัวเลือกประเภ<br><ตัวเลือกจังหวัด                                             | ทการจัดหา> 🔽<br>ล> 🗹                                                                                                    |                                                             | ค้นหา ล้                                                                                     | างด้วเลือก                                  |                                                                   | ค้นหา                       | าขั้นสุ       |
| ายเหตุ<br>คลิกที่คอลัมภ์ ช่                                                                                                    | ในตอนการท่างาเ                                                                                | น เพื่อทำกิจกรร                                                                                                    | มต่อไป                                                      |                                                                                              |                                             |                                                                   |                             |               |
| ายเหตุ<br>คลิกที่คอลัมภ์ ร่<br>คลิกที่คอลัมภ์ ร<br>กรณีดูสถานที่ก่อส<br>รายละเอียดโครงการ                                                                                                    | ใ้นตอนการท่างาร<br>ายละเอียดโครง <i>เ</i><br>เร้าง <b>คลิกที่คอ</b> ลั<br>หน่วยงาน            | น เพื่อทำกิจกรรม<br>าาร เพื่อดูประกา<br>ไม่ค์ ประกาศที่เกี่ย<br>งบประมาณ<br>โครงการ/<br>ราคางานก่อสร้าง                                | มต่อไป<br>เศเชิญชวน<br>บาข้อง<br>วันที่ประกาศ               | ช่วงวันที่(ขอรับเอกสาร/<br>วันที่/ยื่นช่อง/วันที่เสนอ<br>ราคา)                               | ขั้นดอนการทำงาน                             | สถานะ<br>โครงการ                                                  | ประกาศ<br>ที่เกี่ยว<br>ข้อง | n<br>Do<br>lo |
| ายเหตุ<br>คลิกที่คอลัมภ์ ร่<br>คลิกที่คอลัมภ์ ร่<br>กรณีดูสถานที่ก่อส<br>รายละเอียดโครงการ<br>ะกวดราคาจ้างอาคารสนาม<br>พาณิชย์ โดยวิธีประกวด<br>ภามิเล็กทรอนิกส์<br>bidding)<br>เขที่<br>รงการ:58116000133)/ชื่อ<br>งเฉพาะที่ธนาคารเท่านั้น | ในตอนการท่างาร<br>ายละเอียดโครงเ<br>ร้าง คลิกที่คอล้<br>หน่วยงาน<br>กรมปัญขีกลาง              | น เพื่อฟากิจกรรม<br>การ เพื่อดูประกา<br>โมก์ ประกาศที่เกีย<br>โครงการ/<br>ราคางานก่อสร้าง<br>2,091,583.85                              | มต่อไป<br>เศเชิญชวน<br>ขวข้อง<br>วันที่ประกาศ<br>17/11/2558 | ช่วงวันที่(ขอรับเอกสาร/<br>วันที่/ยื่นช่อง/วันที่เสนอ<br>ราคา)<br>17/11/2558 -<br>25/11/2558 | ขึ้นดอนการทำงาน<br>ไม่สามารถเสนอ<br>ราคาได้ | สถานะ<br>โครงการ<br>อยู่ระหว่างการขอรับ/ชื่อเอกสาร<br>เสนอราคาได้ | ประกาศ<br>ที่เกี่ยว<br>ข้อง | n<br>Do<br>lo |
| ายเหตุ<br>คลิกที่คอลัมภ์ ร่<br>คลิกที่คอลัมภ์ ร่<br>กรณีดูสถานที่ก่อส<br>รายละเอียคโครงการ<br>รายละเอียคโครงการ<br>กาลิเล็กทรอนิกส์<br>bidding)<br>เขที<br>รงการ:58116000133)/ซื้อ<br>งเฉพาะที่ธนาคารเท่านั้น                               | ในตอนการท่างาร<br>ายละเอียดโครง<br>ร้าง คติกที่คอลั<br>หน่วยงาน<br>กรมปัญขักลาง<br>รวมหน้านี้ | น เพื่อฟากิจกรร<br>การ เพื่อดูประกา<br>มั่มก์ ประกาศที่เกีย<br>งบประมาณ<br>โครงการ/<br>ราคางานก่อสร้าง<br>2,091,583.85<br>2,091,583.85 | มต่อไป<br>เศเชิญชวน<br>ยวข้อง<br>วันที่ประกาศ<br>17/11/2558 | ช่วงวันที่(ขอรับเอกสาร/<br>วันที่/ยื่นซ่อง/วันที่เสนอ<br>ราคา)<br>17/11/2558 -<br>25/11/2558 | ขั้นดอนการทำงาน<br>ไม่สามารถเสนอ<br>ราคาได้ | สถานะ<br>โครงการ<br>อยู่ระหว่างการขอรับ/ขื้อเอกสาร<br>เสนอราดาได้ | ประกาศ<br>ที่เกี่ยว<br>ข้อง | r<br>Do<br>Io |

รูปที่ 4 หน้าจอ "ค้นหาข้อมูลโครงการจัดซื้อจัดจ้าง"

จากรูปที่ 4 ผู้ใช้งานงานสามารถค้นหาโครงการจัดซื้อจัดจ้าง ที่เป็นวิธี e - bidding ได้ 2 วิธี คือ วิธีที่ 1 ค้นหา "ค้นหาปกติ" ผู้ใช้งานงานสามารถค้นหาได้ตามประเภทการจัดหา, หน่วยงาน และจังหวัด วิธีที่ 2 ค้นหา "ค้นหาขั้นสูง" กรณีที่ผู้ใช้งานงานทราบเลขที่โครงการ หรือวันที่เสนอราคา เป็นต้น

#### 2.2 ขั้นตอนที่ 2 การดาวน์โหลดเอกสารประกวดราคาอิเล็กทรอนิกส์

การดาวน์โหลดเอกสารประกวดราคาอิเล็กทรอนิกส์ จำแนกออกเป็น 2 กรณี ดังนี้

- การดาวน์โหลดเอกสารประกวดราคาอิเล็กทรอนิกส์ ที่แจกจ่าย
- การดาวน์โหลดเอกสารประกวดราคาอิเล็กทรอนิกส์ ที่จำหน่าย
- 1) <u>การดาวน์โหลดเอกสารประกวดราคาอิเล็กทรอนิกส์ ที่แจกจ่าย</u>

เมื่อผู้ใช้งานงาน login เข้าสู่ระบบการจัดซื้อจัดจ้างภาครัฐ ให้ดำเนินการตามขั้นตอน ดังนี้

1.1) คลิกแท็บ

ระบบจะแสดงหน้าจอ "รายการโครงการที่ประกาศจัดซื้อจัดจ้างด้วยวิธี e-bidding" ผู้ใช้งานงาน

สามารถเลือกโครงการที่สนใจได้ โดยดาวน์โหลดเอกสารได้ที่คอลัมน์ การดาวน์โหลดตามรูปที่ 5

| Thai Gr                                                                                                    | าารจัดซื้อจั<br>overnment l                                                                          | กจ้างภาครัฐ<br>Procurement                                                        | า พตรางรั<br>เ               | ได้ราม (เหตุร)                                                 | บริษัท ดานั              | วันที่ 17 พฤ<br>ลไปเซอร์ (ประเทคไทย) จำกัด    | คจิกายน<br>ผู้ค้ากับ<br>สำนักงา | 2558<br>กาครัฐ<br>เนใหญ่ |
|----------------------------------------------------------------------------------------------------|----------------------------------------------------------------------------------------------------|-----------------------------------------------------------------------------------|------------------------------|----------------------------------------------------------------|--------------------------|-----------------------------------------------|---------------------------------|--------------------------|
| ค้นหาข้อมูลโครงการจัด                                                                                                    | ข้อจัดจำง                                                                                            |                                                                                   |                              |                                                                |                          |                                               |                                 |                          |
| ประเภทการจัดหา<br>หน่วยงาน<br>จังหวัด<br>หมายเหตุ<br>คลิกที่คอลัมภ์ ช่<br>กรณีดูสถานที่ก่อล                                        | <ตัวเลือกประเภา<br><ตัวเลือกจังหวัด<br>ใ้นตอนการทำงาา<br>ายละเอียดโครงเ<br>เริ่าง <b>คลิกท์คอ</b> ล้ | ทการจัดหา> ⊻<br>เ> ⊻<br>น เพื่อหำกิจกรร<br>าาร เพื่อดูประกา<br>มมก์ ประกาศที่เก็เ | มต่อไป<br>ศเชิญชวน<br>มวช้อง | สับหา สั                                                       | างดัวเลือก               | ]                                             | ดับหา                           | ขั้นสูง                  |
| <b>Q</b><br>รายละเอียดโครงการ                                                                                                    | หน่วยงาน                                                                                             | งบประมาณ<br>โครงการ/<br>ราคางานก่อสร้าง                                           | วันที่ประกาศ                 | ช่วงวันที่(ขอรับเอกสาร/<br>วันที่/ยื่นช่อง/วันที่เสนอ<br>ราคา) | ขึ้นตอนการทำงาน          | สถานะ<br>โครงการ                              | ประกาศ<br>ที่เกี่ยว<br>ช้อง     | การ                      |
| ประกวดราดาจ้างอาดารสนาน                                                                                                    |                                                                                                    |                                                                                   |                              |                                                                |                          |                                               |                                 | Down                     |
| บินพาณิชย์ โดยวิธีประกวด<br>ราคาอิเล็กทรอนิกส์<br>(e-bidding)<br>(เลชที่<br>โตรงการ:58116000133)/ซื้อ<br>ของเฉพาะที่ชนาคารเท่านั้น | กรมบัญชีกลาง                                                                                         | 2,091,583.85                                                                      | 17/11/2558                   | 17/11/2558 -<br>25/11/2558                                     | ไม่สามารถเสนอ<br>ราคาได้ | อยู่ระหว่างการขอรับ/ซื้อเอกสาร<br>เสนอราคาได้ | •                               | Down<br>load             |
| บินพาณีชย์ โดยวิธีประกวด<br>ราคาอิเล็กทรอนิกส์<br>(e-bidding)<br>(เลซที่<br>โครงการ:58116000133)/ชื่อ<br>ชองเฉพาะที่ธนาคารเท่านั้น | กรมบัญขีกลาง<br>รวมหน้านี้                                                                           | 2,091,583.85<br>2,091,583.85                                                      | 17/11/2558                   | 17/11/2558 -<br>25/11/2558                                     | ไม่สามารถเสนอ<br>ราคาได้ | อยู่ระหว่างการขอรับ/ซื้อเอกสาร<br>เสนอราคาใต้ | •                               | Down<br>load             |

รูปที่ 5 หน้าจอ "ค้นหาข้อมูลโครงการจัดซื้อจัดจ้าง"

ผู้ใช้งานงาน "Download เอกสาร"

- กดปุ่ม "Open" เพื่อเปิดไฟล์เอกสาร
- กดปุ่ม "Save" เพื่อบันทึกไฟล์เอกสาร
- กดปุ่ม "Cancel" กรณีไม่ต้องการบันทึกไฟล์เอกสาร

| Seuur                                                                             | าารจัดซื้อจั<br>overnment f                                                     | ดจ้างภาครัฐ<br>?rocuremen                                                                          | 140000 i                                      | ldenu (ukaš)                                                  | บริษัท ดาน่ะ    | วันที่ 17 พร<br>1 สไปเซอร์ (ประเทศไทย) จำกัด | เคจิกายน<br>ผู้ค้ากับ<br>สำนักงา | 1 2551<br>ภาครั<br>1นไหย |
|-----------------------------------------------------------------------------------|---------------------------------------------------------------------------------|----------------------------------------------------------------------------------------------------|-----------------------------------------------|---------------------------------------------------------------|-----------------|----------------------------------------------|----------------------------------|--------------------------|
| ค์นหาข่อมูลโครงการจัด                                                             | ชื่อจัดจ้าง                                                                     |                                                                                                    |                                               |                                                               |                 |                                              |                                  |                          |
| ประเภทการจัดหา [<br>หน่วยงาน [<br>จังหวัด [                                       | <ด้วเลือกประเภ<br><ด้วเลือกจังหวัด                                              | ทการจัดหา> 🗸                                                                                       |                                               |                                                               |                 | ]                                            |                                  |                          |
| ผมายเหตุ                                                                          |                                                                                 |                                                                                                    |                                               | ด้นหา สั                                                      | างดัวเลือก      |                                              | ดับหว                            | เข้นสูง                  |
| คลิกที่คอลัมภ์ ข่<br>คลิกที่คอลัมภ์ ร<br>กรณีดูสถานที่ก่อส                        | ในตอนการทำงาง<br>ายละเอียดโครงก<br>เร้าง <b>คลิกที่คอล้</b>                     | ม เพื่อทำคิจกรร<br>การ เพื่อดูประกา<br>มภ์ ประกาศที่เก็ม                                           | มต่อไป<br>ศเชิญชวน<br>ขวข้อง                  |                                                               |                 |                                              |                                  |                          |
| คลิกที่คอลัมก์ ช่<br>คลิกที่คอลัมก์ ร<br>กรณีดุสถานที่ก่อส<br>อุรายละเอียดโครงการ | ในดอนการทำงาห<br>ายละเอียดโครง <i>ห</i><br>เร้าง <b>คลิกที่คอลั</b><br>หน่วยงาน | ม เพื่อหำกิจกรร<br>การ เพื่อดูประกา<br>มภ์ ประกาศที่เก็ม<br>งบประมาณ<br>โครงการ/<br>ราคางานกอสร้าง | มต่อไป<br>เศเชิญชวน<br>บวข้อง<br>วันที่ประกาศ | ข่วงวันที่(ขอรับเอกสาร/<br>วันที่/ยื่นซอง/วันที่เสนอ<br>ราคา) | ขั้นดอนการทำงาน | สถานะ<br>โครงการ                             | ประกาศ<br>ที่เกี่ยว<br>ข้อง      | การ<br>Dow<br>load       |

รูปที่ 6 หน้าจอ "ดาวน์โหลดเอกสาร"

เมื่อผู้ใช้งานงานทำการดาวน์โหลดเอกสารเรียบร้อยแล้ว ระบบจะแสดงขั้นตอนการทำงานจาก "**ไม่** 

**สามารถเสนอราคาได้"** เป็น "**จัดเตรียมข้อเสนอ"** ดังรูปที่ 7

| 1-1-1-1-1-1-1-1-1-1-1-1-1-1-1-1-1-1-1-      | ระบบการจัดซื้อจั<br>Thai Government Procu                                                                                                    | ัดจ้างภา<br>rement                                | าครัฐ <b>ทด</b> า                                            | ลองใช้งา                      | าน (เฟส3)                                                     |                         | ผู้ค้าอบร              | วัน1<br>มคนที่ 40           | 1 22 เมษ<br>100 - ผู้ค้<br>สำ | ษายน 2562<br>ว่ากับภาครัฐ<br>นักงานใหญ่ |
|---------------------------------------------|----------------------------------------------------------------------------------------------------|---------------------------------------------------|--------------------------------------------------------------|-------------------------------|---------------------------------------------------------------|-------------------------|------------------------|-----------------------------|-------------------------------|-----------------------------------------|
|                                             | ค้นหาข้อมูลโครงการจัดข้                                                                                                    | ชื้อจัดจ้าง                                       |                                                              |                               |                                                               |                         |                        |                             |                               |                                         |
|                                             | ประเภทการจัดหา -<br>หน่วยงาน -<br>จังหวัด -                                                                                                    | <ຫັວເລືอกประเภ<br><ຫັວເລືอกจังหวัด                | ทการจัดหา> 🗸                                                 |                               |                                                               |                         |                        |                             | ×                             |                                         |
| <ul> <li>₩</li> <li>Ξ</li> <li>Q</li> </ul> | หมายเหตุ<br>คลิกที่คอลัมภ์ ช้า<br>คลิกที่คอลัมภ์ รา<br>กรณีดูสถานที่ก่อสา                                                                                   | นตอนการทำงาร<br>ยละเอียดโครงเ<br>ร้าง คลิกที่คอล้ | น เพื่อทำกิจกรร<br>าาร เพื่อดูประกา<br>รุ่มภ์ ประกาศที่เกี่ย | มต่อไป<br>เศเชิญชวน<br>ยวข้อง | ตันหา ถ้างช่                                                  | รัวเลือก                |                        | ค้นหาร                      | ขันสูง                        |                                         |
|                                             | รายละเอียดโครงการ                                                                                                    | หน่วยงาน                                          | งบประมาณ<br>โครงการ/<br>ราคางานก่อสร้าง                      | วันที่ประกาศ                  | ช่วงวันที่(ขอรับเอกสาร/<br>วันที่/ยื่นชอง/วันที่เสนอ<br>ราคา) | ขั้นตอนการทำงาน         | สถานะ<br>โครงการ       | ประกาศ<br>ที่เกี่ยว<br>ข้อง | การ<br>Down<br>load           |                                         |
|                                             | ประกวดราคาจ้างก่อสร้างอาคาร<br>สนามบินพาณิชย์ ด้วยวิธี<br>ประกวดราคาอิเล็กทรอนิกส์<br>(e-bidding)<br>(เลชที่<br>โครงการ:62047000100)/ไม่มี<br>การจาหน่ายชอง | กรมบัญชีกลาง                                      | 2,091,583.85                                                 | 19/04/2562                    | 29/04/2562                                                    | จัดเตรียมข้อเสนอ        | อยู่ระหว่างการเสนอราดา |                             | •                             |                                         |
|                                             |                                                                                                    | รวมหน้านี้                                        | 2,091,583.85                                                 |                               |                                                               |                         |                        |                             |                               |                                         |
|                                             | สำดับที่ 1 - 1 :                                                                                                    | จากทั้งหมด 1 ร                                    | ายการ                                                        |                               |                                                               | E                       | ้อนกลับ <u>1</u> ถัด   | ไป                          |                               |                                         |
|                                             | ກອงการพัสดุภาครัฐ (ทพภ.) กรมปัญร์                                                                                                    | ขักลาง ถนนพระรา                                   | ม 6 แขวงสามเสนใน                                             | ม เขตพญาไท กรุง               | เทพมหานคร 10400 โทร. 03                                       | 2-127-7000 ค่อ 6951- 69 |                        | F                           | 4ER1601                       |                                         |

รูปที่ 7 หน้าจอ "จัดเตรียมข้อเสนอ"

#### 2) <u>การดาวน์โหลดเอกสารประกวดราคาอิเล็กทรอนิกส์ ที่จำหน่าย</u>

กรณีที่หน่วยงานของรัฐมีการ "จำหน่ายเอกสาร" ผู้ใช้งานงานจะต้องซื้อเอกสารภายในวันที่ที่ทาง หน่วยงานของรัฐกำหนด เมื่อผู้ใช้งานงาน login เข้าสู่ระบบการจัดซื้อจัดจ้างภาครัฐ ให้ดำเนินการตามขั้นตอน ดังนี้

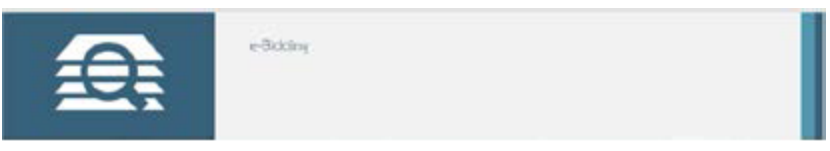

#### 2.1) คลิกแท็บ

ระบบจะแสดงหน้าจอ "รายการโครงการที่ประกาศจัดซื้อจัดจ้างด้วยวิธี e-bidding" ผู้ใช้งานงาน สามารถ เลือกโครงการที่สนใจได้ หากผู้ใช้งานงานสนใจโครงการประกาศจัดซื้อจัดจ้างที่จำหน่าย ผู้ใช้งานงานต้องปฏิบัติ ตามขั้นตอน ดังนี้

- พิมพ์เอกสาร "ใบชำระเงิน" เพื่อไปชำระเงินค่าซื้อซองทางอิเล็กทรอนิกส์ที่ธนาคาร
- เมื่อชำระเงินที่ธนาคารเรียบร้อยแล้วจึงจะสามารถ "ดาวน์โหลดเอกสาร" ประกวดราคาอิเล็กทรอนิกส์ได้

#### <u>ขั้นตอนการพิมพ์เอกสารใบชำระเงิน</u>

| Thai Go                                                                                                    | overnment-l                                                                                      | Procurement                                                                                                    | r vnenenena<br>t                                            | 103 IN (20012)                                                                               | บริษัท ดานั                                 | า สไปเซอร์ (ประเทศไทย) จำกัด                                      | - ผู้ค้ากับ<br>สำนักงา     | ภาครัฐ<br>เนไหถุ   |
|----------------------------------------------------------------------------------------------------|--------------------------------------------------------------------------------------------------|----------------------------------------------------------------------------------------------------|-------------------------------------------------------------|----------------------------------------------------------------------------------------------|---------------------------------------------|-------------------------------------------------------------------|----------------------------|--------------------|
| ด้นหาข้อมูลโครงการจัด                                                                                                    | ชื่อจัดจ้าง                                                                                      |                                                                                                    |                                                             |                                                                                              |                                             |                                                                   |                            |                    |
| ประเภทการจัดหา<br>หน่วยงาน<br>จังหวัด                                                                                                    | <ตัวเลือกประเภ<br><ตัวเลือกจังหวัด                                                               | ทการจัดหา> 💙<br>ล> 💙                                                                                            | -                                                           |                                                                                              |                                             | ]                                                                 |                            |                    |
|                                                                                                    |                                                                                                  |                                                                                                    |                                                             | สมหา ส่                                                                                      | างดัวเดือก                                  |                                                                   | คับทา                      | ขั้นสูง            |
| มายเหตุ<br>คลิกที่คอลัมภ์ ร่<br>คลิกที่คอลัมภ์ ร<br>กรณีดูสถานที่ก่อง<br>รายละเอียดโครงการ                                                                                                    | ใ้นตอนการทำงาท<br>ายละเอียดโครง/<br>ร้าง คลิกที่คอลั<br>หน่วยงาน                                 | น เพื่อทำกิจกรร<br>การ เพื่อดูประกา<br>โมภ์ ประกาศที่เก็บ<br>งบประมาณ<br>โครงการ/                               | มต่อไป<br>เศเชิญชวน<br>ยวข้อง<br>วันที่ประกาศ               | ช่วงวันที่(ขอรับเอกสาร/<br>วันที่/ยืนชอง/วันที่เสนอ                                          | ขึ้นดอนการทำงาน                             | สถานะ                                                             | ประกาศ<br>ที่เกี่ยว        | nıs                |
| มายเหตุ<br>คลิกที่คอลัมภ์ ร่<br>คลิกที่คอลัมภ์ ร่<br>กรณีดูสถานที่ก่อส<br>รายละเอียดโครงการ<br>เระกวดราคาจ้างอาคารสนาม<br>เหพาณิชย์ โดยวิธีประกวด<br>าคาอิเล็กทรอนิกส์<br>e-bidding)<br>เลขที่<br>ครงการ:58116000133)/ข้อ<br>มองเฉพาะที่ธนาคารเท่านั้น | ในตอนการทำงาร<br>ายละเอียดโดรง<br>ร้าง คลิกที่คอล้<br>หน่วยงาน<br>กรมบัญชีกลาง                   | น เพื่อทำกิจกรร<br>การ เพื่อดูประกา<br>โมก์ ประกาศที่เก็เ<br>โครงการ/<br>ราคางานก่อสร้าง<br>2,091,583.85        | มต่อไป<br>เศเชิญชวน<br>ยวข้อง<br>วันที่ประกาศ<br>17/11/2558 | ช่วงวันที่(ขอรับเอกสาร/<br>วันที่/อื่นช่อง/วันที่เสนอ<br>ราคา)<br>17/11/2558 -<br>25/11/2558 | ขึ้นตอนการทำงาน<br>ใม่สามารถเสนอ<br>ราคาใต้ | สถานะ<br>โครงการ<br>อยู่ระหว่างการขอรับ/ชื้อเอกสาร<br>เสนอราดาได้ | ประกาศ<br>ที่เกียว<br>ข่อง | nns<br>Dow<br>Ioac |
| มายเหตุ<br>คลิกที่คอลัมภ์ ร่<br>คลิกที่คอลัมภ์ ร่<br>กรณีดูสถานที่ก่อส<br>รายละเอียดโครงการ<br>เระกวดราดาร้างอาดารสนาม<br>โหพาณิชย์ โดยวิธีประกวด<br>กลาอิเล็กทรอนิกส์<br>e-bidding)<br>เลขที่<br>ครงการ:58116000133)/ข้อ<br>เองเฉพาะที่ธนาดารเท่านั้น | วั้นตอนการทำงาห<br>ายละเอียดโครง<br>เริ่าง คลิกที่คอล้<br>หน่วยงาน<br>กรมบัญชีกลาง<br>รวมหน้านี้ | น เพื่อท่ากิจกรร<br>การ เพื่อดูประกา<br>งบประมาณ<br>โครงการ/<br>ราคางาบก่อสร้าง<br>2,091,583.85<br>2,091,583.85 | มต่อไป<br>เศเชิญชวน<br>ยวข้อง<br>วันทัประกาศ<br>17/11/2558  | ช่วงวันที่(ขอรับเอกสาร/<br>วันที่/ยันชอง/วันที่เสนอ<br>ราคา)<br>17/11/2558 -<br>25/11/2558   | ขั้นตอนการทำงาน<br>ไม่สามารถเสนอ<br>ราคาได้ | สถานะ<br>โครงการ<br>อยู่ระหว่างการขอรับ/ชื้อเอกสาร<br>เสนอราดาได้ | ประกาศ<br>ที่เกียว<br>ข้อง | Dow<br>Ioar        |

รูปที่ 8 หน้าจอ "ค้นหาข้อมูลโครงการจัดซื้อจัดจ้าง"

#### 2.1.1) พิมพ์ใบ'ชำระเงิน

จากรูปที่ 8 ผู้ใช้งานงานเลือกโครงการที่ต้องการซื้อเอกสารประกวดราคา อิเล็กทรอนิกส์ โดยคลิกลิงค์ที่คอลัมน์ "วันที่ประกาศ" ระบบจะแสดงหน้าจอ "คันหาข้อมูล โครงการจัดซื้อจัดจ้าง" ให้ ผู้ใช้งานงานเลือกธนาคารที่ผู้ค้าต้องการชำระค่าซอง แล้วคลิกปุ่ม "พิมพ์ใบชำระเงิน" ตามรูปที่ 9

| ข้อมูลโครงการจัง               | ลชื่อจัดจ้าง                                                                                          |  |
|--------------------------------|----------------------------------------------------------------------------------------------------|--|
| เลขทำครงก                      | 15 58116000133                                                                                        |  |
| หนวยงา                         | าน กรมบญชกลาง                                                                                         |  |
| ชื่อโครงการ(เรื่อ              | <ul> <li>ง)</li> <li>ประกวุตราคาจางอาตารสนามบนพาณชย เดยระบระกวุตราคาอเลกทรอนกล (e-Didding)</li> </ul> |  |
| เอกสารชุดส                     | ละ 500.00 บาท                                                                                         |  |
| วันที่ชื้อชอ                   | ง <u>17/11/2558</u> ถึงวันที่ <u>25/11/2558</u>                                                       |  |
| ตั้งแต่เวล                     | ลา 08:30 น. ถึงเวลา 16:30 น.                                                                          |  |
| ข้อมูลผู้ด้ากับภาศ             | ลรัฐที่ชื้อชองทางอิเด็กทรอนิกส์                                                                       |  |
| ธนาคารที่ผู้คำเลื<br>ชำระค่าช. | อก <mark>ธนาตารกรุงไทย จำกัด</mark>                                                                   |  |
| เลขประจำดัวผู้เ<br>ภาษีอา      | สีย<br>กร 8765432120266                                                                               |  |
| ชื่อผู้คำกับภาค                | รัฐ บริษัท ดาน่า สไปเซอร์ (ประเทศไทย) จำกัด                                                           |  |
| *วันที่พืมพ์ใบข่<br>เลื่       | 1752 17/11/2558                                                                                       |  |

รูปที่ 9 หน้าจอ 'ข้อมูลโครงการจัดซื้อจัดจ้าง"

| รายการข้อมูล                                  | คำอธิบาย                                        |
|-----------------------------------------------|-------------------------------------------------|
| 1. ธนาคารที่ผู้ค้าเลือกชำระค่าซอง             | เลือกธนาคารที่ผู้ค้าเลือกชำระค่าซอง             |
| 2. เลขประจำตัวผู้เสียภาษีอากร                 | ระบบแสดงข้อมูลให้โดยอัตโนมัติ ไม่สามารถแก้ไขได้ |
| 3. ชื่อผู้ค้ากับภาครัฐ                        | ระบบแสดงข้อมูลให้โดยอัตโนมัติ ไม่สามารถแก้ไขได้ |
| 4. วันที่พิมพ์ใบชำระเงิน                      | บันทึกวันที่พิมพ์ใบชำระเงิน                     |
| <ol> <li>๑ลิกปุ่ม พิมพ์ใบช่าระเงิน</li> </ol> | ระบบจะแสดงใบชำระเงิน ดังรูปที่ 10               |

| 3.550                                                                                                    | รู้จะ กรมปฏิชาตาง                                                                                                    |                                           |                                                                                      | C KRUNGTHAI BANK                                      |
|----------------------------------------------------------------------------------------------------|----------------------------------------------------------------------------------------------------|-------------------------------------------|--------------------------------------------------------------------------------------|-------------------------------------------------------|
|                                                                                                    | ชื่อถูกค้า * (Customer's Name): บริษัท ดานา                                                                                                    | สไปเซอร์ (ประเทศไทย) จำกัด                |                                                                                      |                                                       |
| าระโดย                                                                                                    | (สำหรับเช็ค/Cheque)                                                                                                    | วันที/Date: 1                             | 17/11/2558                                                                           |                                                       |
| _] เช็คธนาคาร                                                                                                    | ธนาคาร/สาขา ( Bank/Branch )เช็คเลขที่ ( Cheque NO. )                                                                                                    | สาขาที่นำฝาก/branch :                     |                                                                                      | in.                                                   |
| _] เวินสต/cash                                                                                                    | ธนาคาร/Bankฮารา/Branch                                                                                                    | Product Code/Service Code : 5             | 9372                                                                                 |                                                       |
| เงินโอน/TR                                                                                                    | เลขที่บัญชีเงินโอน                                                                                                    | เลขที่อ้างอิง1(Ref1) : (                  | 700094865                                                                            |                                                       |
|                                                                                                    |                                                                                                    | เลขที่อ้างอิง2(Ref2) : ว                  | 20151125002548                                                                       |                                                       |
|                                                                                                    | จำนวนเงินที่ชำระเป็นตัวอักษร (Paid Amount in Words)                                                                                                    | จำนวนเงินที่ชำระเป็นตัวเลข (Paid Amo      | ount)                                                                                |                                                       |
|                                                                                                    |                                                                                                    |                                           |                                                                                      | 500                                                   |
| หวนเงิน                                                                                                    | ארבוותרעפפרא א                                                                                                    | ชื่อผู้นาร                                | hn * (Depositor)                                                                     |                                                       |
| าหวนเงิน                                                                                                    | איזאפטראמליא<br>וווווווווווווווווווווווווווווווווווו                                                                                                    | รื่อยู่นาะ<br>หมายเด                      | inn * (Depositor)<br>ขโทรศัพท์ * (Tel.)                                              | ):                                                    |
| เหวนเงิน                                                                                                    | หารออมาทถ่วน<br>(099400015951000 0700094865 20151125002548 50000<br>สามันอาสาชาตร์ในศ์สะหนาย - กำนับได้สามอ้าน                                                                                                    | ร้อยู่นาะ<br>หมายเด<br>                   | inn * (Depositor)<br>อโทรศัพท์ * (Tel.)                                              | ):                                                    |
| หวหเงิห<br>มายเหตุ ะ กรุณากร<br>ะ ลูกค้าเช่ง                                                                        | หารออมาทถ่วน<br>(099400015951000 0700094865 20151125002548 50000<br>เอาร์อมูลการจำหนีขึ้นครือหมาย = กำกับได้ครบอ้าน<br>รำหอินออมสัยคำรามเนื้อมและค่าได้ร่ายกักษะสโนการโอนเป็นได้แก่หมาคาร                                                                                                    | รื่อยู่นาะ<br>หมายเด<br>ดายมี             | inn * (Depositor)<br>ขโทรศัพท์ * (Tel.<br>เอชื่อยู่เช้าระ * (De                      | positor's Signature)                                  |
| หวหเงิน<br>มายเหตุ: = กรุณากร<br>= ลูกค้าญัง<br>= รณาคาท                                                            | หารออบาทถ่วน<br>(099400015951000 0700094865 20151125002548 50000<br>รองร้องสารช่ายที่มีเครื่องนาย - กำกับได้สายอ้าน<br>รำหรับแอนเสียค่าราทแปลและค่าได้ร่างที่กันเค้าแก่าโอนเป็นได้เก่าหากรร<br>ทำกานในที่เคานข้อมูลที่มากกฎนเป็นร้านสารีอมกลารโครงการจัดชื่ออัตร้าง                                                                                                    | ร้อยู่นาะ<br>หมายเด<br>ตายมี              | inn * (Depositor)<br>ขโทรศัพท์ * (Tel.<br>อรื่อผู้ชำระ * (De                         | positor's Signature)                                  |
| เหวนเงิน<br>มายเหตุ ธ.กรุณากร<br>ธ.ถูกคำญัง<br>๑.ธนาคาม<br>รองหนัง<br>รองหนัง                                       | หารออบาทถ่วน<br>(099400015951000 0700094865 20151125002548 50000<br>เอาร์อมูลการปาลที่มีครื่องหลาง - กำนับได้สามอ้าน<br>ราชาริอมูลสมสันค่าราชแม้และเลาได้ร่างกำหนดในเกาะโอนเส็นมีสายนาคาร<br>ทำการปนศึกษามอัญูสกับราคฏบนในช่านด่าชื่อเอาราโองเกาะจัดชื่ออิตร้าง<br>เอานการชัญนานี้เกาะนี้น<br>เอานการชัญนานี้เกาะนี้น                                                                                                    | รื่อสู้นาะ<br>หมายเด<br>ตายมี<br>เจ้าห    | inn * (Depositor)<br>ขโทรศัพท์ * (Tel.)<br>ไอซื้อผู้ชำระ * (De<br>มัาที่ธนาคาร * (A) | positor's Signature)                                  |
| หวมเงิน<br>มายเหตุ มารุณากร<br>มายเหตุ มารุณากร<br>มารุณากรร<br>มายเหตุ<br>มายเหตุ<br>มายเหตุ<br>มายเหตุ<br>มายเหตุ | หารออบาทถ่วน<br>(099400015951000 0700094865 20151125002548 50000<br>รอาร์อมูลการการการที่มีเครื่องหมาย - กำกับได้ครบอ้าน<br>รำหวัดนอนเด็นร่างรายเดียงและที่ได้รายกังและกันเราะโดนดีแต่สะการการ<br>ทำการบันทึกคามต้อมูลก็ปรากฏขนในข่านเค่าขึ้นแต่สาวโดนตันในได้แต่สะการก<br>หากกรบันทึกคามต้อมูลก็ปรากฏขนในข่านเค่าขึ้นแต่สาวโดนตันในได้เหลือไห<br>เอานากหรัฐสมวันไห้หนึ่ง<br>และการการสิ่งสมอยูกก่า หรือสากที่ทำภายการเสร็จนี้ เครื่อสาวเป็นในหลักฐาน | รื่อยู่นาม<br>หมายเอ<br>ตายมี<br>เร้าหา   | inn * (Depositor)<br>อโทรศัพท์ * (Tel.)<br>ไอซื้อผู้ชำระ * (De<br>น้าที่ธนาคาร * (Ac | positor's Signature)<br>uthorizer's Signature)        |
| หวมเงิม<br>-กระครู = กรุณาร<br>= รูกคำหูจ<br>= ระครนะ<br>ระครนะ<br>ระครนะ<br>กระครนะ                                | หารออบาทถ่วน<br>(099400015951000 0700094865 20151125002548 50000<br>รอกร้องอากอร่างสร้องสร้องแรง ๆ กำลับได้สระอ้าน<br>รักรอินออมอร์กรรรมนั้นอนและ ๆ กำลับได้สระอ้าน<br>รักรอินออมอร์กรรรมนั้นอีกแห่งอินอร์กระจำนึงแต่สายการจะสร้องสร้าง<br>แตกนาดรัฐอนวันได้กำลัน<br>และการกรรรมระอุปก หลังอากก็ทำรายการแล้วสัน เพื่อสามารถให้ปันหลังฐาน<br>เอการองสุดภัณฑ์นั้น                                                                                       | รี่อยู่ไม่กะ<br>หมายเด<br>ดายมี<br>เจ้าหา | inn * (Depositor)<br>อโทรศัพท์ * (Tel.)<br>ไอซื้อผู้ชำระ * (De<br>ฉัาที่ธนาคาร * (Ac | ) :<br>positor's Signature)<br>uthorizer's Signature) |
| หวามเงิม<br>                                                                                                    | หาวิชอบภายวิวม<br>(099400015951000 0700094865 20151125002548 50000<br>ระกรัฐอุการจำหลังได้ร้องมาง " กำกับได้ระบรัณ<br>ซ้างกระโนอนองค์การแน้งของคำกับได้ระบรัณ<br>ทำการในปัตรามน์อนของคำกับได้ระบรัณ<br>ของกระจูมาในไปท่างนี้<br>มะเร็ดสินปัณห์การ หรือมองค์มาในจำระค่านี้มอกมารได้อยิดร้าง<br>มะการกรุฐสายในปีกำลัง<br>มะเร็ดสินปัณห์การ หรือมายที่กำระยกระบริสาย เรื่องมาระใช้เป็นหลักฐาน<br>มะการอยู่อุกก้าย่านั้น                                  | รี่อยู่ไม่กะ<br>หมายเด<br>ดายมี<br>เร็าท  | inn * (Depositor)<br>ขโทรศัพท์ * (Tel.<br>เอรื่อผู้ชำระ * (De                        | ):                                                    |

รูปที่ 10 หน้าจอ "ใบชำระเงิน"

เมื่อผู้ใช้งานงานทำการพิมพ์ใบชำระเงินเรียบร้อยแล้ว ให้ผู้ใช้งานงานไปชำระเงินที่ธนาคาร เมื่อ ผู้ใช้งานงาน "ชำระเงินเรียบร้อยแล้ว" ระบบจะเบิดช่องสถานะ **"การ Download"** เอกสารให้ผู้ใช้งาน งานสามารถ Download เอกสารไปอ่านได้ ดังรูปที่ 11

| SEUU<br>Set That G                                                                                                    | การจัดชื้อจั<br>overnment                                                                          | ดจ้างภาครั<br>Procuremen                                                          | ត្ត <b>កាលដា</b> លជំ<br>t      | Liberta Catalan                                                |                          | วันที่ 17 พฤ<br>บริษัท ชี                     | ศจิกายน<br>ผู้ค้ากับ<br>สำนักงา | 2558<br>กาครั <u>ร</u><br>เนใหญ่ |
|----------------------------------------------------------------------------------------------------|----------------------------------------------------------------------------------------------------|-----------------------------------------------------------------------------------|--------------------------------|----------------------------------------------------------------|--------------------------|-----------------------------------------------|---------------------------------|----------------------------------|
| ค้นหาข้อมูลโครงการจัด                                                                                                    | ขื้อจัดจ้าง                                                                                        |                                                                                   |                                |                                                                |                          |                                               |                                 |                                  |
| ประเภทการจัดหา<br>หน่วยงาน<br>จังหวัด<br>หมายเหตุ<br>คลิกที่คอลัมภ์ ร<br>กรณีดูสถานที่ก่อส                                                                   | <ตัวเลือกประเภ<br><ตัวเลือกจังหวัย<br>ขั้นดอนการทำงา<br>ายละเอียดโครง<br>เร้าง ค <b>ดิกท์คอ</b> ถ่ | ทการจัดหา> ♥<br>ล> ♥<br>น เพื่อทำกิจกรร<br>การ เพื่อดูประกา<br>มัมก์ ประกาศที่เก็ | รมต่อไป<br>เศเชิญชวน<br>ยวข้อง | ดับหา ตั                                                       | างดัวเลือก               |                                               | ค้บหา                           | ขั้นสูง                          |
| Q<br>รายละเอียดโครงการ                                                                                                    | หน่วยงาน                                                                                           | งบประมาณ<br>โครงการ/<br>ราคางานก่อสร้าง                                           | วันที่ประกาศ                   | ช่วงวันที่(ขอรับเอกสาร/<br>วันที่/ขึ้นช่อง/วันที่เสนอ<br>ราคา) | ขั้นดอนการทำงาน          | สถานะ<br>โครงการ                              | ประกาศ<br>ที่เกี่ยว<br>ข้อง     | nns<br>Down<br>load              |
| ประกวดราคาจ้างอาคารสนาม<br>มินพาณิชย์ โดยวิธีประกวด<br>ราคาอิเล็กทรอนิกส์<br>(e-bidding)<br>(เลขที<br>โครงการ:58116000133)/ซื้อ<br>ชองเฉพาะที่ชนาคารเท่านั้น | กรมปัญชีกลาง                                                                                       | 2,091,583.85                                                                      | 17/11/2558                     | 17/11/2558 -<br>25/11/2558                                     | ไม่สามารถเสนอ<br>ราคาได้ | อยู่ระหว่างการขอรับ/ซื้อเอกสาร<br>เสนอราคาได้ | -                               | 1                                |

รูปที่ 11 หน้าจอ "คันหาข้อมูลโครงการจัดซื้อจัดจ้าง"

#### <u>ขั้นตอนการดาวน์โหลดเอกสารประกวดราคาอิเล็กทรอนิกส์</u>

จากรูปที่ 11 ให้ผู้ใช้งานงานคลิกรูปภาพ โรง เพื่อทำการดาวน์โหลดเอกสารประกวดราคา อิเล็กทรอนิกส์ ระบบจะแสดงหน้าจอ "ค้นหาข้อมูลโครงการจัดซื้อจัดจ้าง" ให้ผู้ใช้งานงานกดปุ่มเพื่อทำ การ Download เอกสาร ดังรูปที่ 12

ผู้ใช้งานงาน "Download เอกสาร"

- กดปุ่ม "Open" เพื่อเปิดไฟล์เอกสาร
- กดปุ่ม "Save" เพื่อบันทึกไฟล์เอกสาร
- กดปุ่ม "Cancel" กรณีไม่ต้องการบนทึกไฟล์เอกสาร

| ด้นหาข้อมูลโครงการจัด                                                                     | าชื่อจัดจ้าง                                                        |                                                                                                    |                                              |                                                                |                  |                  |                             |                |
|-------------------------------------------------------------------------------------------|---------------------------------------------------------------------|----------------------------------------------------------------------------------------------------|----------------------------------------------|----------------------------------------------------------------|------------------|------------------|-----------------------------|----------------|
| ประเภทการจัดหา<br>หน่วยงาน<br>จังหวัด                                                     | <ตัวเลือกประเภ<br><ตัวเลือกจังหวัด                                  | ทการจัดหา> 💟<br>ล> 💙                                                                                    |                                              |                                                                |                  | 1                |                             |                |
|                                                                                           |                                                                     |                                                                                                    | Ri .                                         |                                                                | ANNAL CONTRACTOR |                  |                             |                |
| มายเหตุ<br>คลิกที่คอสัมภ์ 1<br>คลิกที่คอสัมภ์ ร<br>กรณีตุสถานที่ก่อง<br>รายละเอียดโครงการ | ขึ้นตอนการทำงาง<br>รายละเอียดโครง/<br>สร้าง คลิกที่คอล้<br>หน่วยงาน | ม เพื่อทำกิจกรรม<br>การ เพื่อดูประกา<br>มั่มก์ ประกาศที่เกีย<br>งบประมาณ<br>โครงการ/<br>ราคางานก่อสร้าง | งต่อไป<br>ศเชิญชวน<br>เวช้อง<br>วันที่ประกาศ | ช่วงวันที่(ขอรับเอกสาร/<br>วันที่/ชื่นช่อง/วันที่เสนอ<br>ราคา) | ขั้นตอนการทำงาน  | สถานะ<br>โครงการ | ประกาศ<br>ที่เกี่ยว<br>ข้อง | R'<br>Do<br>Io |

รูปที่ 12 หน้าจอ "ดาวน์โหลดเอกสาร"

เมื่อผู้ใช้งานงานทำการดาวน์โหลดเอกสารเรียบร้อยแล้ว ระบบจะแสดงขั้นตอนการทำงานจาก **"ไม่** สามารถเสนอราคาได้" เป็น "จัดเตรียมข้อเสนอ" ดังรูปที่ 13

| 1. 1. 1. 1. 1. 1. 1. 1. 1. 1. 1. 1. 1. 1 | ระบบการจัดซื้อจั<br>Thai Government Procu                                                                                                    | ัดจ้างภา<br>rement                               | าครัฐ <b>ทด</b> เ                                          | ลองใช้งา                      | าน (เฟส3)                                                     |                         | ผู้ค้าอบร              | วันที่ 22 เม<br>มคนที่ 4000 - ผู้<br>สำ   | ษายน 2562<br>ค้ากับภาครัฐ<br>านักงานใหญ่ |
|------------------------------------------|----------------------------------------------------------------------------------------------------|--------------------------------------------------|------------------------------------------------------------|-------------------------------|---------------------------------------------------------------|-------------------------|------------------------|-------------------------------------------|------------------------------------------|
|                                          | ค้นหาข้อมูลโครงการจัดร่                                                                                                    | ชื้อจัดจ้าง                                      |                                                            |                               |                                                               |                         |                        |                                           |                                          |
|                                          | ประเภทการจัดหา -<br>หน่วยงาน -<br>จังหวัด -                                                                                                    | <ຫັວເລືอกประเภ<br><ຫັວເລືอกจังหวัด               | ทการจัดหา> 🗸                                               |                               |                                                               |                         |                        |                                           |                                          |
| *<br>=<br>Q                              | หมายเหตุ<br>คลิกที่คอตัมภ์ ช้<br>คลิกที่คอตัมภ์ รา<br>กรณีดูสถานที่ก่อส                                                                                     | นตอนการทำงา<br>ยละเอียดโครง:<br>ร้าง คลิกที่คอล์ | น เพื่อทำกิจกรร<br>การ เพื่อดูประกา<br>โมภ์ ประกาศที่เกี่ย | มต่อไป<br>เศเชิญชวน<br>ยวข้อง | คบหา ลางเ                                                     | หวเลอก                  |                        | คบหาขบสูง                                 |                                          |
|                                          | รายละเอียดโครงการ                                                                                                    | หน่วยงาน                                         | งบประมาณ<br>โครงการ/<br>ราคางานก่อสร้าง                    | วันที่ประกาศ                  | ช่วงวันที่(ขอรับเอกสาร/<br>วันที่/ยื่นชอง/วันที่เสนอ<br>ราคา) | ขั้นตอนการทำงาน         | สถานะ<br>โครงการ       | ประกาศ การ<br>ที่เกี่ยว Down<br>ข้อง load |                                          |
|                                          | ประกวดราคาจัางก่อสร้างอาคาร<br>สนามบินพาณิชย์ ด้วยวิธี<br>ประกวดราคาอิเล็กทรอนิกส์<br>(e-bidding)<br>(เลซที่<br>โครงการ:62047000100)/ไม่มี<br>การจำหน่ายชอง | กรมบัญชีกลาง                                     | 2,091,583.85                                               | 19/04/2562                    | 29/04/2562                                                    | จัดเตรียมข้อเสนอ        | อยู่ระหว่างการเสนอราคา | ۰                                         |                                          |
|                                          |                                                                                                    | รวมหน้านี้                                       | 2,091,583.85                                               |                               |                                                               |                         |                        |                                           |                                          |
|                                          | สำดับที่ 1 - 1                                                                                                    | จากทั้งหมด 1 ร                                   | รายการ                                                     |                               |                                                               | £                       | ม้อนกลับ <u>1</u> ถัด  | ไป                                        |                                          |
|                                          | ກອงการฟัสดุภาครัฐ (ทพภ.) กรมบัญร                                                                                                    | ขึกลาง ถนนพระรา                                  | ນ 6 ແขวงสามเสนใน                                           | ม เขตพญาไท กรุง               | เทพมหานคร 10400 โทร. 03                                       | 2-127-7000 ต่อ 6951- 69 |                        | FMER1601                                  |                                          |

รูปที่ 13 หน้าจอ "จัดเตรียมข้อเสนอ"

### 2.3 ขั้นตอนที่ 3 การเสนอราคา

เมื่อผู้ใช้งานงานทำการดาวน์โหลดเอกสารเรียบร้อยแล้ว สามารถเข้าไปจัดเตรียมข้อเสนอ เพื่อแนบ ไฟล์เอกสารได้จนถึงวันยื่นเสนอราคา โดยมีขั้นตอนการทำงาน ดังนี้

- ขั้นตอนการเลือกรายการพิจารณา
- ขั้นตอนการบันทึกยื่นเอกสาร
- ขั้นตอนการบันทึกข้อเสนอด้านราคา
- ขั้นตอนการยืนยันการเสนอราคา

### <u>ขั้นตอนการเลือกรายการพิจารณา</u>

จากรูปที่13 ให้ผู้ใช้งานงานคลิกลิงค์ "จัดเตรียมข้อเสนอ" ที่โครงการที่ต้องการเสนอราคาระบบจะแสดง หน้าจอ "ข้อควรปฏิบัติสำหรับผู้สนใจในการเสนอราคา" ดังรูปที่ 14 เมื่ออ่านข้อความแล้วให้คลิกปุ่ม "ยอมรับ" ระบบจะแสดงหน้าจอ "ขั้นตอนที่ 1 บันทึกเลือกรายการพิจารณา" ดังรูปที่ 15

|       | ระบเ                                            | ข้อความเดือน 200 - ผู้                                                                                                    | มษายน 256<br>(ค้ากับภาคร์ |
|-------|-------------------------------------------------|----------------------------------------------------------------------------------------------------|---------------------------|
| vanar | Thai Go                                         | de la constante de la constante de la constante de la constante de la constante de la constante de la constante                                                                                                    |                           |
|       | ค้นเ                                            | ^ ^                                                                                                    |                           |
|       |                                                 | <u>ข้อควรปฏิบัติในการเสนอราคา</u>                                                                                                    |                           |
|       | หมายเห<br>รา<br>ประกวด:<br>สนามมิน<br>ประกวดราด | <ul> <li>๑. การชื่อเอกสาร         <ul> <li>กรณีส่วนราชการจำหน่ายเอกสารประกวดราคาอิเล็กทรอนิกส์ ผู้สนใจต้องชื่อเอกสารภายในระยะเวลาตาม             พึก่านติไว้ในประกาศประกวดราคาอิเล็กทรอนิกส์ ผู้สนใจต้องชื่อเอกสารภายในระยะเวลาตาม             พึก่านติเว้าในประกาศประกวดราคาอิเล็กทรอนิกส์ ผู้สนใจต้องชื่อเอกสารภายในระยะเวลาตาม             พึก้านติเว้าในประกาศประกวดราคาอิเล็กทรอนิกส์ ผู้สนใจต้องชื่อเอกสารภายในระยะเวลาตาม             พึก้านติเว้าในประสงค์จะเสนอราคา             (๒) เลือกธนาคารที่ต้องการข่าระเงิน             (ค) พิมพ์ในช่าระเงิน             (ค) พิมพ์ในช่าระเงิน             (ค) พิมพ์ในช่าระเงิน             (ค) พิมพ์ในช่าระเงิน             (ค) ผู้สนใจสามารถดาวน์โหลดเอกสารที่ได้เลือกไว้เท่านั้น             Лารดาวน์โหลดเอกสาร (กรณีชอร์ม/ชื่อเอกสาร)             (๑) ผู้สนใจสามารถดาวน์โหลดเอกสารประกวดราคาอิเล็กทรอนิกส์ ได้ตั้งแต่วันที่ขอรับหรือวันที่ได้ช่าระเงิน             จนถึงก่อนวันเสนอราคา โดยเข้าสู่ระบบ e-GP/เมนู e-bidding/ค้นหาโครงการที่ต้องการ/กดตรงรูปภาพ             สันด์             พัก             พ.ค.             พ.กรณีที่ดาวน์โหลดเอกสารประกวดราคาอิเล็กทรอนิกส์เรียบร้อยแล้ว สถานะชื่นตอนการท่างานจะต้อง             พัก             พ.ค.             พ.ค.</li></ul></li></ul> |                           |
|       | (e-bidding<br>(เลขที่                           | i) กรมบัญชีกลาง 2,091,583.85 19/04/2562 29/04/2562 จัดเดรียบข้อเสนอ อยู่ระหว่างการเสนอราคา 🧼 😨                                                                                                    |                           |
|       | โครงการ:6<br>การจำหน่า                          | 2047000100)/"มมั่<br>ยชอง                                                                                                    |                           |
|       |                                                 | รวมหน้านี้ 2,091,583.85                                                                                                    |                           |
|       |                                                 | สำดับที่ 1 - 1 จากทั้งหมด 1 รายการ ย้อนกลับ <u>1</u> ถัดไป                                                                                                    |                           |
|       | กองการฟัสดุ                                     | ภาครัฐ (กหภ.) กรมปัญขีกลาง ถนนพระราม 6 แขวงสามเสนใน เขตพญาไท กรุงเทานทานคร 10400 โทร. 02-127-7000 ต่อ 6951- 69 FMER1601                                                                                                    |                           |

รูปที่ 14 หน้าจอ "ข้อควรปฏิบัติสำหรับผู้สนใจในการเสนอราคา"

| 17. 40 A 200 | Thai Government Procurement<br>1 2 3 4<br>บันทึกเลือกรายการพิจารณา บันทึกยิ่นเอกสาร บันทึกข้อเสนอด้านราคา จัดทำใบเสนอราคา                                                                                                    |
|--------------|----------------------------------------------------------------------------------------------------|
|              | ข้อมลจัดทำใบเสนอราคา                                                                                                    |
|              | ทำสัญญากับกรม<br>การยื่นหลักประกัน<br>"เรียน อธิบดีกรมบัญชีกลาง<br>*เรียน อธิบดีกรมบัญชีกลาง<br>*ผู้ลงนามใบเสนอราคา นาย ✓ ปรพัฒน์ สุวรรณา                                                                                      |
|              | ข้อเสนอด้านราคา Server Time :10:31:38<br>จำนวนรายการที่ต้องการเสนอราคาทั้งหมด รายการ                                                                                                    |
|              | aำดับ รายการพิจารณา / รายการสินค้าหรือบริการ จำนวน หน่วย กาหนด<br>วันส่งมอบ(วัน)                                                                                                    |
|              | หมายเหตุ : คลิก [] เลือกรายการพิจารณาที่ต้องการยื้นเสนอราคา<br>ราคาที่เสนอจะเปิดเผยเมื่อสั้นสุดระยะเวลาการยื้นเสนอราคาของโครงการเท่านั้น<br>ยกเลิกรายการข้อมูล ยื่นในนามกิจการร่วมต่า/ตำรวม บันทึก ใปขึ้นตอนที่ 2 กลับหน้าหลัก |
|              | กองการพัสดุภาครัฐ (กพภ.) กรมบัญขีกลาง ถนนพระราม 6 แขวงสามเสนใน เขตพญาไท กรุงเทพมหานคร 10400 โทร. 02-127-7000 ต่อ 6951- 69 FBID1601                                                                                             |

## รูปที่15 หน้าจอ "ขั้นตอนที่ 1 บันทึกเลือกรายการพิจารณา"

| รายการข้อมูล          | คำอธิบาย                                        |
|-----------------------|-------------------------------------------------|
| 1. เรียน              | บันทึกชื่อของหัวหน้าหน่วยงานของรัฐที่จะเสนอราคา |
| 2. ผู้ลงนามใบเสนอราคา | เป็นชื่อของผู้มีอำนาจลงนามเสนอราคาได้           |
| 3. ตำแหน่ง            | ตำแหน่งของผู้มีอำนาจลงนามเสนอราคาได้            |

### <u>กรณียื่นในนามกิจการร่วมค้า/ค้าร่วม (หากไม่ใช่กิจการร่วมค้า/ค้าร่วม สามารถข้ามขั้นตอนนี้ไปได้)</u>

| รายการข้อมูล                                 | คำอธิบาย                                                                                   |
|----------------------------------------------|--------------------------------------------------------------------------------------------|
| 4. คลิกปุ่ม<br>ยืนในนามกิจการร่วมค้า/ค้าร่วม | ระบบจะแสดงกล่องข้อความ "ต้องการยื่นในนามกิจการร่วมค้า/ ค้าร่วม<br>ใช่หรือไม่" ดังรูปที่ 16 |
| 5. คลิกปุ่ม <mark>OK</mark>                  | ระบบจะแสดงหน้าจอ "ข้อมูลการยื่นเอกสารในนามกิจการร่วมค้า/ค้า ร่วม"<br>ดังรูปที่ 17          |

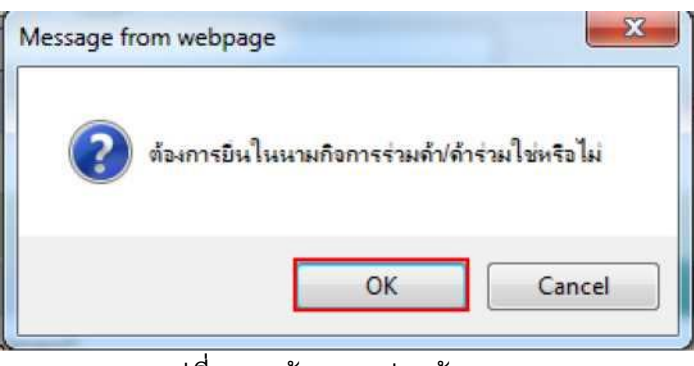

รูปที่ 16 หน้าจอ "กล่องข้อความ"

| 21        | ้อมอการขึ้นเอกสารใบบาบกิจการร่                                                                                                    | ານຄ້າ/ຄ້າร่าນ                                                                                                    |                      |              |              |
|-----------|----------------------------------------------------------------------------------------------------|----------------------------------------------------------------------------------------------------|----------------------|--------------|--------------|
|           | *รายชื่อผู้ยืนเอกสาร 〇 ในนามก์                                                                                                    | จการร่วมด้า 🔿 ในนามกิจการด้าร่วม                                                                                                    | a                    | กเลิกรายชื่อ | เพิ่มรายชื่อ |
|           | เลขประจำดัวผู้เสียภาษีอากร/<br>เลขประจำดัวประชาชน                                                                                                    |                                                                                                    | รายชื่อ              |              |              |
|           | 8765432120266                                                                                                    | บริษัท ดาน่า สไปเซอร์ (ประเทศไทย) จำกัด                                                                                                    |                      |              |              |
| บั        | ันทึกข้อมูลผู้ยื่นเอกสาร                                                                                                    |                                                                                                    |                      |              |              |
|           | ื ชื่อผู้ยื่นเอกสาร                                                                                                    |                                                                                                    |                      |              |              |
|           | รายการ                                                                                                    | ไฟล์ข้อมูล                                                                                                    |                      | ขนาดไฟล์     | จำนวนหน้า    |
|           | สำเนาสัญญาของการเข้า<br>กิจการร่วมต้า/ตำร่วม                                                                                                    | Brow                                                                                                    | wse                  |              |              |
| หม<br>ราเ | มายเหตุ : เพิ่มข้อมูลผู้ยืนกิจการร่วมดั<br>1. เอกสารที่ใช้ในการยืนจะ<br>และชื่อไฟล์เอกสารที่ใช้<br>2. กดปุ่ม [Browse] กรณีแ<br>ยการที่มี ตอกจันสีแดง หมายถึงต้องป | /ด้าร่วม โดยคลิกปุ่ม เพิ่มรายชื่อ<br>ห้องเป็นเอกสารนามสกุล .pdf โดยแนบครั้งละ 1<br>แนบต้องมีความยาวไม่เกิน 100 ดัวอักษร<br>เขไฟล์ไม่เกิน 5 เมกะไบต์<br>นทึกข้อมูล | 1 ไฟล์ จะแนบก็ครั้งเ | ก็ได้        |              |

รูปที่ 17 หน้าจอ "ข้อมูลการยื่นเอกสารในนามกิจการร่วมค้า/ค้าร่วม"

| รายการข้อมูล                                                          | คำอธิบาย                                                     |
|-----------------------------------------------------------------------|--------------------------------------------------------------|
| ข้อมูลการยื่นเอกสารในนามกิจการร่ว                                     | มค้า/ค้าร่วม                                                 |
| 6. รายชื่อผู้ยื่นเอกสาร                                               | เลือกรายชื่อผู้ยื่นเอกสาร ได้ดงนี้                           |
|                                                                       | • ในนามกิจการร่วมค้า                                         |
|                                                                       | • ในนามกิจการค้าร่วม                                         |
| คเพิ่มรายชื่อ                                                         | ระบบจะแสดงหน้าจอ "คันหาจากรายชื่อจากระบบลงทะเบียนผู้ค้า      |
| 7. คลกบุม                                                             | กับภาครัฐ"                                                   |
| คันหาจากรายชื่อจากระบบลงทะเบียนผู้ค้ากั<br>เลขประจำตัวผู้เสียภาษ์อากร | มภาครัฐ                                                      |
| ชื่อผู้ประกอบการ วรรณา                                                | ภัทร์                                                        |
|                                                                       | นหา ล้างตัวเลือก ออก                                         |
| เลขประจำดัวประชาชน                                                    | รายชื่อ                                                      |
| 7205654000000 ห้างหุ้นส่วนสามั                                        | ญ วรรณาภัทร์                                                 |
| 8. เลขประจำตัวผู้เสียภาษีอากร                                         | บันทึกเลขประจำตัวผู้เสียภาษีอากร หรือ บันทึกชื่อผู้ประกอบการ |
|                                                                       | ตามข้อ 9. ชื่อผู้ประกอบการ                                   |
| 9. ชื่อผู้ประกอบการ                                                   | บันทึกชื่อผู้ประกอบการ                                       |
| ด้นหา                                                                 | ระบบแสดงรายการตามเงื่อนไขที่บันทึกให้ผู้ใช้งานงานเลือกรายการ |
| 10. คลิกปุ่ม                                                          | ที่แสดง ระบบจะส่งค่าที่รายการมายังหน้าจอ "รายชื่อจากระบบ     |
|                                                                       | ลงทะเบียนผู้ค้ากับภาครัฐ" ดังรูปที่ 18                       |
|                                                                       |                                                              |
|                                                                       |                                                              |

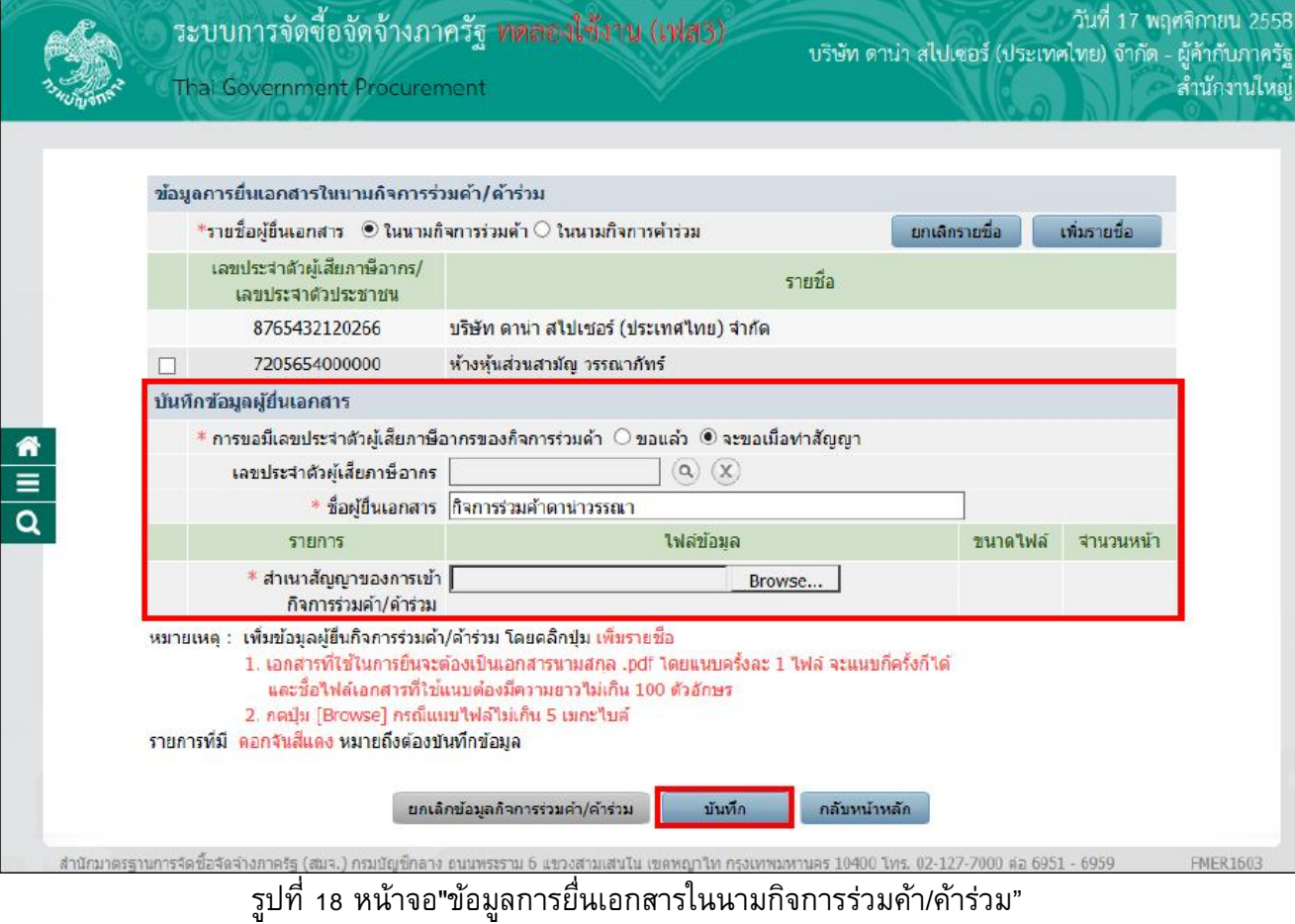

| รายการข้อมูล                      | คำอธิบาย                                                         |
|-----------------------------------|------------------------------------------------------------------|
| บันทึกข้อมูลผู้ยื่นเอกสาร         |                                                                  |
| 11. การขอมีเลขประจำตัวผู้เสียภาษี | เลือกการขอมีเลขประจำตัวผู้เสียภาษีอากรของกิจการร่วมค้าได้ ดังนี้ |
| อากรของกิจการร่วมค้า              | ● ขอแล้ว                                                         |
|                                   | <ul> <li>จะขอเมื่อทำสัญญา</li> </ul>                             |
| 12. ชื่อผู้ยื่นเอกสาร             | บันทึกชื่อผู้ยื่นเอกสาร                                          |
| 13. สำเนาสัญญาของการเข้ากิจการ    | คลิกปุ่ม Browse เพื่อแนบไฟล์เอกสารสำเนาสัญญาของการเข้า           |
| ร่วมค้า/ คำร่วม                   | กิจการร่วมค้า/ค้าร่วม                                            |
| 14. จำนวนหน้า                     | บันทึกจำนวนหน้า                                                  |
| 15. คลิกปุ่ม <b>บ</b> ันทึก       | ระบบจะแสดงกล่องข้อความ "ต้องการบันทึก ใช่หรือไม่" ดังรูปที่ 19   |
|                                   | ระบบจะแสดงหน้าจอ "ข้อมูลการยื่นเอกสารในนามกิจการร่วมค้า/         |
| 16. คลิกปุ่ม <b></b>              | ค้าร่วม" ดังรูปที่ 20                                            |

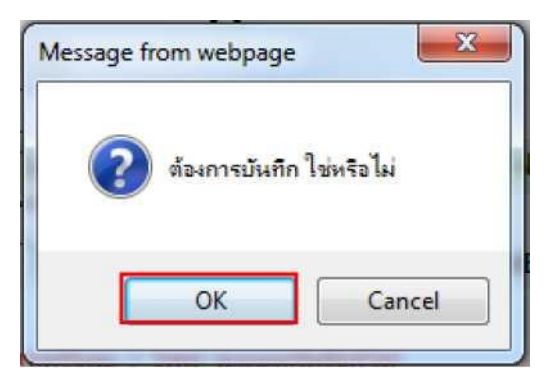

## รูปที่ 19 หน้าจอ "กล่องข้อความ"

| ข้อ | มูดการ <mark>ยื่นเอกสารในนามกิจการร่</mark>                                                                                                    | วมค้า/ด้าร่วม                                                                                                    |                 |              |
|-----|----------------------------------------------------------------------------------------------------|----------------------------------------------------------------------------------------------------|-----------------|--------------|
|     | *รายชื่อผู้ยืนเอกสาร 🔘 ในนามก์                                                                                                    | ็จการร่วมด้า 🔘 ในนามกิจการด้าร่วม                                                                                                    | ยกเลิกรายชื่อ   | เพิ่มรายชื่อ |
|     | เลขประจำตัวผู้เสียภาษีอากร/<br>เลขประจำตัวประชาชน                                                                                                    | รายชื่อ                                                                                                    |                 |              |
|     | 8765432120266                                                                                                    | บริษัท ดาน่า สไปเชอร์ (ประเทศไทย) จำกัด                                                                                                    |                 |              |
|     | 7205654000000                                                                                                    | ห้างหุ้นส่วนสามัญ วรรณาภัทร์                                                                                                    |                 |              |
| บัน | ทึกข้อมูดผู้ยื่นเอกสาร                                                                                                    |                                                                                                    |                 |              |
|     | * การขอมีเลขประจำด้วผู้เสียภาษี                                                                                                    | อากรของกิจการร่วมด้า 💿 ขอแล้ว 💌 จะขอเมือทำสัญญ                                                                                                    | n               |              |
|     | เลขประจำดัวผู้เสียภาษีอากร                                                                                                    | D888888888001                                                                                                    |                 |              |
|     | * ชื่อผู้ยื่นเอกสาร                                                                                                    | กิจการร่วมค้าดาน่าวรรณา                                                                                                    |                 |              |
|     | รายการ                                                                                                    | ไฟล์ข้อมูล                                                                                                    | ชนาดไฟ          | ล์ จำนวนหน้  |
|     | * สำเนาสัญญาของการเข้า<br>กิจการร่วมด้า/ด้าร่วม                                                                                                    | Browse<br>สำเหาสัญญาของก็จการร่วมค้า.pdf 🖉                                                                                                    | 82.9 KE         | 5            |
| หมา | ยเหตุ: เพิ่มข้อมูลผู้ยื่นกิจการร่วมคั<br>1. เอกสารที่ใช้ในการยื่นจะ<br>และชื่อไฟล์เอกสารที่ใช้<br>2. กคปุม [Browse] กรณีแ<br>วารที่มี ตอกจันสีแดง หมายถึงต่องบ้ | I/คำร่วม โดยคลิกปุ่ม เพิ่มวายชื่อ<br>ต้องเป็นแอกสารนามสกุล .pdf โดยแนบครั้งละ 1 ไฟล์ จะเ<br>แนบต้องมีความยาวไม่เกิน 100 ตัวอักษร<br>นบไฟล์ไม่เกิน 5 เมกะไบด์<br>ในที่กข้อมด | แนบก็ครั้งก็ได้ |              |

## รูปที่ 20 หน้าจอ "ข้อมูลการยื่นเอกสารในนามกิจการร่วมค้า/ค้าร่วม"

| รายการข้อมูล              | คำอธิบาย                                                 |
|---------------------------|----------------------------------------------------------|
| 17. คลิกปุ่ม กลับหน้าหลัก | ระบบจะแสดงหน้าจอ "ขั้นตอนที่ 1 บันทึกเลือกรายการพิจารณา" |
| 9                         | ดังรูปที่ 21                                             |

| 7        | ระบบการจัดซื้อจัดจ้างภาครัฐ <b>ทดลองใช้งาน (เฟส3)</b><br>Thai Government Procurement ลำนักงานได้กายการมอนที่ 4000 - ผู้คำกับภา<br>มีกับกายได้กายการมอนที่ 4000 - ผู้คำกับภายได้กายการมอนที่ 4000 - ผู้คำกับภายได้กายการมอนที่ 4000 - ผู้คำกับภายไ | 562<br>ครัฐ<br>เหญ่ |  |  |  |  |  |  |  |
|----------|----------------------------------------------------------------------------------------------------|---------------------|--|--|--|--|--|--|--|
|          | 1 2 3 4<br>บันทึกเลือกรายการพิจารณา บันทึกอื่นเอกสาร บันทึกข้อเสนอด้านราคา จิ๊ดทำไบเสนอราคา                                                                                                    |                     |  |  |  |  |  |  |  |
|          | ข้อมูลจัดทำใบเสนอราคา                                                                                                    |                     |  |  |  |  |  |  |  |
|          | ทำสัญญากับกรม กรมบัญชีกลาง                                                                                                    |                     |  |  |  |  |  |  |  |
|          | การยืนหลักประกัน ได้รับการยกเว้นไม่ต้องวางหลักประกัน                                                                                                    |                     |  |  |  |  |  |  |  |
|          | *เม้องบานในเสนอราคว                                                                                                    |                     |  |  |  |  |  |  |  |
|          | รู้ส่งผมและอาหา ผ่าน<br>*ศาแหน่ง ผู้รัฐดาร                                                                                                    |                     |  |  |  |  |  |  |  |
| _        | ข้อเสนอด้านราคา Server Time :10:31:59                                                                                                    |                     |  |  |  |  |  |  |  |
| <u> </u> | จำนวนรายการที่ต้องการเสนอราดาทั้งหมด รายการ                                                                                                    |                     |  |  |  |  |  |  |  |
|          | ลำดับ รายการพิจารณา / รายการสินค้าหรือบริการ จำนวน หน่วย กำหนด<br>วันส่งมอบ(วัน)                                                                                                    |                     |  |  |  |  |  |  |  |
|          | I อาคารสนามบินพาณิชย์(30.22.20.12)                                                                                                    |                     |  |  |  |  |  |  |  |
|          | หมายเหตุ : ดลิก □ เลือกรายการพิจารณาที่ต้องการยื่นเสนอราคา                                                                                                    |                     |  |  |  |  |  |  |  |
|          | ราคาที่เสนอจะเปิดเผยเมื่อสั้นสุดระยะเวลาการยืนเสนอราคาของโครงการเท่านั้น                                                                                                    |                     |  |  |  |  |  |  |  |
|          | <mark>ยกเล็กรายการข้อมูล</mark> ยื่นในนามกิจการร่วมด้า/คำร่วม <u>บันทัก</u> ไปขั้นตอนที่ 2 กลับหน้าหลัก                                                                                                    |                     |  |  |  |  |  |  |  |
|          | กองการพัสดุภาครัฐ (กพภ.) กรมปัญชีกลาง ถนนพระราม 6 แขวงสามเสนใน เขตพญาไท กรุงเทพมหานคร 10400 โทร. 02-127-7000 ต่อ 6951- 69 FBID1601                                                                                                    |                     |  |  |  |  |  |  |  |
|          |                                                                                                    |                     |  |  |  |  |  |  |  |
|          |                                                                                                    |                     |  |  |  |  |  |  |  |
|          |                                                                                                    |                     |  |  |  |  |  |  |  |

# รูปที่ 21 หน้าจอ "ขั้นตอนที่ 1 บันทึกเลือกรายการพิจารณา"

| รายการข้อมูล            | คำอธิบาย                                                                 |
|-------------------------|--------------------------------------------------------------------------|
| 18.คลิกปุ่ม บันทึก      | ระบบแสดงกล่องข้อความ "ต้องการบันทึก ใช่หรือไม่" ดังรูปที่ 22             |
| 19. คลิกปุ่ม <b>O</b> K | ระบบจะแสดงหน้าจอ "ขั้นตอนที่ 1 บันทึกเลือกรายการพิจารณา"<br>ดังรูปที่ 23 |

| Message fro | om webpage    | X           |
|-------------|---------------|-------------|
| ?           | ต้องการบันทึก | าใช่หรือไม่ |
|             | ОК            | Cancel      |
|             |               |             |

รูปที่ 22 หน้าจอ "กล่องข้อความ"

| 1.1.05.45767 | ระบบการจัดซื้อจัดจ้างภาครัฐ <b>ทดลองใช้งาน (เฟส3)</b><br>Thai Government Procurement<br>สำนั                                                                                                    | ายน 2562<br>กับภาครัฐ<br>มักงานใหญ่ |  |  |  |  |  |  |
|--------------|----------------------------------------------------------------------------------------------------|-------------------------------------|--|--|--|--|--|--|
|              | 1<br>บันทึกเลือกรายการพิจารณา 2 3 4<br>บันทึกข้อเสนอดำนราคา จัดทำใบเสนอราคา                                                                                                    |                                     |  |  |  |  |  |  |
|              | ข้อมูลจัดทำใบเสนอราคา                                                                                                    |                                     |  |  |  |  |  |  |
|              | ทำสัญญากับกรม กรมบัญชีกลาง                                                                                                    |                                     |  |  |  |  |  |  |
|              | การยืนหลักประกัน ใต้รับการยกเว่นไม่ต่องวางหลักประกัน<br>*เรียน อธิบดีกระเบ้ากษ์กอาง                                                                                                    |                                     |  |  |  |  |  |  |
|              | *ผู้ลงนามใบเสนอราคา นาย ✓ ปรพัฒน์ สุวรรณา                                                                                                    |                                     |  |  |  |  |  |  |
|              | *่ฮาแหน่ง ผู้จัดการ                                                                                                    |                                     |  |  |  |  |  |  |
| <u> </u>     | เลือกรายการพิจารณา Server Time :13:24:19                                                                                                    |                                     |  |  |  |  |  |  |
|              | จำนวนรายการที่ต้องการเสนอราคาทั้งหมด 1 รายการ                                                                                                    |                                     |  |  |  |  |  |  |
|              | ลำดับ รายการพิจารณา / รายการสินค้าหรือบริการ จำนวน หน่วย กำหนด<br>วันส่งมอบ(วัน)                                                                                                    |                                     |  |  |  |  |  |  |
|              | ✓ 1 อาตารสนามบินพาณิชย์(30.22.20.12)                                                                                                    |                                     |  |  |  |  |  |  |
|              | หมายเหตุ : คลิก ⊟ เลือกรายการพิจารณาที่ต้องการยื่นเสนอราคา<br>ข้อมูลการเสนอราคาเบื้องต้นจะเปิดเผยเมื่อสิ้นสูตระยะเวลาการยื่นเสนอราคาของโครงการเท่านั้น<br>ยกเลิกรายการข้อมูล ยื่นในนามกิจการร่วมตัว/ด้าร่วม บันทึก ไปขั้นตอนที่ 2 กลับหน้าหลัก |                                     |  |  |  |  |  |  |
|              | กองการพัสดุภาครัฐ (กพภ.) กรมปัญชีกลาง ถนนพระราม 6 แขวงสามเสนใน เขตพญาไท กรุงเทพมหานคร 10400 โทร. 02-127-7000 ต่อ 6951- 69 FBID1601                                                                                                    |                                     |  |  |  |  |  |  |
|              |                                                                                                    |                                     |  |  |  |  |  |  |

รูปที่ 23 หน้าจอ "ขั้นตอนที่ 1 บันทึกเลือกรายการพิจารณา"

|             | รายการข้อมู    | ล | คำอธิบาย                                                      |  |  |  |  |
|-------------|----------------|---|---------------------------------------------------------------|--|--|--|--|
| 20.คลิกปุ่ม | ไปขั้นตอนที่ 2 |   | ระบบจะแสดงหน้าจอ "ขั้นตอนที่ 2 บันทึกยื่นเอกสาร" ดังรูปที่ 24 |  |  |  |  |

## 2. ขั้นตอนการบันทึกยื่นเอกสาร

| 3 | ระบบการจัด<br>Thai Governmen  | ดซื้อจัดจ้างภาค'<br>t Procurement                                                                                                    | รัฐ ทดลองใช้งาน                                                                                                    | (เฟส3)                                                                         |                                                                                                    |                                                                                       |                                                                | ผู้ค้าอบรม   | วันที่ 19<br>มคนที่ 4000 | 9 เมษายน 2562<br>- ผู้ค้ากับภาครัฐ<br>สำนักงานใหญ |
|---|-------------------------------|----------------------------------------------------------------------------------------------------|----------------------------------------------------------------------------------------------------|--------------------------------------------------------------------------------|----------------------------------------------------------------------------------------------------|---------------------------------------------------------------------------------------|----------------------------------------------------------------|--------------|--------------------------|---------------------------------------------------|
|   | การยื่นเอก                    | 1<br>บันทึกเลือกรายการพิจารณ<br>สาร                                                                                                    | า ▶ 2<br>บันทึกยิ้นเอกสาร                                                                                                    | • บันทึก                                                                       | 3<br>ข้อเสนอด้านราคา                                                                                                    | ▶<br>จัดทำใง                                                                          | 4<br>มเสนอราคา<br>Server ไ                                     | Fime :10:    | 32:36                    |                                                   |
|   | บัญชีเอกส                     | การส่วนที่ 1                                                                                                    |                                                                                                    |                                                                                |                                                                                                    |                                                                                       |                                                                |              |                          |                                                   |
|   | ลำดับ                         | -                                                                                                    | รายการ                                                                                                    |                                                                                | ไฟ                                                                                                    | ລ໌ນ້ວນູລ                                                                              |                                                                | ขนาด<br>ไฟล์ | จำนวน<br>หน้า            |                                                   |
|   | 1 * สำเน<br>Brows<br>2 * สำเน | าหนังสือรับรองการจดทะเบียน<br>setฟลไหญ่<br>เาหนังสือบริคณห์สนธิ สามารถ                                                                                                    | นนิดิบุคคล ข้อมูลจากกระทรวงพาย<br>แก้ไขเอกสารได้ที่ ข้อมูลผู้ประกอบการ                                                                                                    | นิชย์                                                                          | 15                                                                                                    |                                                                                       | Browse<br>Browse                                               | 0.2 //D      |                          |                                                   |
|   | Brows                         | seไฟล์ไหญ่<br>ร่วยชื่อกรรมการผู้จัดการ                                                                                                    | กราวสวนรวมข้อมอ<br>Reputed                                                                                                    | เอกส                                                                           | ns BOQ.pdf 🛷                                                                                                    |                                                                                       | Browse                                                         | 8.2 KB       |                          |                                                   |
|   | 4 * ប័លប្រី<br>Brows          | ไผู้ถือหุ้นรายใหญ่ ⊖มี ⊖ไม่มี<br>seไฟล์ใหญ่                                                                                                    | ตรวจสอบฐานข้อมูล                                                                                                    |                                                                                |                                                                                                    |                                                                                       | Browse                                                         |              |                          |                                                   |
|   | 5 * ผู้มีอ่                   | -<br>านาจควบคุม Oมี Oไม่มี                                                                                                    | ตรวจสอบฐานข้อมูล Browseไฟ                                                                                                    | ล์ใหญ่                                                                         |                                                                                                    |                                                                                       | Browse                                                         |              |                          |                                                   |
|   | 6 * เอกส                      | สารแสดงเอกสิทธิ์คุ้มครองการ <b>ร</b> ่                                                                                                    | ขึ้นศาลไทย 〇มี �ิไม่มี Browseไ                                                                                                    | ฟล์ใหญ่                                                                        |                                                                                                    |                                                                                       | Browse                                                         |              |                          |                                                   |
|   | 7 * สำเน                      | าใบทะเบียนพาณิชย์ ⊖มี ⊖ใ                                                                                                    | มมมี Browseไฟล์ใหญ่                                                                                                    |                                                                                |                                                                                                    |                                                                                       | Browse                                                         |              |                          |                                                   |
|   | 8 <b>*</b> สำเน               | ทใบทะเบียนภาษีมูลค่าเพิ่ม C                                                                                                    | )มี Oไม่มี Browseไฟล์ใหญ่                                                                                                    |                                                                                |                                                                                                    |                                                                                       | Browse                                                         |              |                          |                                                   |
|   | ลำดับ                         | รายการพิจารณา                                                                                                    | หนังสือมอบอำนาจซึ่งปั<br>อากรแสดมปิตามกฎหม<br>ในกรณีที่ผู้เสนอราคามะ<br>อำนาจบูคคออื่นสงงานว่า<br>ใบเสนอราคาแทน<br>(ไฟล์)                                                                                                    | ด บัญ<br>ทย หลัก ใบเ<br>ทบ ประกัน ตุ่<br>ใน ชอง ประ<br>(ไฟล์) ประ              | ชีรายการก่อสร้าง(หรื<br>เจ้งปริมาณงาน) ซึ่งจ<br>่องแสดงรายการวัสดุ<br>กรณ์ ค่าแรงงาน ภาษ์<br>เภทต่างๆ รวมทั้งกำไ<br>ไว้ด้วย<br>(ไฟล์) | อสำเนาหนังสือ<br>รับรองผลงาน<br>ก่อสร้างพร้อม<br>ทั้งรับรองสำเนา<br>ถูกต้อง<br>(ไฟล์) | สำเนาหลัก<br>ฐานการขึ้น<br>ทะเบียนงาน<br>ก่อสร้างสาข<br>(ไฟล์) | เสถา<br>า    | ານະ                      |                                                   |
|   | 1 อาคาร                       | รสนามบินพาณิชย์(30.22.20.)                                                                                                    | 12)                                                                                                    |                                                                                |                                                                                                    |                                                                                       |                                                                | บันทึกเ      | อกสาร                    |                                                   |
| • | ข้อมูลการยื่                  | นหลักประกันชอง                                                                                                    |                                                                                                    |                                                                                |                                                                                                    |                                                                                       |                                                                |              |                          |                                                   |
|   | สำดับ                         | ประเภทหลักทรัพย์                                                                                                    | ธนาคาร/สาขา                                                                                                    | ระยะเวล                                                                        | ารับประกัน                                                                                                    | สำนวนเงิง                                                                             | u                                                              | รายละเอี     | ยด                       |                                                   |
|   |                               |                                                                                                    |                                                                                                    | ดั้งแต่                                                                        | จนถึง                                                                                                    | (บาท)                                                                                 | 0.00                                                           |              |                          |                                                   |
|   | หมายเหตุ :                    | : แนบไฟล์เอกสารสำเ/<br>เครื่องหมาย หมายถึง ระยะ<br>เครื่องหมาย หมายถึง ระยะ<br>รายละเอียด/แก้ไข หมายถึง ร<br>รายละเอียด/แก้ไข หมายถึง ร<br>เอกสารที่ไข้ในการขึ้นจะล์<br>และชื่อไฟล์เอกสารที่ไข้แ | เร็จแล้ว 😢 : อยู่ระหว่าง Upload<br>เะเวลาประกัน และเงินหลักประกัน ต<br>เะเวลาประกัน และเงินหลักประกัน ไ<br>หลักประกันของที่ผู้ค่ายื่นขอแบบไกติ<br>หลักประกันของที่ผู้ค่ายื่นขอจากธน<br>ว่องเป็นเอกสารนามสกุล .pdf โดยแ<br>บทต่องปืดวามกาวไม่เกิน 100 ตัวภั | ไฟล์เอกสาร<br>รงตามเงื่อนไข<br>ม่ตรงตามเงื่อน<br>าคาร<br>นบครั้งละ 1 ไท<br>าษร | ที่กำหนดไว้ในเอกส<br>ไขที่กำหนดไว้ในเอ<br>ไล้ จะแนบกีครั้งก็ได่                                                                       | กรประกวดราคา<br>กสารประกวดราค                                                         | าา                                                             |              |                          |                                                   |
|   |                               | 2. กดปุ่ม [Browse] กรณีแนบ<br>รายการที่มี ดอกจันสีแดง หม                                                                                                    | บไฟล์ไม่เกิน 5 เมกะไบด์ และกดปุ๋ง<br>เายถึง ต้องบันทึกข้อมูล                                                                                                    | I [Browse'ไฟส                                                                  | เใหญ่] กรณึแนบไฟ                                                                                                    | ล์เกิน 5 <mark>เมกะใ</mark> บ                                                         | เต้                                                            |              |                          |                                                   |
|   |                               | ย้อนกลับขั้นตอนที่ 1 บัน                                                                                                    | มทึกชั่วคราว บันทึก                                                                                                    | ตรวจสอบข้อ:                                                                    | มูลการยื่น ไป                                                                                                    | ขั้นตอนเสนอราคา                                                                       | ກລັນ                                                           | หน้าหลัก     |                          |                                                   |
|   |                               |                                                                                                    |                                                                                                    |                                                                                |                                                                                                    |                                                                                       |                                                                |              |                          |                                                   |

## <u>บัญชีเอกสารส่วนที่ 1</u>

| รายการข้อมูล                                                                                                    | คำอธิบาย                                                                   |  |  |  |  |  |  |
|----------------------------------------------------------------------------------------------------|----------------------------------------------------------------------------|--|--|--|--|--|--|
| สำเหาหนังสือรับรองการจดทะเบียนนิ                                                                                                    | ติบุคคล                                                                    |  |  |  |  |  |  |
| 21. คลิกปุ่ม ข้อมูลจากกระทรวงพาณิชย์                                                                                                    | ระบบทำการตรวจสอบข้อมูลจากกระทรวงพาณิชย์ให้                                 |  |  |  |  |  |  |
| 22. คลิกปุ่ม <b>Browse</b>                                                                                                    | เพื่อแนบไฟล์เอกสารสำเนาหนังสือรับรองการจดทะเบียนนิติบุคคล                  |  |  |  |  |  |  |
| 23. คลิกปุ่ม Browseไฟส์ใหญ่                                                                                                    | กรณีที่ไฟล์เอกสารมีขนาดใหญ่                                                |  |  |  |  |  |  |
| 24. จำนวนหน้า                                                                                                    | เน้า บันทึกจำนวนหน้า                                                       |  |  |  |  |  |  |
| ้ำเนาหนังสือบริคณห์สนธิ (สามารถแก้ไขเอกสารได้ที่ "ข้อมูลผู้ประกอบการ")                                                                                                    |                                                                            |  |  |  |  |  |  |
| 25. คลิกปุ่ม <b>Browse</b>                                                                                                    | เพื่อแนบไฟล์เอกสารสำเนาหนังสือบริคณห์สนธิ                                  |  |  |  |  |  |  |
| 26. คลิกปุ่ม Browseไฟล์ใหญ่                                                                                                    | กรณีที่ไฟล์เอกสารมีขนาดใหญ่                                                |  |  |  |  |  |  |
| 27. จำนวนหน้า                                                                                                    | บันทึกจำนวนหน้า                                                            |  |  |  |  |  |  |
| บัญชีรายชื่อกรรมการผู้จัดการ (กรณีที่                                                                                                    | ้ผู้ใช้งานงานต้องการเพิ่มรายชื่อกรรมการผู้จัดการ ให้ดูที่หัวข้อ            |  |  |  |  |  |  |
| "การเพิ่มข้อมูลรายชื่อกรรมการผู้จัดการ"                                                                                                    | หน้าที่ 31)                                                                |  |  |  |  |  |  |
| 28. คลิกปุ่ม ครวจสอบฐานข้อมูล                                                                                                    | ระบบจะแสดงหน้าจอ "บัญชีรายชื่อกรรมการผู้จัดการตามฐานข้อมูล                 |  |  |  |  |  |  |
|                                                                                                    | ในระบบ e-GP"                                                               |  |  |  |  |  |  |
| Szonuszávájáván visznegy kornszávár ku (szkad)           Ina Government Procurement                úgűzreű ű arrzaunrzej konrze nugruzázaja kuzzuv e-GP             ruzzunrzaunrzej konrze nugruzázaja kuzzuv e-GP             í a szubezi názulezem mí             úz-ana             í a szubezi názulezem mí             í a szubezi názulezem mí             í szu-ana             í a szubezi názulezem mí             í szubezi názulezem mí             í szubezi názulezem             í szubezi názulezem mí             í szubezi názulezem mí             í szubezi názulezem mí             í szubezi názulezem mí             í szubezi názulezem mí             í szubezi názulezem mí             í szubezi názulezem mí             í szubezi názulezem mí             í szubezi názulezem mí             í szubezi názulezem mí             í szubezi náz |                                                                            |  |  |  |  |  |  |
| 29. คลิกปุ่ม ขึ้นขันข้อมูลกรรมการผู้จัดการ                                                                                                    | ระบบจะแสดงกล่องข้อความ "ต้องการบันทึก ใช่หรือไม่"                          |  |  |  |  |  |  |
| зо.คลิกปุ่ม ок                                                                                                    | ระบบจะแสดงหน้าจอ "บัญชีรายชื่อกรรมการผู้จัดการตามฐานข้อมูล<br>ในระบบ e-GP" |  |  |  |  |  |  |

|              | รายก                               | ารข้อมูล                                                                                                    |                                                                                                    | คำอธิบาย                                                                                                    |                            |  |  |  |
|--------------|------------------------------------|----------------------------------------------------------------------------------------------------|----------------------------------------------------------------------------------------------------|----------------------------------------------------------------------------------------------------|----------------------------|--|--|--|
|              |                                    | ระบบการจัดซื้อจัดจ้างภา<br>Thai Government Procurer                                                                                                    | กครัฐ <b>พดลองให้งาน (1ฟสว)</b><br>ment                                                                                             | วันที่ 17 พฤศจิกายน<br>บริษัท ดาน่า สไปเซอร์ (ประเทศไทย) จำกัด - ผู้คำกับ<br>สำนักงา                           | 1 2558<br>ภาครัฐ<br>านใหญ่ |  |  |  |
|              | บัญชีราย<br>จำนวนกร                | ชื่อกรรมการผู้จัดการตามฐานข้อมูลไ<br>รรมการผู้จัดการที่ใช้ในการยืนเอกสา                                                                                    | หระบบ e-GP<br>รท้งหมด 1 ราย                                                                                                    |                                                                                                    |                            |  |  |  |
| *            | ลำดับ                              | เลขประจำด้วผู้เสียภาษีอากร/<br>เลขประจำด้วประชาชน                                                                                                    | ชื่อ-สกุด                                                                                                    | รายชื่อผู้เข้าร่วมกิจการร่วมค้า/ค้าร่วม                                                                        |                            |  |  |  |
| =            | 1                                  | 3100100901925 นางค                                                                                                    | สรีสอางค์ แย้มนัดดา                                                                                                    | บริษัท ดาน้ำ สไปเชอร์ (ประเทศไทย) จำกัด                                                                        |                            |  |  |  |
| Q<br>dran    | <mark>หมายเห</mark><br>มาครฐานการจ | <ul> <li>เข็มยืนยันข้อมูลกรรมการผู้จัดก</li> <li>เพิ่มข้อมูลกรรมการผู้จัดก</li> <li>เพิ่มข้อมูลกรรมการผู้จัดอื่อจัดจำงภาครัฐ (สมจ.) กรมชัญชีกลา</li> </ul> | าร หมายถึง ข้อมูลรายข็อกรรมการผู้จัดการตรง<br>ผู้จัดการ ยินยันข้อมูลกรรมการผู้จัดการ<br>ง ถนนทระราม 6 แขวงสามเสนใน เขตพญาให กรุงเทพ | กับข้อมูลกรมพัฒนาธุรกิจการค้าแล้ว<br>พิมพ์ กลันหน้าหลัก<br>ฉหานคร 10400 โทร. 02-127-7000 ต่อ 6951 - 6959 FMER1 | 601_9                      |  |  |  |
| 31. คลิกปุ่ม | ົກລັນາ                             | หน้าหลัก                                                                                                    | ระบบจะแสดงหน้าจอ "                                                                                                    | ขั้นตอนที่ 2 บันทึกยื่นเอกสาร" ดังรูปร                                                                         | ที่ 25                     |  |  |  |

| Sr<br>North | ขบบกา<br>ai Goverr | ารจัดซึ่<br>nment P                      | ชื่อจัดจ้างภาย<br>Procurement                                                                                                    | ารัฐ <b>ทดล</b> า                                                                                                    | องใช้งาน (เท                                                                                                    | ิส3)                                                                |                                                                                                    |                                                                                                   | Ĩ                                                           | ผู้ค้าอบร                | วันที่ 1<br>วันที่ 4000 | 19 เมษายน 2562<br>) - ผู้ค้ากับภาครัฐ<br>สำนักงานใหญ่ |
|-------------|--------------------|------------------------------------------|----------------------------------------------------------------------------------------------------|----------------------------------------------------------------------------------------------------|----------------------------------------------------------------------------------------------------|---------------------------------------------------------------------|----------------------------------------------------------------------------------------------------|---------------------------------------------------------------------------------------------------|-------------------------------------------------------------|--------------------------|-------------------------|-------------------------------------------------------|
|             |                    |                                          | 1<br>บันทึกเลือกรายการพิจา:                                                                                                    | รณา 🎽 บัน                                                                                                    | 2<br>เท็กยิ่นเอกสาร                                                                                                    | บันทึ                                                               | 3<br>าข้อเสนอด้านราคา                                                                                                    | จัดทำใบ                                                                                           | 4<br>เสนอราคา                                               |                          |                         |                                                       |
|             | การย์              | ป็นเอกสาร                                |                                                                                                    |                                                                                                    |                                                                                                    |                                                                     |                                                                                                    |                                                                                                   | Server                                                      | Time :10                 | :37:41                  |                                                       |
|             | ប័ព្យ              | เชีเอกสาร                                | ส่วนที่ 1                                                                                                    |                                                                                                    |                                                                                                    |                                                                     |                                                                                                    |                                                                                                   |                                                             |                          |                         |                                                       |
|             | ລຳດັນ              |                                          |                                                                                                    | รายการ                                                                                                    |                                                                                                    |                                                                     | ไฟล                                                                                                    | ລ໌ນ້ວນູລ                                                                                          |                                                             | ขนาด<br>ไฟล์             | จำนวน<br>หน้า           |                                                       |
|             | 1                  | * สำเนาห<br>Browseไ                      | นังสือรับรองการจดทะเบ็<br>ฟล์ใหญ่                                                                                                    | ย่ยนนิติบุคคล ขัง                                                                                                    | อมูลจากกระทรวงพาณิชย์                                                                                                    | รายส                                                                | ะเอียด.pdf 🦉 🛷                                                                                                    | E                                                                                                 | rowse                                                       | 26.2 KB                  | 1                       |                                                       |
|             | 2                  | * สำเนาห<br>Browseไ                      | นังสือบริคณห์สนธิ <mark>สาม</mark> า<br>ฟล์ใหญ่                                                                                                    | ารถแก้ไขเอกสารได้ที่                                                                                                    | ข้อมูลผู้ประกอบการ                                                                                                    | เอกส<br>รายส                                                        | กร BOQ.pdf 🖋<br>อะเอียด.pdf 🦉 🛷                                                                                                    | E                                                                                                 | rowse                                                       | 8.2 KB<br>26.2 KB        | 1                       |                                                       |
|             | 3                  | * บัญชีราย                               | ยชื่อกรรมการผู้จัดการ                                                                                                    | ตรวจสอบฐานข้อ                                                                                                    | มูล Browseไฟล์ให                                                                                                    | บ่<br>รายส                                                          | ะเอียด.pdf 🗑 🛷                                                                                                    | E                                                                                                 | rowse                                                       | 26.2 KB                  | 1                       |                                                       |
|             | 4                  | * ปญชผูถ<br>Browse'l                     | ¦อหุนรายใหญ่ ●ม ◯ไม<br>ฟล์ใหญ่                                                                                                    | เม ตรวจสอบฐา                                                                                                    | นข้อมูล                                                                                                    | รายส                                                                | ะเอียด.pdf 🦉 🛷                                                                                                    | E                                                                                                 | rowse                                                       | 26.2 KB                  | 1                       |                                                       |
|             | 5                  | * ผู้มีอ่านา                             | าจควบคุม ⊖มี ⊛ใม่มี                                                                                                    | ตรวจสอบฐานข้อ                                                                                                    | มูล Browseไฟล์ให                                                                                                    | aj 🗌                                                                |                                                                                                    | E                                                                                                 | rowse                                                       |                          |                         |                                                       |
|             | 6                  | * เอกสารเ                                | แสดงเอกสิทธิ์คุ้มครองก                                                                                                    | ารขึ้นศาลไทย 斗                                                                                                    | ว้ ๋ ๋€ไม่มี่ Browseไฟล์ให                                                                                                    | ល្ប                                                                 |                                                                                                    | E                                                                                                 | rowse                                                       |                          |                         |                                                       |
|             | 7                  | * สำเนาใบ                                | บทะเบียนพาณิชย์ 🖲มี 🤇                                                                                                    | ิไม่มี Browseไฟ                                                                                                    | ล์ใหญ่                                                                                                    | รายส                                                                | ะเอียด pdf 🦉 🛷                                                                                                    | E                                                                                                 | rowse                                                       | 26.2 KB                  | 1                       |                                                       |
|             | 8                  | * สำเนาใช                                | บทะเบียนภาษีมูลค่าเพิ่ม                                                                                                    | ●มี ⊂ไม่มี Brov                                                                                                    | wseไฟล์ใหญ่                                                                                                    | รายส                                                                | ะเอียด.pdf 🖉 🛷                                                                                                    | E                                                                                                 | rowse                                                       | 26.2 КВ                  | 1                       |                                                       |
|             | ប័ព្យ              | เชีเอกสาร                                | ส่วนที่ 2                                                                                                    |                                                                                                    |                                                                                                    |                                                                     |                                                                                                    |                                                                                                   |                                                             |                          |                         |                                                       |
| *           | đ                  | จำดับ                                    | รายการพิจาระ                                                                                                    | นา                                                                                                    | หนังสือมอบอำนาจซึ่ง<br>ปิดอากรแสตมปิตาม<br>กฎหมายในกรณีที่ผู้<br>เสนอราคามอบอำนาจ<br>บุคคลอื่นลงนามในใบ<br>เสนอราคาแทน<br>(ไฟล์)                                                             | หลัก<br>ประกัน<br>ชอง<br>(ไฟล์)                                     | บัญชีรายการก่อสร้าง<br>(หรือไบแจ้งปริมาณงา<br>ซึ่งจะต้องแสดงรายก<br>วัสดุ อุปกรณ์ ค่าแรงง<br>ภาษีประเภทต่างๆ รว<br>ทั้งกำไรไว้ด้วย<br>(ไฟล์) | ม สำเนาหนังสือ<br>น) รับรองผลงาน<br>เร ก่อสร้างพร้อม<br>เน ทั้งรับรอง<br>ม สำเนาถูกต้อง<br>(ไฟล์) | สำเนาหลุ่<br>ฐานการขึ้<br>ทะเบียนงา<br>ก่อสร้างสา<br>(ไฟล์) | โก<br>ใน<br>าน สย<br>เขา | เานะ                    |                                                       |
| Q           | 4                  | 1 อาคา                                   | รสนามบินพาณิชย์(30.2                                                                                                    | 2.20.12)                                                                                                    |                                                                                                    |                                                                     | 1                                                                                                    |                                                                                                   |                                                             | บันทึก                   | แอกสาร                  |                                                       |
|             | ข้อมูด             | ลการยื่นห                                | ดักประกันชอง                                                                                                    |                                                                                                    |                                                                                                    |                                                                     |                                                                                                    |                                                                                                   |                                                             |                          |                         |                                                       |
|             | สำดับ              | ม ปร                                     | ระเภทหลักทรัพย์                                                                                                    | ธนาคา                                                                                                    | เร/สาขา                                                                                                    | ระยะเ<br>ตั้งแต่                                                    | ลารับประกัน<br>จนถึง                                                                                                    | ี่สำนวนเงิน<br>(บาท)                                                                              |                                                             | รายละเ                   | อียด                    |                                                       |
|             |                    |                                          |                                                                                                    |                                                                                                    |                                                                                                    |                                                                     | รวมทั้งสิ้น                                                                                                    |                                                                                                   | 0.00                                                        |                          |                         |                                                       |
|             | หมาย               | แหตุ: (ค่<br>เค่<br>รา<br>1.<br>2.<br>รา | ✔ : แนบไฟล์เอกสารส<br>รื่องหมาย ✔ หมายถึง ร<br>รื่องหมาย ★ หมายถึง ร<br>ยละเอียด/แก้ไข หมายถึ<br>ยละเอียด/แก้ไข หมายถึ<br>เอกสารที่ใช้ในการยืนจะ<br>และชื่อไฟล์เอกสารที่ใว<br>กตปุ่ม [Browse] กรณีแ<br>ยการที่มี ดอกจันสีแดง ง | กำเร็จแล้ว € ()<br>ะยะเวลาประกัน แล่<br>ะยะเวลาประกัน แล่<br>เง หลักประกันของ<br>เง หลักประกันของ<br>เง หลักประกันของ<br>เช่นนบด้องมีความย<br>เนนบไฟล์ไม่เกิน 5 เ<br>หมายถึง ต้องบันที่ | อยู่ระหว่าง Upload ไฟล<br>ละเงินหลักประกัน ตรงต<br>ละเงินหลักประกัน ไม่ตรง<br>ที่ยี่ผ้ายื่นขอจากธนาคา<br>ามสกุล .pdf โดยแนบต่<br>าวไม่เกิน 100 ตัวอักษร<br>เมภะใบต์ และกดปุ่ม [Br<br>กข้อมูล | น์เอกสาร<br>เมเงื่อน"<br>อตามเงื่อ<br>รังละ 1 '<br>owse <b>"เ</b> ง | ขที่กำหนดไว้ในเอกส<br>นไขที่กำหนดไว้ในเอ<br>ฟล์ จะแนบก็ครั้งก็ได่<br>ไล้ใหญ่] กรณีแนบไฟ                                                      | กรประกวดราคา<br>กสารประกวดราค<br>ดัเกิน 5 เมกะไบ                                                  | ก                                                           |                          |                         |                                                       |
|             | กองการพัส          | <b>ย้อา</b><br>สดภาครัฐ (ค               | แกลับขั้นตอนที่ 1<br>พภ.) กรมบัญชีกลาง กระเพ                                                                                                    | บันทึกชั่วคราว<br>ระราม 6 แขวงสายแส                                                                                                    | <u>บันทึก ตร</u><br>นใน เขตพญาไท กรมทพบ                                                                                                    | วจสอบข้<br>หานคร 10                                                 | มมูลการยื่น ไป<br>400 โทร. 02-127-7000                                                                                                    | ขั้นตอนเสนอราคา<br>ต่อ 6951- 69                                                                   | ກລັງ                                                        | บหน้าหลัก                | FBID1602                |                                                       |

ชาลาง ถนนพระราน 6 แนวงสามแสนใน เขตพฤกไท กรุงเพพณหานคร 10400 (พร. 02-127-7000 ตล 6951- 69 รูปที่ 25 หน้าจอ "ขั้นตอนที่ 2 บันทึกยื่นเอกสาร"

| รายการข้อมูล                                                                                                    | คำอธิบาย                                                                                                    |
|----------------------------------------------------------------------------------------------------|----------------------------------------------------------------------------------------------------|
| 32. คลิกปุ่ม <b>Browse</b>                                                                                                    | เพื่อแนบไฟล์บัญชีรายชื่อกรรมการผู้จัดการ                                                                       |
| 33.คลิกปุ่ม Browseไฟล์ใหญ่                                                                                                    | กรณีที่ไฟล์เอกสารมีขนาดใหญ่                                                                                    |
| 34. จำนวนหน้า                                                                                                    | บันทึกจำนวนหน้า                                                                                                |
| บัญชีผู้ถือหุ้นรายใหญ่ (กรณีที่ผู้ใช้งาน                                                                                                    | ้<br>งานต้องการเพิ่มข้อมูลหุ้นส่วนผู้ถือหุ้นรายใหญ่ ให้ดูที่หัวข้อ "การเพิ่ม                                   |
| ข้อมูลหุ้นส่วนผู้ถือหุ้นรายใหญ่" หน้าที่ 34                                                                                                    | •)                                                                                                    |
| 35. บัญชีผู้ถือหุ้นรายใหญ่                                                                                                    | เลือกบัญชีผู้ถือหุ้นรายใหญ่ ได้ดังนี้                                                                          |
|                                                                                                    | • มี                                                                                                    |
|                                                                                                    | ● ไม่มี ถ้าไม่มีไม่ต้องแนบไฟล์                                                                                 |
| กรณีที่คลิกเลือกบัญชีผัถือหันรายใหญ่ เป็                                                                                                    | น "มี" ให้ผู้ใช้งานงานทำการขั้นตอน ดังนี้                                                                      |
| 26 คลิกปุ่น ครวจสอบฐานข้อมูล                                                                                                    | ระบบจะแสดงหน้าจอ "บัญชีรายชื่อผู้ถือหุ้นตามฐานข้อมูลในระบบ                                                     |
|                                                                                                    | e-GP"                                                                                                    |
| บัญชีรายชื่อผู้ถือหุ้นตามฐานข้อมูลในระบบ e-GP<br>จำนวนผู้ถือหุ้นรายใหญ่ที่ใช้ในการยืนแอกสารทั้งหม<br>ลำดับ เลขประจำดัวยู่เสียภาษีอากร/<br>เลขประจำดัวประขาชน | มด 1 ราย<br>ชื่อ-สกุล                                                                                          |
| 1 3100100901925 นางศรีสอ<br>Q<br>หมายเหตุ : ปุ่มยืนยันบ้อมูลผู้ถือหุ้น หมายถึง ข้อ<br>กับกับเราะโรกนับ                                                       | างค์ แบ้มนัดดา บริษัท ดาน่า สไปเซอร์ (ประเทศไทย) จำกัด<br>อมูลรายชื่อผู้ถือหุ้นตรงกับฐานข้อมูลในระบบ e-GP แล้ว |
| างอาสาวัยสู่มางน้ำ                                                                                                    | <u>ยนยนขอมูลสุขอหุน</u> หมพ ทอบหนาหลา<br>FMER1601_9                                                            |
| สำนักมาตรฐานการจัดช่อจัดจ่างภาครัฐ (สมจ.) กรมบัญชกลาง ถนน                                                                                                    | พระราม 6 แขวงสามเสนใน เขตพญาให กรุงเทพมหานคร 10400 โทร. 02-127-7000 ต่อ 6951 - 6959                            |
|                                                                                                    |                                                                                                    |
|                                                                                                    |                                                                                                    |
| 37. คลิกปุ่ม ยืนยันข้อมูลผู้ถือหุ้น                                                                                                    | ระบบจะแสดงกล่องข้อความ "ต้องการบันทึก ใช่หรือไม่"                                                              |
| 38. คลิกปุ่ม <b>O</b> K                                                                                                    | ระบบจะแสดงหน้าจอ "บัญชีรายชื่อกรรมการผู้จัดการ                                                                 |

|     |         | รา                     | ยการข้อมูล                                                     |                                   | คำอธิบาย                                                   |                    |                                                                       |                                             |  |
|-----|---------|------------------------|----------------------------------------------------------------|-----------------------------------|------------------------------------------------------------|--------------------|-----------------------------------------------------------------------|---------------------------------------------|--|
|     |         |                        | ะบบการจัดซื้อจัดจ้<br>hai Government Proc                      | างภาครัฐ <b>า</b><br>curement     | เคลองใช้งาน (เฟส3)                                         | ນ່                 | วันที่ 17 พฤศจ์<br>ริษัท ดาน่า สไปเซอร์ (ประเทศไทย) จำกัด - ผู้<br>ส์ | จิกายน 2558<br>้ค้ากับภาครัฐ<br>ำนักงานใหญ่ |  |
|     |         | บัญชีราย<br>จำนวนผู้อื | ชื่อผู้ถือหุ้นตามฐานข้อมูลในระ<br>เอหุ้นรายใหญ่ที่ใช้ในการยืนแ | ะบบ e-GP<br>อกสารทั้งหมด          | ราย                                                        |                    |                                                                       |                                             |  |
| ~   |         | ลำดับ                  | เลขประจำดัวผู้เสียภาษ์อากร/<br>เลขประจำตัวประชาชน              |                                   | ชื่อ-สกุล                                                  |                    | รายชื่อผู้เข้าร่วมกิจการร่วมคำ/คำร่วม                                 |                                             |  |
|     |         | 1                      | 3100100901925                                                  | นางศรีสอางค์                      | แย้มนัดดา                                                  |                    | บริษัท ดาน่า สไปเซอร์ (ประเทศไทย) จำกัด                               |                                             |  |
| ۹   |         | หมายเห                 | ด : ปุ่มยืนยันข้อมูลผู้ถือหุ้น<br>เพิ่มข่อ                     | หมายถึง ข้อมูล:<br>มมูลผู้ถือหุ่น | รายชื่อผู้ถือหุ้นตรงกับฐานข้อมู<br>อื่นอันข้อมูดผู้ถือหุ้น | ลในระบบe-G<br>พิมท | P แล้ว<br>ที่ กลับหน้าหลัก                                            |                                             |  |
|     | สำนักมา | าตรฐานการจ             | ัดซื้อจัดจ้างภาครัฐ (สมจ.) กรมบัย                              | มชีกลาง ถนนพระร                   | าม 6 แขวงสามเสนใน เขดพญาไท                                 | กรุงเทพมหานค       | ร 10400 โทร. 02-127-7000 ต่อ 6951 - 6959                              | FMER1601_9                                  |  |
|     |         |                        |                                                                |                                   |                                                            |                    |                                                                       |                                             |  |
| 39. | คลิกา   | ปุ่ม 🗖                 | าลับหน้าหลัก<br>                                               | ງະ                                | บบจะแสดงหน้าจอ                                             | "ขั้นตอเ           | เที่ 2 บันทึกยื่นเอกสาร" ดังรูปที่                                    | 26                                          |  |

| and Tha | i Government Procurement                                                |                                                                                                    |                                                                                              |                                                                                                    |                                                                                                    | Munao                                         | สำเ           |
|---------|-------------------------------------------------------------------------|----------------------------------------------------------------------------------------------------|----------------------------------------------------------------------------------------------|----------------------------------------------------------------------------------------------------|----------------------------------------------------------------------------------------------------|-----------------------------------------------|---------------|
|         | 1<br>บันทึกเลือกรายการพิจารณ                                            | 2<br>บันทึกยื่นเอกสาร                                                                                                    | บันที <i>เ</i>                                                                               | 3 ▶<br>เข้อเสนอด้านราคา                                                                                                    | <b>4</b><br>จัดทำใบเสนอร                                                                                    | าคา                                           |               |
|         | การยื่นเอกสาร                                                           |                                                                                                    |                                                                                              |                                                                                                    | Sei                                                                                                    | ver Time :1                                   | 0:37:41       |
|         | บัญชีเอกสารส่วนที่ 1                                                    |                                                                                                    |                                                                                              |                                                                                                    |                                                                                                    |                                               |               |
|         | ลำดับ                                                                   | กยการ                                                                                                    |                                                                                              | ไฟล์ข                                                                                                    | ບ້ວນູລ                                                                                                    | ขนาด<br>ไฟล์                                  | จำนวน<br>หน้า |
|         | <ol> <li>* สำเนาหนังสือรับรองการจดทะเบียา<br/>Browseไฟล์ใหญ่</li> </ol> | เนิติบุคคล ข้อมูลจากกระทรวงพาณ์                                                                                                    | โชย์<br>รายส                                                                                 | ะเอียด.pdf 🦉 🛷                                                                                                    | Brows                                                                                                    | е<br>26.2 КВ                                  | 1             |
|         | 2 * สำเนาหนังสือบริคณห์สนธิ สามาระ<br>Browseไฟล์ไหญ่                    | แก้ไขเอกสารได้ที่ ข้อมูลผู้ประกอบการ                                                                                                    | เอกส                                                                                         | ins BOQ.pdf 🛷                                                                                                    | Brows                                                                                                    | 8.2 KB                                        |               |
|         | 3 * บัญชีรายชื่อกรรมการผู้จัดการ                                        | ตรวจสอบฐานข้อมูล Browseไฟล                                                                                                    | รายส<br>ล์ใหญ่<br>รายส                                                                       | ะเอยด.pdf 🖲 🛷                                                                                                    | Brows                                                                                                    | 26.2 KB                                       |               |
|         | 4 * บัญขีผู้ถือหุ้นรายใหญ่ ⊛มี ⊖ไม่มี<br>Browseไฟล์ไหญ่                 | ตรวจสอบฐานข้อมูล                                                                                                    | รายส                                                                                         | ะเอียด.pdf 🗑 🛷                                                                                                    | Brows                                                                                                    | е<br>26.2 КВ                                  | 1             |
|         | 5 ∗ ผู้มีอำนาจควบคุม ⊖มี ⊛ใม่มี                                         | ตรวจสอบฐานข้อมูล Browseไฟล                                                                                                    | ล์ใหญ่                                                                                       |                                                                                                    | Brows                                                                                                    | e                                             |               |
|         | 6 * เอกสารแสดงเอกสิทธิ์คุ้มครองการ                                      | ขึ้นศาลไทย Oมี 🔍ไม่มี 🛛 Browseไท                                                                                                    | ไล้ใหญ่                                                                                      |                                                                                                    | Brows                                                                                                    | e                                             |               |
|         | 7 * สำเนาใบทะเบียนพาณิชย์ ⊛มี ⊖1                                        | ม่มี Browseไฟล์ใหญ่                                                                                                    | 5186                                                                                         | ซเลียด ndf 🖉 🛷                                                                                                    | Brows                                                                                                    | 26.2 KB                                       | 1             |
|         | 8 * สำเนาใบทะเบียนภาษีมูลค่าเพิ่ม 🦲                                     | มี O'ไม่มี Browse'ไฟล์ใหญ่                                                                                                    |                                                                                              | and an part of v                                                                                                    | Brows                                                                                                    | e                                             |               |
|         |                                                                         |                                                                                                    | รายส                                                                                         | ะเอียด.pdf 🦉 🛷                                                                                                    |                                                                                                    | 26.2 KB                                       | 1             |
|         | บัญชีเอกสารส่วนที่ 2                                                    |                                                                                                    |                                                                                              |                                                                                                    |                                                                                                    |                                               |               |
|         | ลำดับ รายการพิจารณา                                                     | หนงสอมอบอานาจ<br>ปิดอากรแสดมปัต<br>กฎหมายในกรณีที่<br>เสนอราคามอบอ่าน<br>บุคคลอื่นลงนามใน<br>เสนอราคาแทน<br>(ไฟล์)                                                                                                    | ซง<br>าม หลัก<br>เผู้ ประกัน<br>เาจ ซอง<br>เใบ (ไฟล์)                                        | บญชรายการกอสราง<br>(หรือใบแจ้งปริมาณงาน)<br>ซึ่งจะต้องแสดงรายการ<br>วัสดุ อุปกรณ์ ค่าแรงงาน<br>ภาษีประเภทต่างๆ รวม<br>ทั้งกำไรไว้ด้วย<br>(ไฟลั) | )สำเนาหนังสือ<br>รับรองผลงาน สำเน<br>ก่อสร้างพร้อม ธานะ<br>ทั้งรับรอง ทะเบี<br>สำเนาถูกต้อง (ใ<br>(ไฟล์) (ใ | าหลัก<br>การขึ้น<br>ยนงาน ส<br>เงสาขา<br>ฟล์) | ถานะ          |
|         | 1 อาคารสนามบินพาณิชย์(30.22.                                            | 20.12)                                                                                                    |                                                                                              | 1                                                                                                    |                                                                                                    | บันที่ส                                       | กเอกสาร       |
|         | ข้อมูลการยืนหลักประกันชอง                                               |                                                                                                    |                                                                                              | ~                                                                                                    |                                                                                                    |                                               |               |
|         | สำดับ ประเภทหลักทรัพย์                                                  | ธนาคาร/สาขา                                                                                                    | ระยะเว                                                                                       | ด เวบบระกน<br>จนกึ่ง                                                                                                    | ี่สำนวนเงิน<br>(บาท)                                                                                        | รายละ                                         | เอียด         |
|         |                                                                         |                                                                                                    | 010 66 01                                                                                    | รวมทั้งสิ้น                                                                                                    | 0.0                                                                                                    | 0                                             |               |
|         | หมายเหตุ :                                                              | รจแลว 🔛 : อยู่ระหว่าง Upload<br>ะเวลาประกัน และเงินหลักประกัน ด<br>หลักประกันของที่ยี่หขอแบบปกติ<br>หลักประกันของที่ยู่ด้ายื่นของากธน<br>องเป็นเอกสารนามสกุล .pdf โดยแน<br>มนต้องมีความยาวไม่เกิน 100 ด้วอัก<br>ปไฟล์ไม่เกิน 5 เมกะไบด์ และกดปุ่ม<br>ายถึง ด้องบันทึกข้อมูล | ิ เฟล์เอกสาร<br>รงตามเงื่อนไ<br>ม่ตรงตามเงื่อ<br>าคาร<br>เบครั้งละ 1 ไ<br>เษร<br>เ [Browseไฟ | ขที่กำหนดไว้ในเอกสา<br>มไขที่กำหนดไว้ในเอก<br>ฟล์ จะแบบก็ครั้งก็ได้<br>เล่ใหญ่] กรณีแบบไฟล์                                                     | รประกวดราคา<br>สารประกวดราคา<br>เกิน 5 เมกะไบด์                                                             |                                               |               |

รูปที่ 26 หน้าจอ "ขั้นตอนที่ 2 บันทึกยื่นเอกสาร"

| รายการข้อมูล                           | คำอธิบาย                                                      |
|----------------------------------------|---------------------------------------------------------------|
| 40. คลิกปุ่ม Browse                    | เพื่อแนบไฟล์เอกสารบัญชีผู้ถือหุ้นรายใหญ่                      |
| 41.คลิกปุ่ม Browseไฟล์ใหญ่             | กรณีที่ไฟล์เอกสารมีขนาดใหญ่                                   |
| 42. จำนวนหน้า                          | บันทึกจำนวนหน้า                                               |
| ผู้มีอำนาจควบคุม                       |                                                               |
| 43. ผู้มีอำนาจควบคุม                   | เลือกผู้มีอำนาจควบคุม ได้ดังนี้                               |
|                                        | ● มี                                                          |
|                                        | ● ไม่มี ถ้าไม่มีไม่ต้องแนบไฟล์                                |
| กรณีที่คลิกเลือกผู้มีอำนาจควบคุมเป็น " | มี" ให้ผู้ใช้งานงานทำการขึ้นตอน ดังนี้                        |
| 44. คลิกปุ่ม ครวจสอบฐานข้อมูล          | ระบบจะแสดงหน้าจอ"ผู้มีอำนาจควบคุม"                            |
| 45. คลิกปุ่ม <b>Browse</b>             | เพื่อแนบไฟล์เอกสารผู้มีอำนาจควบคุม                            |
| 46.คลิกปุ่ม Browseไฟล์ใหญ่             | กรณีที่ไฟล์เอกสารมีขนาดใหญ่                                   |
| 47. จำนวนหน้า                          | บันทึกจำนวนหน้า                                               |
| เอกสารแสดงเอกสิทธิ์คุ้มครองการขึ้น     | ศาลไทย                                                        |
| 48. เอกสารแสดงเอกสิทธิ์คุ้มครองการ     | เลือกเอกสารแสดงเอกสิทธิคุ้มครองการขึ้นศาลไทย ได้ดังนี้        |
| ขึ้นศาลไทย                             | ● มี                                                          |
|                                        | ● ไม่มี ถ้าไม่มีไม่ต้องแนบไฟล์                                |
| กรณีที่คลิกเลือกเอกสารแสดงเอกสิทธิคุ้ม | ครองการขึ้นศาลไทยเป็น "มี" ให้ผู้ใช้งานงานทำการขึ้นตอน ดังนี้ |
| 49. คลิกปุ่ม <b>Browse</b>             | เพื่อแนบไฟล์เอกสารแสดงเอกสิทธิคุ้มครองการขึ้นศาลไทย           |
| 50.คลิกปุ่ม Browseไฟล์ใหญ่             | กรณีที่ไฟล์เอกสารมีขนาดใหญ่                                   |
| 51. จำนวนหน้า                          | บันทึกจำนวนหน้า                                               |
| สำเหาสัญญาของการเข้ากิจกรรมร่วม        | ค้า/ค้าร่วม                                                   |
| 52. คลิกปุ่ม <b>Browse</b>             | เพื่อแนบไฟล์เอกสารสำเนาสัญญาของการเข้ากิจกรรมร่วมค้า/ค้าร่วม  |
| 53.คลิกปุ่ม Browseไฟล์ใหญ่             | กรณีที่ไฟล์เอกสารมีขนาดใหญ่                                   |
| 54. จำนวนหน้า                          | บันทึกจำนวนหน้า                                               |
| สำเนาใบทะเบียนพาณิชย์                  |                                                               |
| 55. สำเนาใบทะเบียนพาณิชย์              | เลือกสำเนาใบทะเบียนพาณิชย์ได้ดังนี้                           |
|                                        | ● มี                                                          |
|                                        | ● ไม่มี ถ้าไม่มีไม่ต้องแนบไฟล์                                |

| รายการข้อมูล                         | คำอธิบาย                                       |
|--------------------------------------|------------------------------------------------|
| กรณีที่คลิกเลือกสำเนาใบทะเบียนพาณิชย | บ์เป็น "มี" ให้ผู้ใช้งานงานทำการขั้นตอน ดังนี้ |
| 56. คลิกปุ่ม <b>Browse</b>           | เพื่อแนบไฟล์สำเนาใบทะเบียนพาณิชย์              |
| 57. คลิกปุ่ม Browseไฟล์ใหญ่          | กรณีที่ไฟล์เอกสารมีขนาดใหญ่                    |
| 58. จำนวนหน้า                        | บันทึกจำนวนหน้า                                |

| 7.400,555   | <b>ຈະບ</b> າ<br>Thai Go | บก<br><sub>over</sub> | ารจั<br>mme   | ัดซื้อจัดจ้างภาศ<br>nt Procurement                                                                                                    | ารัฐ ทดล                                                                                                    | องใช้งาน (เท                                                                                                    | งส3)                                                       | 9                                                                                                    |                                                                                                    |                                                            | ผู้ค้าอบร            | วันที่ 19<br>มคนที่ 4000 | 2 เมษายน 2562<br>- ผู้ค้ากับภาครัฐ<br>สำนักงานใหญ่ |  |
|-------------|-------------------------|-----------------------|---------------|----------------------------------------------------------------------------------------------------|----------------------------------------------------------------------------------------------------|----------------------------------------------------------------------------------------------------|------------------------------------------------------------|----------------------------------------------------------------------------------------------------|----------------------------------------------------------------------------------------------------|------------------------------------------------------------|----------------------|--------------------------|----------------------------------------------------|--|
|             |                         |                       | 4             | 1<br>บันทึกเลือกรายการพิจา:                                                                                                    | รณา บ้                                                                                                    | 2<br>ันทึกยิ่นเอกสาร                                                                                                    | บันที                                                      | 3<br>กข้อเสนอด้านราคา                                                                                                    | ▶<br>จัดทำใ1                                                                                                    | 4<br>แสนอราคา                                              |                      |                          |                                                    |  |
|             |                         | การ                   | รยินเอก       | เสาร                                                                                                    |                                                                                                    |                                                                                                    |                                                            |                                                                                                    |                                                                                                    | Server                                                     | Time :10             | ):37:41                  |                                                    |  |
|             |                         | บัย                   | ญชีเอก        | เสารส่วนที่ 1                                                                                                    |                                                                                                    |                                                                                                    |                                                            |                                                                                                    |                                                                                                    |                                                            | 811120               | ວ່ວນວນ                   |                                                    |  |
|             |                         | ລຳດັງ                 | <u>и</u>      |                                                                                                    | รายการ                                                                                                    |                                                                                                    |                                                            | ไฟ                                                                                                    | ໄລ່ນ້ວນູລ                                                                                                    |                                                            | ไฟล์                 | หน้า                     |                                                    |  |
|             |                         | 1                     | * สำเ<br>Brow | นาหนังสอรับรองการจดทะเบ<br>vselฟล์ใหก่                                                                                                    | ยนนิติบุคคล ข้                                                                                                    | ้อมูลจากกระทรวงพาณิชย์                                                                                                    | ราย:                                                       | ละเอียด.pdf 🥫 🛷                                                                                                    |                                                                                                    | Browse                                                     | 26.2 KB              | 1                        |                                                    |  |
| *<br>=<br>0 |                         | 2                     | * สำเ<br>Brov | นาหนังสือบริคณห์สนธิ สามา<br>vseไฟล์ใหญ่                                                                                                    | เรถแก้ไขเอกสารได้ทั                                                                                                    | ที่ ข้อมูลผู้ประกอบการ                                                                                                    | เอก:<br>ราย:                                               | สาร BOQ.pdf 🛷<br>ละเอียด.pdf 🖉 🛷                                                                                                    |                                                                                                    | Browse                                                     | 8.2 KB<br>26.2 KB    | 1                        |                                                    |  |
| Ч.          |                         | 3                     | * ប័ល្        | ชีรายชื่อกรรมการผู้จัดการ                                                                                                    | ตรวจสอบฐานข้อ                                                                                                    | อมูล Browseไฟล์ให                                                                                                    | ญ่<br>รายเ                                                 | ละเอียด.pdf 🗑 🛷                                                                                                    |                                                                                                    | Browse                                                     | ]<br>26.2 КВ         | 1                        |                                                    |  |
|             |                         | 4                     | *             | ชีผู้ถือหุ้นรายใหญ่ €มี ⊖ไม่<br>vseไฟล์ไหญ่                                                                                                    | มี ตรวจสอบฐา                                                                                                    | านข้อมูล                                                                                                    | ราย                                                        | ละเอียด.pdf   🖉 🖋                                                                                                    | ł                                                                                                    | Browse                                                     | ]<br>26.2 КВ         | 1                        |                                                    |  |
|             |                         | 5                     | * ผู้มีเ      | อำนาจควบคุม ⊖มี ⊛ไม่มี                                                                                                    | ตรวจสอบฐานข้อ                                                                                                    | อมูล Browseไฟล์ให                                                                                                    | ญ่                                                         |                                                                                                    | ł                                                                                                    | Browse                                                     | ]                    |                          |                                                    |  |
|             |                         | 6                     | * เอก         | สารแสดงเอกสิทธิ์คุ้มครองก                                                                                                    | ารขึ้นศาลไทย 🔿                                                                                                    | มี 🔍 ไม่มี 🛛 Browseไฟล์ให                                                                                                    | 1ល់                                                        |                                                                                                    | E                                                                                                    | Browse                                                     |                      |                          |                                                    |  |
|             |                         | 7                     | * สำเ         | นาใบทะเบียนพาณิชย์ 🔍มี 🤇                                                                                                    | )ไม่มี Browseไท                                                                                                    | ไล้ใหญ่                                                                                                    | ราย                                                        | ละเอียด.pdf 🦉 🛷                                                                                                    |                                                                                                    | Browse                                                     | 26.2 KB              | 1                        |                                                    |  |
|             |                         | 8                     | * สำเ         | นาใบทะเบียนภาษีมูลค่าเพิ่ม                                                                                                    | ●มี (ไม่มี Bro                                                                                                    | wseไฟล์ใหญ่                                                                                                    | ราย                                                        | ละเอียด.pdf  🖉 🛷                                                                                                    |                                                                                                    | Browse                                                     | 26.2 KB              | 1                        |                                                    |  |
|             |                         | ប័៖                   | ญชีเอก        | เสารส่วนที่ 2                                                                                                    |                                                                                                    |                                                                                                    |                                                            |                                                                                                    |                                                                                                    |                                                            |                      |                          |                                                    |  |
| ñ<br>E      |                         |                       | ລຳດັບ         | รายการพิจารถ                                                                                                    | มา                                                                                                    | หนังสือมอบอำนาจซึ่ง<br>ปิดอากรแสตมปิตาม<br>กฎหมายในกรณีที่ผู้<br>เสนอราคามอบอำนาจ<br>บุคคลอื่นลงนามในใบ<br>เสนอราคาแทน<br>(ใฟล์)                                                               | หลัก<br>ประกัน<br>ชอง<br>(ไฟล์)                            | บัญชีรายการก่อสร้า<br>(หรือใบแจ้งปริมาณง<br>ซึ่งจะต้องแสดงรายก<br>วัสดุ อุปกรณ์ ค่าแรงง<br>ภาษีประเภทต่างๆ รา<br>ทั้งกำไรไว้ด้วย<br>(ไฟล) | าง สำเนาหนังสือ<br>าน) สำเนาหนังสือ<br>การ รับรองผลงาน<br>ก่อสร้างพร้อม<br>ภาน ทั้งรับรอง<br>วม สำเนาถูกต้อง<br>(ไฟล์) | สำเนาหลั<br>ฐานการขึ้<br>ทะเบียนงา<br>ก่อสร้างสา<br>(ไฟล์) | ก<br>น<br>เนสธ<br>ขา | าานะ                     |                                                    |  |
| Q           |                         | 1                     | 1 á           | อาคารสนามบินพาณิชย์(30.2                                                                                                    | 2.20.12)                                                                                                    |                                                                                                    |                                                            | 1                                                                                                    |                                                                                                    |                                                            | บันทึก               | แอกสาร                   |                                                    |  |
|             |                         | ข้อมู                 | มูลการเ       | อื่นหลักประกันชอง                                                                                                    |                                                                                                    |                                                                                                    |                                                            |                                                                                                    |                                                                                                    |                                                            |                      |                          |                                                    |  |
|             |                         | สำด้                  | โบ            | ประเภทหลักทรัพย์                                                                                                    | ธนาค                                                                                                    | าร/สาขา                                                                                                    | ระยะเ                                                      | วลารับประกัน                                                                                                    | สานวนเงิน<br>(มวท)                                                                                                    | l                                                          | รายละเ               | อียด                     |                                                    |  |
|             |                         |                       |               |                                                                                                    |                                                                                                    |                                                                                                    | ดงแด                                                       | จนเเง<br>รวมทั้งสิ้น                                                                                                    | (111)                                                                                                    | 0.00                                                       |                      |                          |                                                    |  |
|             |                         | หมา                   | ยเหตุ :       | <ul> <li>         : แนบไฟล์เอกสารส์<br/>เครื่องหมาย         *** หมายถึง ธะ<br/>เครื่องหมาย         *** หมายถึง ธะ<br/>รายละเอียด/แก้ไข หมายถึง<br/>รายละเอียด/แก้ไข หมายถึง<br/>รายละเอียด/แก้ไข หมายถึง     </li> <li>         เกลสารที่ไข้ในการยืนจะ<br/>และชื่อไฟล์เอกสารที่ไข     </li> <li>         เกลสุรที่ไข้โรงพระ] กรณีแ<br/>รายการที่มี ดอกจันสีแดง ห     </li> </ul> | าเร็จแล้ว 😢 :<br>ะยะเวลาประกัน แ<br>ะยะเวลาประกัน แ<br>ง หลักประกันของ<br>เต่องปันเอกสารา<br>ในเมต้องมีความย<br>นมปิฟล์ไม่เกิน 5<br>หมายถึง ต้องบันที | : อยู่ระหว่าง Upload ไฟไ<br>ละเงินหลักประกัน ตรงต<br>ละเงินหลักประกัน ไม่ตร<br>งที่ผู้คำยืนขอจากธนาคา<br>เามสกุล .pdf โดยแบบค<br>มาวไม่เกิน 100 ตัวอักษร<br>เมกะไบต์ และกดปุ่ม [Bi<br>ไกข้อมูล | ล์เอกสาร<br>ามเงือน'<br>งดามเงื่อ<br>รั้งละ 1 '<br>rowseไท | เขที่กำหนดไว้ในเอก.<br>เขไขที่กำหนดไว้ในเล<br>เฟล์ จะแบบก็ครั้งก็ไถ่<br>ฟล์ไหญ่] กรณีแนบไห                                                | สารประกวดราคา<br>อกสารประกวดราค<br>ด้<br>ฟล์เก็น 5 เมกะไบ                                                              | ń                                                          |                      |                          |                                                    |  |
|             |                         | ายาะป                 | ไสดอาก        | ย้อนกลับขั้นตอนที่ 1                                                                                                    | บันทึกชั่วคราว<br>ระราม 6 และเสองเส                                                                                                    | <u>บันทึก ตร</u><br>ณใบ เขตพณะโห อธรมชาต                                                                                                    | วจสอบข้                                                    | อมูลการยื่น ไม                                                                                                    | ปขั้นตอนเสนอราคา<br>0 ค่อ 6951- 69                                                                                     | ກລັງ                                                       | มหน้าหลัก            | ERID1602                 |                                                    |  |

ญซ์กลาง ถนบพรรรม 6 แขวงสามเสนใน เขตพฤกาห กรุงเทพบหานคร 10400 โทร. 02-127-7000 ต่อ 6951- 69 รูปที่ 27 หน้าจอ "ขั้นตอนที่ 2 บันทึกยื่นเอกสาร"

### <u>การเพิ่มข้อมูลรายชื่อกรรมการผู้จัดการ</u>

| 2 | Provident State |            | ระบบการจัดซื้อจัดจ้า<br>Thai Government Proc      | งภา <mark>ครัฐ ทดลองใช้งาน</mark><br>urement                         | (เฟส3)<br>บ                                  | วันที่<br>ริษัท ดาน่า สไปเซอร์ (ประเทศไทย)      | 17 ทฤศจิกายน 2558<br>จำกัด - ผู้ค้ากับภาครัฐ<br>สำนักงานไหญ่ |
|---|-----------------|------------|---------------------------------------------------|----------------------------------------------------------------------|----------------------------------------------|-------------------------------------------------|--------------------------------------------------------------|
|   |                 | บัญชีราย   | ชื่อกรรมการผู้จัดการตามฐานข้                      | อมูลใหระบบ e-GP                                                      |                                              |                                                 | -                                                            |
|   |                 | จำนวนกร    | รมการผู้จัดการที่ใช้ในการยืนเล                    | งกสารทั้งหมด 0 ราย                                                   |                                              |                                                 |                                                              |
| * |                 | ล่าดับ     | เลขประจำตัวผู้เสียภาษีอากร/<br>เลขประจำตัวประชาชน | ชื่อ-สกุล                                                            |                                              | รายชื่อผู้เข้าร่วมกิจการร่วมค้า/ค้า             | เร่วม                                                        |
| ≡ |                 |            |                                                   | ไม่มี                                                                | ข้อมูล                                       |                                                 |                                                              |
| Q |                 | หมายเห     | q : ปุ่มขึ้นขันข้อมูลกรรมการเ<br>เพิ่มข้อบูลกรร   | ู้จัดการ หมายถึง ข้อมูลรายชื่อกรรม<br>มการผู้จัดการ ยืนยันข้อมูลกรรม | มการผู้จัดการตรงกับข้อมุ<br>การผู้จัดการ พิง | มูลกรมพัฒนาธุรกิจการค้าแล้ว<br>มพ์ กลับหน้าหลัก |                                                              |
|   | สำนักมา         | ตรฐานการจ่ | ัดซื้อจัดจ้างภาครัฐ (สมจ.) กรมบัญ<br>-            | ชีกลาง ถนนพระราม 6 แขวงสามเสนใน เ                                    | ขตพญาไท กรุงเทพมหานค                         | ร 10400 โทร. 02-127-7000 ต่อ 6951 - 6959        | FMER1601_9                                                   |

#### รูปที่ 28 หน้าจอ "บัญชีรายชื่อกรรมการผู้จัดการตามฐานข้อมูลในระบบ e-GP"

| รายการข้อมูล                                        | คำอธิบาย                                                                                                    |
|-----------------------------------------------------|----------------------------------------------------------------------------------------------------|
| 59. คลิกปุ่ม <sup>เพิ่มข้อมูลกรรมการผู้จัดการ</sup> | ระบบจะแสดงหน้าจอ "ข้อมูลรายชื่อกรรมการผู้จัดการและหรือ<br>รายชื่อกรรมการผู้มีอำนาจลงนามผูกพัน" ดังรูปที่ 28 |

|          | ระบบการจัดซื้อจัดจ้างภา<br>Thai Government Procurer | ครัฐ ทคลองใช้ร่าง (เฟสร)<br>nent                                                 | วันที่ 17 พฤศจิกายน 2558<br>บริษัท ดาน่า สไปเซอร์ (ประเทศไทย) จำกัด - ผู้ค้ากับภาครัฐ<br>ดำนักงานใหญ่ |
|----------|-----------------------------------------------------|----------------------------------------------------------------------------------|----------------------------------------------------------------------------------------------------|
|          | ารัสมุลหุ้นส่วน<br>ผู่ถือหุ้นจายใหญ่                | ช้อมูลรายชื่อกรรมการผู้จัดการ<br>และหรือ รายชื่อกรรมการ<br>ผู้มีอำนาจองมามผูกทัน | ข้อมูล<br>รายช่อยู่มีลำนาจควบคุม                                                                      |
| *        | รายชื่อผู้มีอำนางลงชื่อผูกพัน                       |                                                                                  |                                                                                                    |
| <u>a</u> | เลขประจาตาประชาชน                                   | ช่อ-นามสกุล                                                                      | รายละเลยด                                                                                             |
| สาสัตร   | าอจจากทางสับชี้อสือบักระวอ∛ร (สนอ ) กระเป็นขึ้นควา  | ເຫັນ ລນ ກລັ                                                                      | <b>บหน้าหลัก</b><br>สามธร 10400 โพร 02-127-7000 ต่อ 6951 - 6959 FMFR0105                              |

## รูปที่ 29 หน้าจอ "ข้อมูลรายชื่อกรรมการผู้จัดการและหรือรายชื่อกรรมการผู้มีอำนาจลงนามผูกพัน"

| รายการข้อมูล              | คำอธิบาย                                                                                                    |
|---------------------------|----------------------------------------------------------------------------------------------------|
| 60. คลิกปุ่ม <b>เพิ่ม</b> | ระบบจะแสดงหน้าจอ "ข้อมูลรายชื่อกรรมการผู้จัดการและหรือรายชื่อ<br>กรรมการผู้มีอำนาจลงนามผูกพัน" ดังรูปที่ 30 |

|                | ระบบการจัดซื้อจัดจ้างภาครัฐ พลสด<br>Thai Government Procurement                                        | สมีข้องาน (เฟลเร)                                                              | วันที่ 17 พฤศจิกายน 2558<br>บริษัท ดานำ สไปเซอร์ (ประเทศไทย) จำกัด - ลู้ค้ากับภาครัฐ<br>สำนักงานใหถุ |
|----------------|----------------------------------------------------------------------------------------------------|--------------------------------------------------------------------------------|----------------------------------------------------------------------------------------------------|
|                | ห้อมูลมุ่นส่วน<br>ผู้ถือพุ้มรายใหญ่                                                                    | อมูลรายชื่อกรรมการผู้จัดการ<br>และหรือ รายชื่อกรรมการ<br>ผู้มีสำนวรองนามผูกพัน | ห้อมูล<br>รายชื่อผู้มีอำนาจควบคุม                                                                    |
| *              | เพิ่มข้อมูลรายชื่อผู้มีอำนาจลงชื่อผูกพัน                                                               |                                                                                |                                                                                                    |
|                | สำดับการบันทึกข้อมูล                                                                                   | 1                                                                              |                                                                                                    |
| Q              | *สัญชาติของผู้คำ                                                                                       | ๋ € ไทย ◯ ต่างด้าว                                                             |                                                                                                    |
|                | *เลขประจำด้วประชาชน                                                                                    | 3100100901925                                                                  |                                                                                                    |
|                | *ศานาหน้า                                                                                              | นาง                                                                            | 2                                                                                                    |
|                | * ชื่อผู้มีอำนาจผูกพัน                                                                                 | ศรีสอางค์                                                                      |                                                                                                    |
|                | 🍍 นามสกุลผู้มีอำนาจผูกพัน                                                                              | แย้มนัดดา                                                                      |                                                                                                    |
|                | *รายชื่อผู้เข้าร่วมกิจการร่วมต้า/ต้าร่วม                                                               | บริษัท ดาน่า สไปเชอร์ (ประเท                                                   | เดโทย) สำภัต 💌                                                                                       |
| สำนักมาตรฐานกา | หมายเหตุ : รายการที่มี ดอกจันสีแดง หมายถึงด้<br>รรัดข้อจัดจำงภาครัฐ (สมจ.) กรมบัญขีกลาง ถนนพระราม 6 แข | องบันทึกข้อมูล<br>บันทึก ออก<br>วงสามเสมใน เขตพญาโท กรุงเทพมห                  | านคร 10400 โพร. 02-127-7000 ต่อ 6951 - 6959 FMER0105                                                 |

รูปที่ 30 หน้าจอ "ข้อมูลรายชื่อกรรมการผู้จัดการและหรือรายชื่อกรรมการผู้มีอำนาจลงนามผูกพัน"

| รายการข้อมูล                                 | คำอธิบาย                                                    |
|----------------------------------------------|-------------------------------------------------------------|
| 61. ลำดับการบันทึกข้อมูล                     | ระบบแสดงข้อมูลให้โดยอัตโนมัติ ไม่สามารถแก้ไขได้             |
| 62. สัญชาติของผู้ค้า                         | เลือกสัญชาติผู้ค้า ได้ดังนี้                                |
|                                              | ● ไทย                                                       |
|                                              | ● ต่างด้าว                                                  |
| 63. เลขประจำตัวประชาชน                       | บันทึกเลขประจำตัวประชาชนแล้วกดแว่นขยายสีฟ้า                 |
| 64. คำนำหน้า                                 | เลือกคำนำหน้า                                               |
| 65. ชื่อผู้มีอำนาจผูกพัน                     | บันทึกชื่อผู้มีอำนาจผูกพัน                                  |
| 66. นามสกุลผู้มีอำนาจผูกพัน                  | บันทึกนามสกุลผู้มีอำนาจผูกพัน                               |
| 67. รายชื่อผู้เข้าร่วมกิจกรรมร่วมค้า/ค้าร่วม | เลือกรายชื่อผู้เข้าร่วมกิจกรรมร่วมค้า/ค้าร่วม               |
|                                              |                                                             |
| อ เ บันทึก                                   | ระบบจะแสดงกล่องข้อความ "ต้องการจัดเก็บข้อมูล ใช่หรือไม่"    |
| 68. คลกบุม                                   | ดังรูป 31                                                   |
| 69 คลิกปม ОК                                 | เพื่อยืนยันการบันทึกข้อมูล ระบบจะแสดงหน้าจอ "ข้อมูลรายชื่อ  |
| <u>q</u>                                     | กรรมการผู้จัดการและหรือรายชื่อกรรมการผู้มีอำนาจลงนามผูกพัน" |
|                                              | ดังรูปที่ 32                                                |

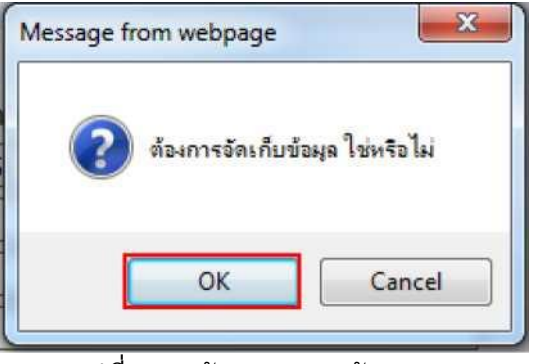

รูปที่ 31 หน้าจอ "กล่องข้อความ"

|                  | Contract of Carlos Medication      | ข้อมูลรายชื่อกรรมการผู้จัดการ                   |                                  |             |
|------------------|------------------------------------|-------------------------------------------------|----------------------------------|-------------|
|                  | ษัญจายสะบญหญ่<br>สมมุณสาย          | และหรือ รายชื่อกรรมการ<br>ผู้มีอำนาจองนามผูกพัน | ชอมูม<br>รายชื่อผู้มีสำนาจควบคุม |             |
|                  |                                    |                                                 |                                  |             |
| รายชื่อผู้มีสำหา | าจลงชื่อผูกพัน<br>                 | A                                               | 1                                |             |
| 31001            | 1667บระชาชน<br>00901925 นางศรีสอาง | ชอ-นามสกุล<br>งค์ แข้มนัดดา                     | 510a2                            | เอียด/แก้ไข |

รูปที่ 32 หน้าจอ "ข้อมูลรายชื่อกรรมการผู้บัดการและหรือรายชื่อกรรมการผู้มีอำนาจลงนามผูกพัน"

#### หมายเหตุ :

กรณีที่ผู้ใช้งานต้องการ "เพิ่มรายชื่อกรรมการผู้จัดการและหรือรายชื่อกรรมการผู้มีอำนาจลงนาม ผูกพัน" เพิ่มเติมผู้ใช้งานสามารถทำตามขั้นตอนการทำงานในหัวข้อ "การเพิ่มข้อมูลรายชื่อกรรมการ ผู้จัดการ"

### <u>การเพิ่มข้อมูลหุ้นส่วนผู้ถือหุ้นรายใหญ่</u>

| 14     | ระบบการจัดซื้อจัดจ้างภาค                                           | ารัฐ ภาคสองให้ราน (เฟส3)                                                 | วันที่ 17 พฤศจิกายน<br>บริษัท ดาน่า ลไปเซอร์ (ประเทศไทย) จำกัด - ผู้ค้ากับเ |
|--------|--------------------------------------------------------------------|--------------------------------------------------------------------------|-----------------------------------------------------------------------------|
| 3. UNI | Thai Government Procurem                                           | ent 🔨                                                                    | สำนักงา                                                                     |
|        |                                                                    |                                                                          |                                                                             |
|        | an al sub-data an internation of                                   |                                                                          |                                                                             |
|        | บัญชีรายชื่อผู้ถือหุ้นตามฐานข้อมูลในระบบ e-G                       | P                                                                        |                                                                             |
|        | <mark>จำนวนผู้ถือหุ้นรายใหญ่ที่ใช้ในการยืนเอกสารท้</mark>          | งหมด 0 ราย                                                               |                                                                             |
|        | ลำดับ เลขประจำดัวผู้เสียภาษีอากร/<br>เลขประจำดัวประชาชน            | ชื่อ-สกุล                                                                | รายชื่อผู้เข้าร่วมกิจการร่วมดำ/ด้าร่วม                                      |
|        |                                                                    | ใม่มีข้อมูล                                                              |                                                                             |
|        | หมายเหตุ : ปุ่มยืนยันข้อมูลผู้ถือหุ้น หมายถึง<br>เพิ่มข่อมูลผู้ถือ | ข้อมูลรายชื่อผู้ถือหุ้นตรงกับฐานข้อมูลในระ<br>กุ้นยืนอันข้อมูลผู้ถือหุ้น | บบ e-GP แล้ว<br>พิมพ์ กลับหน้าหลัก                                          |
| สำนัย  | ຄນາອຮຽານກາຈຈັດພື້ວຈັດຈຳເຫຼດຮ້ຽ (ສນຈ.) ຄະນະໂຄງພຶກລານ ເ              | านมพระราม 6 แขวงสามเสนใน เขคพญาไท กรุงเท                                 | พมหานคร 10400 โทร. 02-127-7000 ต่อ 6951 - 6959                              |

รูปที่ 33 หน้าจอ "บัญชีรายชื่อผู้ถือหุ้นตามฐานข้อมูลในระบบ e-GP"

|             | รายการข้อมูล          | คำอธิบาย                                                        |  |  |  |
|-------------|-----------------------|-----------------------------------------------------------------|--|--|--|
| 70.คลิกปุ่ม | เพิ่มข้อมูลผู้ถือหุ้น | ระบบจะแสดงหน้าจอ "ข้อมูลหุ้นส่วนผู้ถือหุ้นรายใหญ่" ดังรูปที่ 34 |  |  |  |

| ข่อมูะ<br>ผู้ถือหุ่                               | หนังส่วน<br>มรายใหญ่   | ข้อมูลรามชื่อกรรมการผู้จัดการ<br>และหรือ รายชื่อกรรมการ<br>ผู้มีสามาจองหามผูกหัน |                         | ราย                              | ช้อมูล<br>ชื่อมู่มีอำนาจควนคุ | 22         |
|---------------------------------------------------|------------------------|----------------------------------------------------------------------------------|-------------------------|----------------------------------|-------------------------------|------------|
| ข้อมูลรายชื่อหุ้นส่วน                             |                        |                                                                                  |                         |                                  |                               |            |
| เลชประจำดัวผู้เสียภาษีอากร<br>/เลขประจำดัวประชาชน | ประเภท<br>ผู้ประกอบการ | ชื่อ-นามสกุล                                                                     | จำนวน<br>หุ้นที่<br>คือ | สัดส่วน<br>ผู้ถือ<br>หุ้น<br>(%) | จำนวนเงิน                     | รายดะเอียด |
|                                                   |                        |                                                                                  | คือ                     | (%)                              |                               |            |

รูปที่ 34 หน้าจอ'ข้อมูลหุ้นส่วนผู้ถือหุ้นรายใหญ่"

| รายการข้อมูล                  | คำอธิบาย                                                                                                    |  |  |
|-------------------------------|----------------------------------------------------------------------------------------------------|--|--|
| 71. คลิกปุ่ม <sup>เพิ่ม</sup> | ระบบจะแสดงหน้าจอ "ข้อมูลรายชื่อกรรมการผู้ดัดการและหรือ<br>รายชื่อกรรมการผู้มีอำนาจลงนามผูกพัน" ดังรูปที่ 35 |  |  |

| ระบบการจัดซื้อจัดจ้างภาครัฐ<br>Thai Gövernment Procurement     | สตสองได้ระบุ (เฟสร)                                                              | วันที่ 17 พฤศจิกายน 2558<br>บริษัท ดาน่า สไปเซอร์ (ประเทศไทย) จำกัด - สู้ตัวกับภาครัฐ<br>สำนักงานไหดุ |
|----------------------------------------------------------------|----------------------------------------------------------------------------------|----------------------------------------------------------------------------------------------------|
| พ้อมูลบุ้นส่วน<br>ผู้ก็องุ้นรายในกู่                           | ข้อมูลรายชื่อกรรมการผู้จัดการ<br>และหรือ รายชื่อกรรมการ<br>ผู้มีสามาจดสยามยุกพัน | ชัลบุล<br>รายที่ลนุมีกำนางควบคุม                                                                      |
| เพิ่มข้อมูดรายชื่อหุ้นส่วน                                     |                                                                                  |                                                                                                    |
| สำตับการบันทึกข้อมูล                                           | 1                                                                                |                                                                                                    |
| *สัญชาติของผู้คำ                                               | ์ ● 1ทย ◯ ต่างด้าว                                                               |                                                                                                    |
| *ประเภทผู้ประกอบการ                                            | 🔿 นิติบุคคล 🖲 บุคคลธรรมดา                                                        |                                                                                                    |
| * เลขประจำตัวผู้เสียภาษีอากร                                   | 3100100901925 ( 🔍 🛞                                                              |                                                                                                    |
| เลขประจำดัวประชาชน                                             | 3100100901925                                                                    |                                                                                                    |
| *ประเภทผู้ดำ/ดำนำหน้า                                          | พาง 🗸                                                                            |                                                                                                    |
| มือผู้ถือหุ้น                                                  | ศรีสอางค์                                                                        |                                                                                                    |
| Q * นามสกุล                                                    | แย้มนัดดา                                                                        |                                                                                                    |
| จำนวนหุ้นที่ถือ                                                | 10,000                                                                           | หุ้น                                                                                                  |
| * จำนวนเงิน                                                    |                                                                                  | 4,000,000.00 ארע                                                                                      |
| สัดส่วน หุ้นส่วน/ผู้ถือหุ้น                                    | 40 %                                                                             |                                                                                                    |
| *รายชื่อผู้เข้าร่วมกิจการร่วมคำ/คำร่วม                         | บริษัท ดาน่า สไปเชอร์ (ประเทศไทย)                                                | ) สำกัด                                                                                               |
| หมายเหตุ : รายการที่มี ดอกจันสีแดง หมายไ                       | โงต้องบันทึกข้อมูล<br>บันทึก ออก                                                 |                                                                                                    |
| ສຳນັກມາສຽງານກາງຈັດນັ້ລຈັລຈຳວກາດຮັງ (ສນຈ.) ກຽນນີຊານິກລາວ ຄນນທຣະ | ราม 6 แขวงสามเสนใน เขตพญาไท กรุงเทพมห                                            | ทานตร 10400 โพร. 02-127-7000 ต่อ 6951 - 6959 FMER0104                                                 |

รูปที่ 35 หน้าจอ "ข้อมูลหุ้นส่วนผู้ถือหุ้นรายใหญ่"

| รายการข้อมูล                             | คำอธิบาย                                             |
|------------------------------------------|------------------------------------------------------|
| 72. ลำดับการบันทึกข้อมูล                 | ระบบแสดงข้อมูลให้โดยอัตโนมัติไม่สามารถแก้ไขได้       |
| 73. สัญชาติของผู้ค้า                     | เลือกสัญชาติของผู้ค้า                                |
|                                          | ● ไทย                                                |
|                                          | • ต่างด้าว                                           |
| 74. ประเภทผู้ประกอบการ                   | เลือกประเภทผู้ประกอบการ                              |
|                                          | ● นิติบุคคล                                          |
|                                          | ● บุคคลธรรมดา                                        |
| 75. เลขประจำตัวผู้เสียภาษีอากร           | บันทึกเลขประจำตัวผู้เสียภาษีอากร แล้วกดแว่นขยายสีฟ้า |
| 76. เลขประจำตัวประชาชน                   | บันทึกเลขประจำตัวประชาชน แล้วกดแว่นขยายสีฟ้า         |
| หมายเหตุ :                               |                                                      |
| ข้อ 75 หรือข้อ 76 ผู้ใช้งานงานต้องเลือกร | บันทึกข้อมูลอย่างใดอย่างหนึ่ง                        |
| 77. ประเภทผู้ค้า/ คำนำหน้า               | เลือกประเภทผู้ค้า/ คำนำหน้า                          |
| 78. ชื่อผู้ถือหุ้น                       | บันทึกชื่อผู้ถือหุ้น                                 |
| 79. นามสกุล                              | บันทึกนามสกุลผู้ถือหุ้น                              |

| รายการข้อมูล                                | คำอธิบาย                                                                                       |
|---------------------------------------------|------------------------------------------------------------------------------------------------|
| 80.จำนวนหุ้นที่ถือ                          | บันทึกจำนวนหุ้นที่ถือ ซึ่งต้องถือเกิน 25%                                                      |
| 81. จำนวนเงิน                               | บันทึกจำนวนเงิน                                                                                |
| 82. สัดส่วน หุ้นส่วน/ ผู้ถือหุ้น            | บันทึกสัดส่วน หุ้นส่วน/ ผู้ถือหุ้น ระบบคำนวณให้อัตโนมัติ                                       |
| 83. รายชื่อผู้เข้าร่วมกิจการร่วมค้า/ค้าร่วม | เลือกรายชื่อผู้เข้าร่วมกิจการร่วมค้า/ค้าร่วม                                                   |
| 84. คลิกปุ่ม บันทึก                         | ระบบจะแสดงกล่องข้อความ "ต้องการจัดเก็บข้อมูล ใช่หรือไม่"<br>ดังรูปที่ 36                       |
| 85. คลิกปุ่ม 🔽 Ок                           | เพื่อยืนยันการบันทึกข้อมูล ระบบจะแสดงหน้าจอ 'ข้อมูลหุ้นส่วนผู้ถือ<br>หุ้นรายใหญ่" ดังรูปที่ 37 |

| Message from | webpage                        | ×             |
|--------------|--------------------------------|---------------|
|              | ເດລະລ້ວ <mark>ເ</mark> ດີນທ້ອນ | เว ใจระเรือไป |
|              |                                | <b>1</b>      |
|              | ОК                             | Cancel        |
|              |                                |               |

รูปที่ 36 หน้าจอ "กล่องข้อความ'

|                                                 | ໝ້ອນຸລາ<br>ຜູ້ຄືອາໃນ                  | สู้มส่วน<br>รายในญ่    | น้อมูลราบชื่อกรรมการปรู้จัดการ<br>และหรือ รายชื่อกรรมการ<br>ผู้มีอำนาจองนามอุกพัน |                     | 5.12                             | ข้อมูอ<br>ยื่อยู่มีสำนวงควบคุม |                      |
|-------------------------------------------------|---------------------------------------|------------------------|-----------------------------------------------------------------------------------|---------------------|----------------------------------|--------------------------------|----------------------|
| ข้อมูลรายชื่อหุ้นส<br>เลขประจำดัว/<br>/เลขประจำ | ข่วน<br>ผู้เสียภาษีอากร<br>ดัวประชาชน | ประเภท<br>ผู้ประกอบการ | ชื่อ-นามสกุล                                                                      | จำนวน<br>หุ้นที่ถือ | สัดส่วน<br>ผู้ถือ<br>หุ้น<br>(%) | จำนวนเงิน                      | รายละเอียด           |
| 310010                                          | 0901925                               | บุคคลธรรมดา            | นางศรีสอางค์ แข้มนัดดา                                                            | 10,000              | 40.00                            | 4,000,000.00                   | รายละเอียด<br>/แก้ไข |
|                                                 |                                       |                        | 1 עניז                                                                            | 10,000              | 40.00                            | 4,000,000.00                   |                      |

#### หมายเหตุ :

. กรณีที่ผู้ใช้งานต้องการ "เพิ่มรายชื่อหุ้นส่วนผู้ถือหุ้นรายใหญ่" เพิ่มเติม ผู้ใช้งานงานสามารถทำตาม ขั้นตอน

การทำงานในหัวข้อ "การเพิ่มข้อมูลหุ้นส่วนผู้ถือหุ้นรายใหญ่"

### <u>บัญชีเอกสารส่วนที่ 2</u>

| รายการข้อมูล |              |  | คำอธิบาย                                             |  |  |
|--------------|--------------|--|------------------------------------------------------|--|--|
| 86. คลิกปุ่ม | บันทึกเอกสาร |  | ระบบจะแสดงหน้าจอ "บัญชีเอกสารส่วนที่ 2" ดังรูปที่ 38 |  |  |

| a re  | ระบบการจัดชื่อจัดจ้างภาครัฐ <b>หคลองใช้งาน (เฟสว</b><br>Thai Government Procurement                                                                                                    | บริษัท ดาน่า สไปเซอร์ เประเทศไข                                                                                    | ณฑี 17<br>(ย) จำรู้ | พฤศจิ<br>โด - ผู้ค<br>สำ |
|-------|----------------------------------------------------------------------------------------------------|----------------------------------------------------------------------------------------------------|---------------------|--------------------------|
| บัญช์ | มีเอกสารส่วนที่ 2                                                                                                    |                                                                                                    |                     |                          |
| ລຳດັນ | รายการ : อาคารสนามบินพาณิชย์(30.22.20.12 )                                                                                                    | ไฟล์ข้อมูล                                                                                                    | ขนาด<br>ไฟล์        | จำนวน<br>หน้า            |
| 1     | * หนังสือมอบอำนาจซึ่งปิดอากรแสตมปิตามกฎหมายในกรณีที่ผู้เสนอ<br>ราคามอบอำนาจบุคคลอื่นลงนามในใบเสนอราคาแทน ⊖มี ⊖ใม่มี<br>Browseไฟล์โหญ                                                                                                    | Browse                                                                                                    |                     |                          |
| 2     | * หลักประกินช่อง ซึ่งไม่ได้ยืนหนังสือค้าประกินอิเล็กทรอนิกส์<br>เพิ่มหลักประกันช่อง Browse'ไฟล์ใหญ่                                                                                                    | Browse                                                                                                    |                     |                          |
| 3     | * บัญชีรายการก่อสร้าง(หรือใบแจ้งปริมาณงาน) ซึ่งจะต้องแสดงรายการ 🚺<br>วัสดุ อุปกรณ์ คำแรงงาน ภาษีประเภทต่างๆ รวมทั้งกำไรไว้ด้วย<br>Browseไฟล์ใหญ่                                                                                                    | Browse                                                                                                    | l                   |                          |
| 4     | * สำเนาหนังสือรับรองผลงานก่อสร้างหร้อมทั้งรับรองสำเนาถูกต้อง 🖓 📃<br>Oไม่มี Browselฟล์ไหญ่                                                                                                    | Browse                                                                                                    |                     |                          |
| 5     | * อื่นๆ ⊖มี ⊖ใม่มี Browseไฟล่ใหญ่                                                                                                    | Browse                                                                                                    |                     |                          |
| หมาย  | แหตุ: 1. เอกสารที่ใช้ในการยืนจะต้องเป็นเอกสารนามสกุล .pdf โดยแนบส<br>และชื่อไฟล์เอกสารที่ใช้แนบต้องมีความยาวไม่เกิน 100 ด้วอักษ<br>2. กรณีที่กำหนดให้ส่งเอกสารในภายหลังให้แนบไฟล์สรูปรายละเอีย<br>3. กคบุ้ม [Browse] กรณีแนบไฟล์ไม่เกิน 5 เมกะไบต์ และกดปุ่ม [โ<br>รายการที่มี ดอกจันสีแดง หมายถึง ต้องปันทึกข้อมูล | ร้ังละ 1 ใฟล์ จะแนบก็ครั้งก็ได้<br>ร<br>มดประกอบรายการพร้อมระบุจำนวน<br>}rowseไฟล์ใหญ่] กรณีแนบไฟล์เกิน 5 เมกะไบต์ |                     |                          |
|       | บันทึกชั่วคราว บันทึก                                                                                                    | กลับหน้าหลัก                                                                                                    |                     | F                        |

รูปที่ 38 หน้าจอ "บัญชีเอกสารส่วนที่ 2"

| รายการข้อมูล                   | คำอธิบาย                                                  |  |  |  |
|--------------------------------|-----------------------------------------------------------|--|--|--|
| 87. หนังสือมอบอำนาจซึ่งปิดอากร | เลือกได้ดังนี้                                            |  |  |  |
| แสตมป์ตามกฎหมายในกรณีที่ผู้    | • มี                                                      |  |  |  |
| เสนอราคามอบอำนาจบุคคลอื่นลง    | <ul> <li>ไม่มี ถ้าไม่มีไม่ต้องแนบไฟล์</li> </ul>          |  |  |  |
| นามในใบเสนอราคาแทน             |                                                           |  |  |  |
|                                |                                                           |  |  |  |
| 88. คลิกปุ่ม Browse            | เพื่อแนบไฟล์หนังสือมอบอำนาจซึ่งปิดอากรแสตมป์ตามกฎหมาย     |  |  |  |
|                                | ในกรณีที่ผู้เสนอราคามอบอำนาจบุคคลอื่นลงนามในใบเสนอราคาแทน |  |  |  |

| รายเ                                                      | าารข้อมูล                                                                                                    | คำอธิบาย                                                                                                    |  |  |  |  |  |
|-----------------------------------------------------------|----------------------------------------------------------------------------------------------------|----------------------------------------------------------------------------------------------------|--|--|--|--|--|
| 89.คลิกปุ่ม <b>Bro</b> v                                  | vseไฟล์ใหญ่                                                                                                    | กรณีที่ไฟล์เอกสารมีขนาดใหญ่                                                                                                    |  |  |  |  |  |
| 90. จำนวนหน้า                                             |                                                                                                    | บันทึกจำนวนหน้า                                                                                                    |  |  |  |  |  |
| หลักประกันซอง                                             |                                                                                                    |                                                                                                    |  |  |  |  |  |
| 91. คลิกปุ่ม 🧰                                            | พื่มหลักประกันซอง                                                                                                    | ระบบจะแสดงหน้าจอ "เลือกรายการพิจารณาที่ต้องการยื่นซอง"<br>ให้ผู้ใช้งานงานทำเครื่องหมาย 🗹 เลือกรายการพิจารณาที่ต้องการยื่น<br>ซอง                                                                                                    |  |  |  |  |  |
|                                                           | ระบบการจัดซื้อจัดจ้างภาครัฐ พลลองไข้งาน (เฟสร)<br>Thai Government Procurement<br>สำนักงานไหญ่                                                                                                    |                                                                                                    |  |  |  |  |  |
| เดือกร                                                    | ายการพิจารณาที่ต้องการยื่นชอง                                                                                                    |                                                                                                    |  |  |  |  |  |
|                                                           | รายการพิจารณา<br>การด้านประชาสัมพันธ์/80 14 16 02 )                                                                                                    | วงเงินหลักประกัน(มาท) วงเงินหลักประกัน(มาท)<br>22 500 00 22 500 00                                                                                                    |  |  |  |  |  |
|                                                           | 1 181 181 181 181 181 181 (00.14.10.02 )                                                                                                    | 5331 22,500.00                                                                                                    |  |  |  |  |  |
| <ul> <li>2. วงเงินหลักปร</li> <li>93. คลิกปุ่ม</li> </ul> | ะกัน (บาท)                                                                                                    | บันทึกจำนวนเงินหลักประกัน<br>ระบบจะแสดงหน้าจอ"บันทึกข้อมูลผู้ยื่นหลักประกันซอง"                                                                                                    |  |  |  |  |  |
| 3. July and The                                           | ะบบการจัดซื้อจัดจ้างภาค<br>ai Government Procuremo                                                                                                    | วันที่ 17 พฤศจิกายน 2558<br>บริษัท ดาน่า สไปเซอร์ (ประเทศไทย) จำกัด - ผู้ค้ากับภาครัฐ<br>ent                                                                                                    |  |  |  |  |  |
| บันทึกข้อ                                                 | มูลผู้ยื่นหลักประกันชอง<br>สำตับที่ 1<br>*วันที่วับหลักประกัน 17/11/25<br>*ประเภทหลักทรัพย์ เบ็ต<br>* ธนาคาร ธนาคารกรุ<br>*สาขา สาขายานร<br>*สาขา สาขายานร<br>*เลขที่ 07/00/948<br>*ลงวันที่ 17/11/25<br>ยะเวลาประกินดังแต่วันที่ 03/12/25 | 58 ระบุเป็นบิพุทธศักราชในรูปแบบ(ววดดปปปป)<br>✓<br>งไทย จำกัด<br>41วา<br>365<br>58 ระบุเป็นบิพุทธศักราชในรูปแบบ(ววดดปปปป)<br>58 ระบุเป็นบิพุทธศักราชในรูปแบบ(ววดดปปปป)<br>58 *จนถึง ระบุวันที่สิ้นสุด ✓ 02/01/2559<br>104,580.00 บาท อัตราร้อยละ 100.00 |  |  |  |  |  |
| <b>หมายเหตุ</b><br>สำนักมาตรฐานการจัด                     | : รายการที่มี ดอกจำเส็นดง หมายถึง<br>ยกเลิกรา<br>ชื่อจัดจำงภาครัฐ (สมจ.) กรมบัญช์กลาง ถ                                                                                                    | ต้องบ้านทึกข้อมูล<br>ยการข้อมูลหลักประกันชอง บันทึก กลับหน้าหลัก<br>นนพระราม 6 แขวงสามเสนใน เขตพญาให กรุงเหหมุทานคร 10400 โทร. 02-127-7000 ต่อ 6951 - 6959 FMER1601_12                                                                                 |  |  |  |  |  |
| บันทึกข้อมูลการ                                           | ยื่นหลักประกันซอง                                                                                                    |                                                                                                    |  |  |  |  |  |
| 94. ลำดับที่                                              |                                                                                                    | ระบบจะแสดงข้อมูลให้โดยอัตโนมัติ ไม่สามารถแก้ไขได้                                                                                                    |  |  |  |  |  |

| รายการข้อมูล                                                                                                    | คำอธิบาย                                                                                  |  |  |  |  |  |  |
|----------------------------------------------------------------------------------------------------|-------------------------------------------------------------------------------------------|--|--|--|--|--|--|
| 95. วันที่รับหลักประกัน                                                                                                    | บันทึกวันที่รับหลักประกัน                                                                 |  |  |  |  |  |  |
| 96. ประเภทหลักทรัพย์                                                                                                    | เลือกประเภทหลักทรัพย์ได้ดังนี้                                                            |  |  |  |  |  |  |
|                                                                                                    | ● เช็ค                                                                                    |  |  |  |  |  |  |
|                                                                                                    | <ul> <li>พันธบัตรรัฐบาลไทย</li> </ul>                                                     |  |  |  |  |  |  |
| 97. ธนาคาร                                                                                                    | กรณีเลือกเป็น "เช็ค" ให้ดำเนินการดังนี้                                                   |  |  |  |  |  |  |
| เลือกชื่อธนาคาร โดยคลิกปุ่ม 🔍 ระบบจะแสดงหน้าจอ "คันห<br>ธนาคาร" ให้ผู้ใช้งานงานคลิกที่ชื่อธนาคารที่ต้องการ และระบ<br>สาขา หรือชื่อสาขา แล้วคลิกปุ่ม "คันหา" ระบบจะดึงซื่อธนาคาร<br>สาขา มาแสดงให้ ให้ผู้ใช้งานงานคลิกเลือกรายการที่แสดง |                                                                                           |  |  |  |  |  |  |
| ค้นหาธนาคาร                                                                                                    |                                                                                           |  |  |  |  |  |  |
| คันหาธนาคาร          * ธนาคาร       ธนาคารกรุงไทย จำกัด         รหัสสาขา          ชื่อสาขา       สำขา กระทรวงการคลัง                                                                                                    |                                                                                           |  |  |  |  |  |  |
|                                                                                                    | <u>ค้นหา</u> ออก                                                                          |  |  |  |  |  |  |
| รหัสธนาคาร/รหัสสาขา                                                                                                    | ชื่อธนาคาร/ชื่อสาขา                                                                       |  |  |  |  |  |  |
| 006 - 0068 สาข                                                                                                    | า กระทรวงการคลัง                                                                          |  |  |  |  |  |  |
| 98. ประเภทบัญชี                                                                                                    | เลือกประเภทกัญญา ได้ดังนี้<br>● ออมทรัพย์<br>● กระแสรายกัน                                |  |  |  |  |  |  |
| 99. เลขที่                                                                                                    | บันทึกเลขที่เซ็ค                                                                          |  |  |  |  |  |  |
| 100. ลงวันที่                                                                                                    | บันทึกเซ็คลงวันที่                                                                        |  |  |  |  |  |  |
| 101. ระยะเวลาประกัน<br>ตั้งแต่วันที่ - จนถึง                                                                                                    | บันทึกวันที่ระยะเวลาประกัน                                                                |  |  |  |  |  |  |
| 102. จำนวนเงิน                                                                                                    | ระบบจะแสดงข้อมูลให้โดยอัตโนมัติไม่สามารถแก้ไขได้                                          |  |  |  |  |  |  |
| 103. อัตราร้อยละ                                                                                                    | ระบบจะแสดงข้อมูลให้โดยอัตโนมัติไม่สามารถแก้ไขได้                                          |  |  |  |  |  |  |
| 104. คลิกปุ่ม บันทึก                                                                                                    | ระบบจะแสดงกล่องข้อความ "ต้องการบันทึก ใช่หรือไม่"<br>ให้ผู้ใช้งานคลิกปุ่ม <mark>OK</mark> |  |  |  |  |  |  |

| รายการข้อมูล                                                                                                    | คำอธิบาย                                                                                                    |  |  |  |  |
|----------------------------------------------------------------------------------------------------|----------------------------------------------------------------------------------------------------|--|--|--|--|
| ระบบการจัดซื้อจัดจ้างภาครัฐ พดส<br>วันส์ Thai Government Procurement                                                                                                    | วันที่ 17 พฤศจิกายน 2558<br>บริษัท ดาน่า สไปเซอร์ (ประเทศไทย) จำกัด - ผู้ด้ากับภาครัฐ<br>ลำนักงานใหญ่                                                                                                    |  |  |  |  |
| <ul> <li>มันพิกช้อมูลผู้ยื่นหลักประกันชอง</li> <li>สำตับที่ 1</li> <li>** วันที่รับหลักประกัน 17/11/2558 ระเ</li> <li>* ประเภทพลักทรัพย์ เช็ด</li> <li>* ธนาคาร ธนาคารกรุงไทย จำกัด</li> <li>*สาขา สาขายานนาวา</li> <li>*สาขา สาขายานนาวา</li> <li>*เลขที่ 0700094865</li> <li>*ลงวันที่ 17/11/2558 ระเ</li> <li>*ระยะเวลาประกันดังแต่วันที่ 03/12/2558</li> <li>จำนวนเงิน 104,58</li> <li>หมายเหตุ : รายการที่มี ดอกจันสีแดง หมายถึงต้องบันที่กร</li> <li>ยกเลีกรายการข้อมูลห</li> <li>สำนักมาตรฐานการจัดชื่อจัดจำงภาครัฐ (สมจ.) กอบปัญชักลาง ถนนพระราม 6</li> </ul> | แบ็นบัพุทธศักราชในรูปแบบ(ววดดป<br>ต้องการบันทึกใช่หรือไม่<br>ต้องการบันทึกใช่หรือไม่<br>เป็นบัทุทธศักราชในรูปแบบ(ววดดป<br>จันบันบัทุทธศักราชในรูปแบบ(ววดดป<br>พื้องการบันทึกใช่หรือไม่<br>เป็นบัทุทธศักราชในรูปแบบ(ววดดป<br>พื้องการบันทึกใช่หรือไม่<br>เป็นบัทุทธศักราชในรูปแบบ(ววดดป<br>พ.ป. 1997)<br>(Charles Concel<br>(Charles Concel)<br>(Charles Concel)<br>(Charles |  |  |  |  |
| 105. คลิกปุ่ม <u>Browse</u>                                                                                                    | เพื่อแนบไฟล์เซ็คเงินสด                                                                                                    |  |  |  |  |
| 106. คลิกปุ่ม Browseไฟล์ใหญ่                                                                                                    | กรณีที่ไฟล์เอกสารมีขนาดใหญ่                                                                                                    |  |  |  |  |
| 107. จำนวนหน้า บันทึกจำนวนหน้า                                                                                                    |                                                                                                    |  |  |  |  |
| ีบัญชีรายการก่อสร้าง (หรือใบแจ้งปริมาณง<br>ประเภทต่าง ๆ รามทั้งกำไรไว้ด้วย                                                                                                    | ภาห) ซึ่งจะต้องแสดงรายการวัสดุ อุปกรณ์ ค่าแรงงาน ภาษี                                                                                                    |  |  |  |  |
| Browse เพื่อแบบไฟอ์บักเซีย่อสร้าง                                                                                                    |                                                                                                    |  |  |  |  |
| 109. คลิกปม Browseไฟล์ใหญ่                                                                                                    | กรณีที่ไฟล์เอกสารมีขนาดใหญ่                                                                                                    |  |  |  |  |
| 110. จำนวนหน้า                                                                                                    | บันทึกจำนวนหน้า                                                                                                    |  |  |  |  |
| สำเนาหนังสือรับรองผลงาน พร้อมทั้งรับรอ                                                                                                    | ้<br>วงสำเนาถูกต้อง                                                                                                    |  |  |  |  |
| 111. สำเนาหนังสือรับรองผลงาน พร้อมทั้ง เลือกได้ ดังนี้                                                                                                    |                                                                                                    |  |  |  |  |
| รับรองสำเนาถูกต้อง                                                                                                    | • มี                                                                                                    |  |  |  |  |
| -                                                                                                    | ● ไม่มี ถ้าไม่มีไม่ต้องแนบไฟล์                                                                                                    |  |  |  |  |
| กรณีที่คลิก "มี" ให้ผู้ใช้งานงานทำตามขั้นตอน                                                                                                    | ้ดังนี้                                                                                                    |  |  |  |  |
| 112. คลิกปุ่ม Browse                                                                                                    | เพื่อแนบไฟล์สำเนาหนังสือรับรองผลงาน                                                                                                    |  |  |  |  |
| 113. คลิกปุ่ม Browseไฟล์ใหญ่                                                                                                    | กรณีที่ไฟล์เอกสารมีขนาดใหญ่                                                                                                    |  |  |  |  |
| 114. จำนวนหน้า บันทึกจำนวนหน้า                                                                                                    |                                                                                                    |  |  |  |  |
| อื่นๆ                                                                                                    | •                                                                                                    |  |  |  |  |
| 115. อื่นๆ                                                                                                    | เลือกได้ ดังนี้                                                                                                    |  |  |  |  |
|                                                                                                    | • มี                                                                                                    |  |  |  |  |
|                                                                                                    | ● ไม่มี ถ้าไม่มีไม่ต้องแนบไฟล์                                                                                                    |  |  |  |  |

| รายการข้อมูล                              | คำอธิบาย                                 |
|-------------------------------------------|------------------------------------------|
| กรณีที่คลิก "มี" ให้ผู้ใช้งานงานทำตามขั้น | ตอน ดังนี้                               |
| 116. คลิกปม Browse                        | เพื่อแนบไฟล์เอกสารที่ต้องการแนบเพิ่มเติม |
| 117. คลิกปุ่ม Browseไฟล์ใหญ่              | กรณีที่ไฟล์เอกสารมีขนาดใหญ่              |
| 118. จำนวนหน้า                            | บันทึกจำนวนหน้า                          |

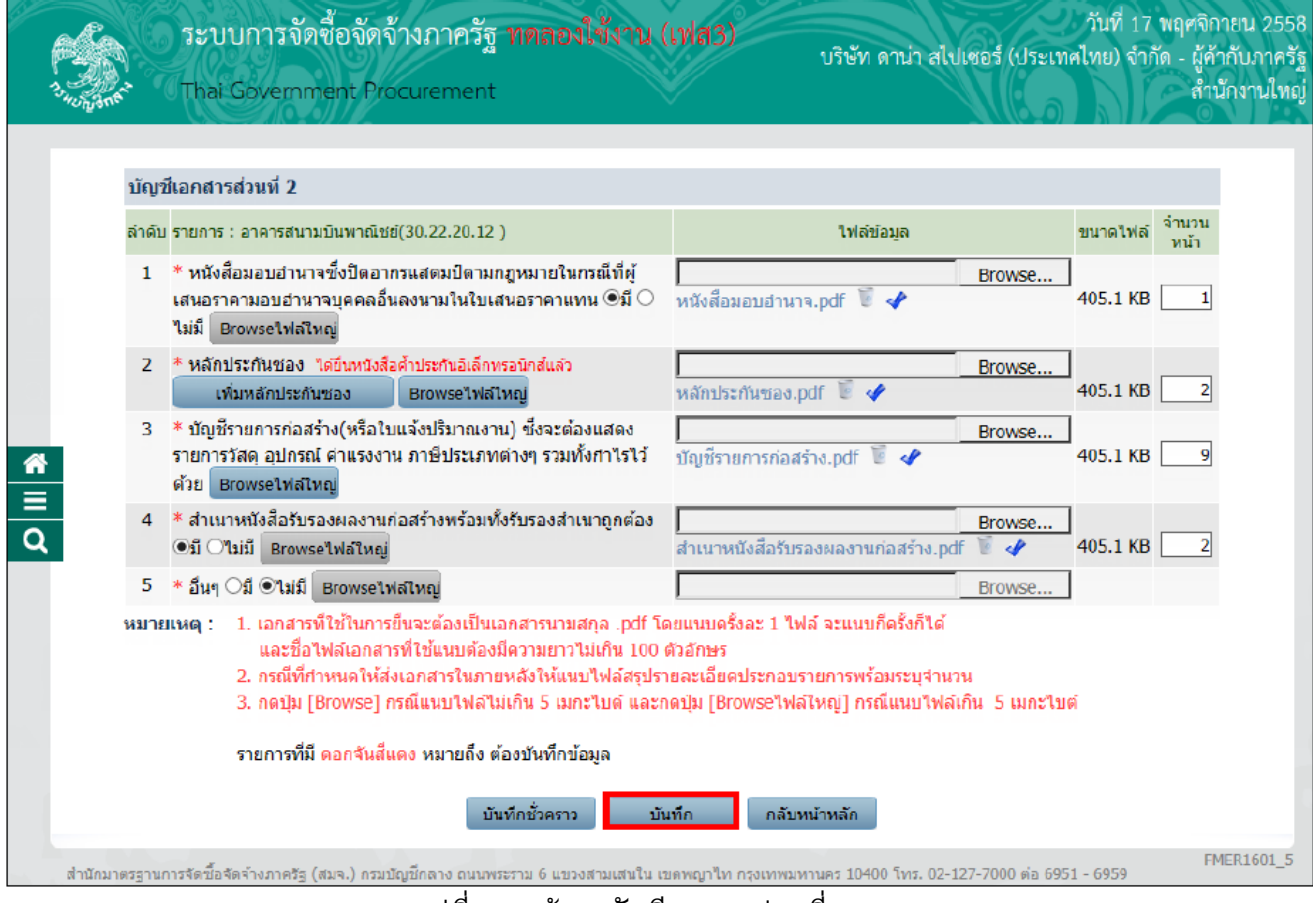

รูปที่ 39 หน้าจอบัญชีเอกสารส่วนที่ 2

| รายการข้อมูล         | คำอธิบาย                                                                                                    |
|----------------------|----------------------------------------------------------------------------------------------------|
| 118. คลิกปุ่ม บันทึก | ระบบจะแสดงหน้าจอกล่องข้อความ "ต้องการบันทึก ใช่หรือไม่"<br>ดังรูปที่ 40                                                                   |
| 120. คลิกปุ่ม        | เพื่อยืนยันการบันทึกบัญชีเอกสารส่วนที่ 2 แล้วคลิกปุ่ม<br>กลับหน้าหลัก<br>ระบบจะแสดงหน้าจอ "ขั้นตอนที่ 2 บันทึกยื่นเอกสาร"<br>ดังรูปที่ 41 |

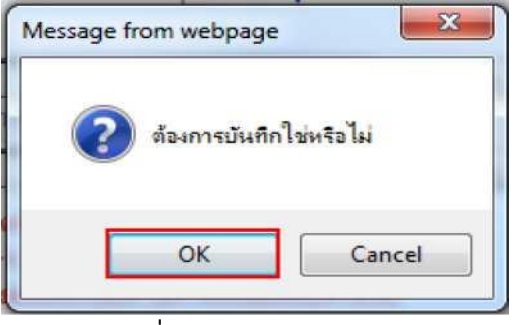

รูปที่ 40 หน้าจอ "กล่องข้อความ"

| <page-header><page-header></page-header></page-header>                                                                                                    | 1.1.1.1.1.1.1.1.1.1.1.1.1.1.1.1.1.1.1. | ระบบการจัดซื้อจัดจ้างภาครัฐ <b>ทดลองใช้งาน (เ</b><br>Thai Government Procurement                                                                       | ฟส3)                                                                                                    | วันที่ 19 เมษายน 2562<br>ผู้ค้าอบรมคนที่ 4000 - ผู้ค้ากับภาครัฐ<br>สำนักงานใหญ่ |
|----------------------------------------------------------------------------------------------------|----------------------------------------|----------------------------------------------------------------------------------------------------|----------------------------------------------------------------------------------------------------|---------------------------------------------------------------------------------|
| Transmission       Server time: 1:0:2*41         Image: contraction of the image: contraction of the image:                                                                 |                                        | 1<br>บันทึกเลือกรายการพิจารณา 2<br>บันทึกยื่นเอกสาร                                                                                                    | 3<br>บันทึกข้อเสนอด้านราคา จัดทำไบ                                                                                                    | 4<br>สนอราคา                                                                    |
| Image: Section of the section of the section of th                             |                                        | การยืนเอกสาร                                                                                                    |                                                                                                    | Server Time :10:37:41                                                           |
| Image: Section 1       Image: Section 1       Image: Section 1 <th< td=""><td></td><td>บัญชีเอกสารส่วนที่ 1</td><td></td><td></td></th<>                                                                                                    |                                        | บัญชีเอกสารส่วนที่ 1                                                                                                    |                                                                                                    |                                                                                 |
| A standard standard standar |                                        | ลำดับ รายการ                                                                                                    | ใฟล์ข้อมูล                                                                                                    | ขนาด จานวน<br>ไฟล์ หน้า                                                         |
| Image: Section 1       Image: Section 1       Image: Section 1       Image: Section 1       Image: Section 1         Image: Section 1       Image: Section 1       Image: Section 1       Image: Section 1       Image: Section 1         Image: Section 1       Image: Section 1       Image: Section 1       Image: Section 1       Image: Section 1         Image: Section 1       Image: Section 1       Image: Section 1       Image: Section 1       Image: Section 1         Image: Section 1       Image: Section 1       Image: Section 1       Image: Section 1       Image: Section 1         Image: Section 1       Image: Section 1       Image: Section 1       Image: Section 1       Image: Section 1         Image: Section 1       Image: Section 1       Image: Section 1       Image: Section 1       Image: Section 1         Image: Section 1       Image: Section 1       Image: Section 1       Image: Section 1       Image: Section 1         Image: Section 1       Image: Section 1       Image: Section 1       Image: Section 1       Image: Section 1       Image: Section 1         Image: Section 1       Image: Section 1       Image: Section 1       Image: Section 1       Image: Section 1       Image: Section 1       Image: Section 1       Image: Section 1       Image: Section 1       Image: Section 1       Image: Section 1       Image: Section 1 <td></td> <td><ol> <li>* สำเนาหนังสือรับรองการจดทะเบียนนิดิบุคคล ข้อมูลจากกระทรวงพาณิช<br/>Browseไฟล์ไหญ่</li> </ol></td> <td>ย์B<br/>รายละเอียด.pdf 🦉 �</td> <td>26.2 KB 1</td>                                                                                                    |                                        | <ol> <li>* สำเนาหนังสือรับรองการจดทะเบียนนิดิบุคคล ข้อมูลจากกระทรวงพาณิช<br/>Browseไฟล์ไหญ่</li> </ol>                                                 | ย์B<br>รายละเอียด.pdf 🦉 �                                                                                                    | 26.2 KB 1                                                                       |
| A studie underson under an and a studie and a studie a |                                        | 2 * สำเนาหนังสือบริคณห์สนธิ์ สามารถแก้ไขเอกสารได้ที่ข้อมูลผู้ประกอบการ<br>Browseไฟล์ไหญ่                                                               | B<br>เอกสาร BOQ.pdf ✔<br>รายละเอียด.pdf 🖉 ✔                                                                                                    | rowse<br>8.2 KB 1<br>26.2 KB 1                                                  |
| • "Transidian off "• • "25.28]         • "Transidian off "• • "25.28]         • "Transidian off "• • "25.28]         • • "Transidian off • • • • • • • • • • • • • • • • • •                                                                                                    | ч.                                     | 3 * บัญชีรายชื่อกรรมการผู้จัดการ ตรวจสอบฐานข้อมูล Browseไฟล์ใ                                                                                          | หญ่ B                                                                                                    | rowse                                                                           |
| Image: Second Second                             |                                        |                                                                                                    | รายละเอียด.pdf 🖉 🛷                                                                                                    | 26.2 KB 1                                                                       |
| <ul> <li>* #jäunarauuku Ci @uti @usaauguuku Boosettikitug</li></ul>                                                                                                    |                                        | 4 * บัญขีงผู้ถือหุ้นรายใหญ่ ®มี ⊘ใม่มี ตรวจสอบฐานข้อมูล<br>Browseใฟล์ไหญ่                                                                              | B<br>รายละเอียด.pdf  🖉 🖋                                                                                                    | 26.2 KB 1                                                                       |
| • Instrumentation instrumentation instrumentati                             |                                        | 5 * ผู้มีอำนาจควบคุม ⊖มี ©"ไม่มี ตรวจสอบฐานข้อมูล Browseไฟล์ใ                                                                                          | หญ่ B                                                                                                    | rowse                                                                           |
| Image: Second Second                             |                                        | 6 * เอกสารแสดงเอกสิทธิดุมครองการขึ้นศาลไทย ⊖มี ©ไม่มี Browseไฟล์                                                                                       | ไหญ่B                                                                                                    | rowse                                                                           |
| 8       * duultuusulluuunituusulluuunituu euronaasulluu       Boonselluutuu       Boonselluutuuuuu       Boonselluutuu       Boonselluutuu                                                                                                    |                                        | 🤊 🔹 สาณา เบพระเบอนพาเนชย 🖘 🔾 เมม 🛛 Browse เพลเหญ                                                                                                    | รายละเอียด.pdf 🖉 🛷                                                                                                    | 26.2 KB 1                                                                       |
| บัญชื่อและระดับหลี 2       พันส์ และสารสาบสันหาร์ไข่มายในกลับข้างสามาร์ไข่มายในกลับข้างสามาร์ไข่มายในกล้อย่างสามาร์ไข่มายในกล้อย่างสามาร์ไข่มายในกล่างสามาร์ไข่มายในกล้อย่างสามาร์ไข่มายในกล้อย่างสามาร์ไข่มาย่างสองส์ชื่อใช้สามาร์ไข่มายการ์ไข่มายางสามาร์ไข่มายางสามาร์ไข่มายางสามาร์ไข่มายการ์ไข่มาย่างสองส์ชื่อใช้การสามาร์ไข่มาย่างสามาร์ไข่มาย่างสามาร์ไข่มาย่างสามาร์ไข่มาย่างสามาร์ไข่มายการกานกล้างสามาร์ไข่มาย่มายางสามารกรงกรางสา<br>กามกร์ที่มีในกล้อย่างสามารกรงกานกล้อย่างสามารกรงกรางสามารกรงสามารกรรกรกรางสามารกรงสามารกรงกรงสามารกรกรงสามารกรงสามารกรงสามารกรงสามารกรงสามารกรงสามารกรงสามารกรงสามารกรงสามารกรงสามารกรงสามารกรงสามารกรงสามารกรงสามารกรงสามารกรงสามารกรงสาม                                    |                                        | 8 * สำเนาใบทะเบียนภาษีมูลค่าเพิ่ม ⊙มี ไไม่มี Browselฟสไหญ่                                                                                             | ธรายละเอียด.pdf 👅 🛷                                                                                                    | 26.2 KB 1                                                                       |
| <ul> <li>พัฒนักมายร้างสามายร้างสามายสามายสามายสามายสามายสามายสามายสาม</li></ul>                                                                                                    |                                        | บัญชีเอกสารส่วนที่ 2                                                                                                    |                                                                                                    |                                                                                 |
| <ul> <li></li></ul>                                                                                                    | *                                      | หนังสือมอบอ่านาจซึ่ง<br>ปีดอากรแสตมปิตาม<br>กฎหมายในกรณีที่ผู้<br>ลำดับ รายการพิจารณา เสนอราดามอบอ่านาะ<br>บุคตลอื่นลงนามในใน<br>เสนอราคาแทน<br>(ไฟเฮ) | บัญชีรายการก่อสร้าง<br>หลัก (หรือไม่แจ้งปริมาณงาน) จีบรองผลงาน<br>ประกัน รึ่งจะต้องแสดงรายการ รับรองผลงาน<br>ประกัน รัสด อุปกรณ์ ค่าแรงงาน ก่อสร้างพร้อม<br>ของ ภาษีประเภทต่างๆ รวม สำเนาอุกด้อง<br>(ไฟล์) (ไฟล์) (ไฟล์) | สำเนาหลัก<br>ฐานกรขึ้น<br>ทะเบียนงาน สถานะ<br>ก่อสร้างสาขา<br>(ไฟล์)            |
| <ul> <li>สำสับ ประเภทหลักหรัพย์ ธนาคาร/สาขา ระยะเวลาประกัน สานวนเงิน รายละเอียด</li> <li>สำสับ ประเภทหลักหรัพย์ ธนาคาร/สาขา <u>ส่งแต่ จนถึง</u> (บาพ) รายละเอียด</li> <li>รามทั้งสิ้น 0.00</li> <li>พมายเพตุ: </li> <li>แมนไฟล์เอกสารสำเร็จแล้ว ????</li> <li>เครื่องหมาย * แมนได้ ระยะเวลาประกัน และเงินหลักประกัน ตรงตามเงือนไขที่กำหนดไว้ในเอกสารประกวดราคา<br/>เครื่องหมาย * แมนได้ ระยะเวลาประกัน และเงินหลักประกัน ตรงตามเงือนไขที่กำหนดไว้ในเอกสารประกวดราคา<br/>เครื่องหมาย * แมนได้ ระยะเวลาประกัน และเงินหลักประกัน ตรงตามเงือนไขที่กำหนดไว้ในเอกสารประกวดราคา<br/>รายละเบียด/แก้ไข หมายถึง หลักประกันของที่ผู้คำยื่นของากธนาคาร</li> <li>เอกสารที่ใช้ในการยื่นจะต่องเป็นอังกันที่ก่ารับ</li> <li>เอกสารที่ใช้ในการยื่นจะต่องเป็นจักร่านของที่ผู้คำยื่นของากธนาคาร</li> <li>เอกสารที่ใช้ในการยื่นจะต่องเห็ผู้คำยื่นของากธนาคร</li> <li>เอกสารที่ใช้แนนต้องมีสาวทาไปน์กัน 100 ดำอักษร</li> <li>เอกราที่มี ดอกรับส์แดง หมายถึง ต่องบันทึกข้อมูล</li> <li>ยันกลัดขั้นตอนที่ 1 บันทึกข้อตรว โมที่ไข และถอนผลเสนน และกลุ่ม [Browselฟสไหญ] กรณีแนนไฟล์เกิน 5 เนกะในดี</li> <li>กลุปุน [Browse] กรณีแนนไฟสไม่เก็น 5 เมกะในดี ตรงสอมข่อมูลการยืน ไปขั้นตอนเสนอราคา กลับหน้าหลัก</li> <li>กลุปุน [Browse] กรณีแนนไฟสไม่เก็น 5 และในด์ และกลุปน [Browselฟสไหญ] กรณีแนนไฟล์เกิน 5 แกะในดี</li> <li>รายการที่มี คอกรับส์แดง หมายถึง ต่องบันทึกข้อมูล</li> <li>เสนกลันขั้นตอนที่ 1 บันทึกข้อตรว</li> <li>เป็นที่ กลางราม 6 แขงสามแนนใน และกลุปุน [Browselฟสไหญ] กรณีแนนไฟล์เกิน 5 แกะในดี</li> </ul>                                                                                                    | Q                                      | 🛷 1 อาคารสนามบินพาณิชย์(30.22.20.12)                                                                                                    | 1                                                                                                    | บันทึกเอกสาร                                                                    |
| <ul> <li>สำลับ ประเททหลักทรัพย์ ธนาคาร/สาขา ระยะเวลารับประกัน จำนวนเงิน (บาท) รายละเอียด</li> <li>พมายเหตุ : 🏈 : แบบไฟล์เอกสารสำเร็จแล้ว 🌚 : อยู่ระหว่าง Upload ไฟล์เอกสาร</li> <li>เครื่องหมาย * หมายถึง ระยะเวลาประกัน และเงินหลักประกัน ชลงตามเงื่อนไขที่กำหนดไว้ในเอกสารประกวดราคา<br/>เครื่องหมาย * พมายถึง ระยะเวลาประกัน และเงินหลักประกัน ไม่ตรงตามเงื่อนไขที่กำหนดไว้ในเอกสารประกวดราคา<br/>เครื่องหมาย * พมายถึง ระยะเวลาประกัน และเงินหลักประกัน ไม่ตรงตามเงื่อนไขที่กำหนดไว้ในเอกสารประกวดราคา<br/>เครื่องหมาย * พมายถึง หลักประกันของที่ผู้ดำยินของากธนาคร</li> <li>เอกสารที่ใช้ในการขึ้นจะร้องเป็นเอกสารประกวยสาคร</li> <li>เอกสารที่ใช้ในการขึ้นจะร้องเป็นเอกสารประกวยสาคร</li> <li>เอกสารที่ใช้ในการขึ้นจะร้องเป็นเอกสารประกวยสาคร</li> <li>เอกสารที่ใช้ในการขึ้นจะร้องเป็นแอกสารประกวยสาคร</li> <li>เอกสารที่ใช้แนบไฟล์ไม่เกิน 5 เมกะใบต์ และกดปุ่ม [Browselฟล์ใหญ] กรณ์แนบไฟล์เกิน 5 เมกะใบต์</li> <li>รายการที่มี ดอกรับเสี่แดง หมายถึง ด้องบันทึกข้อมูล</li> <li>เอกสารที่มี ดอกรับเสี่แดง หมายถึง ด้องบันทึกข้อมูล</li> <li>เอลกรารที่มี ดอกรับเสี่แลง หมายถึง ด้องบันทึกข้อมูล</li> <li>กองการทัสดุกครัฐ (กหน), กรมปฏิยุล้ายลางเหนายรรวม 6 แบบสรรรม 10400 โทร. 02-127-7000 ต่อ 6951-69</li> </ul>                                                                                                    |                                        | ข้อมูลการยื่นหลักประกันชอง                                                                                                    |                                                                                                    |                                                                                 |
| รวมทั้งสิ้น 0.00<br>พมายเหตุ : 🔹 แนบไฟล์เอกสารสำเร็จแล้ว 📽 : อยู่ระหว่าง Upload ไฟล์เอกสาร<br>เครื่องหมาย 🦜 หมายถึง ระยะเวลาประกัน และเงินหลักประกัน ตรดตามเงื่อนไขที่กำหนดไว้ในเอกสารประกวดราคา<br>เครื่องหมาย 🖗 หมายถึง ระยะเวลาประกัน และเงินหลักประกัน ไม่ตรงตามเงื่อนไขที่กำหนดไว้ในเอกสารประกวดราคา<br>รายละเอียด/แก้ไข หมายถึง หลักประกันของที่มี่นขอแบบปกติ<br>รายละเอียด/แก้ไข หมายถึง หลักประกันของที่มี่ค่ายื่นขอจากธนาคาร<br>1. เอกสารที่ใช้ในการยืนจะต้องเป็นเอกสารนามสกุล .pdf โดยแนบครั้งละ 1 ไฟล์ จะแบบก็ครั้งก็ได้<br>และชื่อไฟล์เอกสารที่ใช้แนบไฟล์ไม่เกิน 5 เมกะไบด์ และกดปุ่ม [Browselฟล์ไหญ่] กรณ์แนบไฟล์เกิน 5 เมกะไบด์<br>รายการที่มี ดอกจันส์แดง หมายถึง ต้องบันที่กข้อมูล<br>ย้อนกลับชั้นตอนท์ 1 บันทึกชั่วคราว บันที่ ตรวจสอบข้อมูลการยืน ไปขันตอนแสนอราคา กลับหน้าหลัก<br>กลงการพัสดุกาครัฐ (กทภ.) กรมปญชีกลาง ถนนพรรราย 6 แขวงสามแสนใน แขะพญาโท กรุงเทพอกานตร 10400 โทร. 02-127-7000 ต่อ 6951-69 FBID1602                                                                                                    |                                        | สำดับ ประเภทหลักทรัพย์ ธนาคาร/สาขา                                                                                                    | ระยะเวลารับประกัน จำนวนเงิน<br>ดั้งแต่ จนถึง (บาท)                                                                                                    | รายละเอียด                                                                      |
| หมายเหตุ : ∲ : แนบไฟล์เอกสารสำเร็จแล้ว № : อยู่ระหว่าง Upload ไฟล์เอกสาร<br>เครื่องหมาย <sup>6</sup> หมายถึง ระยะเวลาประกัน และเงินหลักประกัน ตรงตามเงื่อนไขที่กำหนดไว้ในเอกสารประกวดราดา<br>เครื่องหมาย <sup>6</sup> หมายถึง ระยะเวลาประกัน และเงินหลักประกัน ไม่ตรงตามเงื่อนไขที่กำหนดไว้ในเอกสารประกวดราดา<br>เครื่องหมาย <sup>6</sup> หมายถึง หลักประกันของที่ยื่มขอลแบบปกติ<br>รายละเอียด/แก้ไข หมายถึง หลักประกันของที่ยื่มขอลากธนาคาร<br>1. เอกสารที่ใช้ในการขึ้นจะต้องเป็นเอกสารามสกุล .pdf โดยแนบครั้งละ 1 ไฟล์ จะแนบก็ครั้งก็ได้<br>และชื่อไฟล์เอกสารที่ใช้แนบไฟล์ไม่เกิน 5 เมกะไบต์ โดยแนบครั้งละ 1 ไฟล์ จะแนบก็ครั้งก็ได้<br>และชื่อไฟล์เอกสารที่ใช้แนบไฟล์ไม่เกิน 5 เมกะไบด์ และกดปุ่ม [Browselฟล์ไหญ่] กรณ์แนบไฟล์เกิน 5 เมกะไบด์<br>รายการที่มี ดอกจันสีแดง หมายถึง ต้องบันทึกข้อมูล<br>ข้อนกลับชั้นตอนท์ 1 บันทึกชั่วคราว บันทึก ตรวจสอบข้อมูลการยืน ไปขันตอนแสนอราคา กลับหน่าหลัก<br>กองการพัสดุกาครัฐ (กหภ.) กรมปญชีกลาง ถนนพรรรม 6 แขวงสามแสนใน แขตทฤกโท กรุงเทพณฑานคร 10400 โทร. 02-127-7000 ต่อ 6951- 69 FBID1602                                                                                                    |                                        |                                                                                                    | รวมทั้งสิ้น                                                                                                    | 0.00                                                                            |
| ข้อนกลับขันดอนที่ 1 บันทึกขัวคราว บันทึก ครวจสอบข้อมูลการยื่น ไปขันดอนแสนอราคา กลับหน้าหลัก<br>กองการพัสดุภาครัฐ (กพ) กรมปัญขีกลาง ถนนพระราม 6 แขวงสามเสนใน เขตพญาไท กรุ่งเทพอภานคร 10400 โทร. 02-127-7000 ต่อ 6951- 69 FBID1602                                                                                                    |                                        | หมายเหตุ :                                                                                                    | ไล่เอกสาร<br>งามเงื่อนไขที่กำหนดไว้ในเอกสารประกวดราคา<br>รงตามเงื่อนไขที่กำหนดไว้ในเอกสารประกวดราค<br>าร<br>ร้งละ 1 ไฟล์ จะแนบก็ครั้งก็ได้<br>ร<br>srowseไฟล์ใหญ่] กรณีแนบไฟล์เกิน 5 เมกะไบเ                             | n<br>á                                                                          |
| กองการพัสดุภาครัฐ (กพ.ภ.) กรมปัญชีกลาง ถนนพระราม 6 แขวงสามเสนใน เขตพญาไท กรุ่งเทพอหานคร 10400 โทร. 02-127-7000 ต่อ 6951- 69 FBID1602                                                                                                    |                                        | ยอนกลบขนดอนท 1 บันทึกชวคราว บันทึก •                                                                                                    | รวจสอบขอมูลการยน ไปขันตอนเสนอราคา                                                                                                    | กลบหนาหลก                                                                       |
|                                                                                                    |                                        | กองการพัสดุภาครัฐ (กพ) กรมบัญชีกลาง ถนนพระราม 6 แขวงสามแสนใน เขตพญาไท กรุงเทพ                                                                          | มหานคร 10400 โทร. 02-127-7000 ต่อ 6951- 69                                                                                                    | FBID1602                                                                        |

| รายการข้อมูล            | คำอธิบาย                                                                                                    |  |  |  |  |  |
|-------------------------|----------------------------------------------------------------------------------------------------|--|--|--|--|--|
| 121. คลิกปุ่ม บันทึก    | เมื่อบันทักข้อมูลครบทุกรายการแล้วให้คลิกปุ่ม <b>บันทึก</b><br>ระบบจะแสดงหน้าจอกล่องข้อความ "ต้องการบนทึก ใช่หรือไม่"<br>ดังรูปที่ 42 |  |  |  |  |  |
| 122. คลิกปุ่ม <u>ok</u> | เพื่อยืนยันการบันทึกการยื่นเอกสาร เมื่อยืนยันเรียบร้อยแล้ว<br>ให้ผู้ใช้งานงานคลิกปุ่ม <sup>ครวจสอบข้อมูลการยื่น</sup> ตามรูปที่ 43   |  |  |  |  |  |

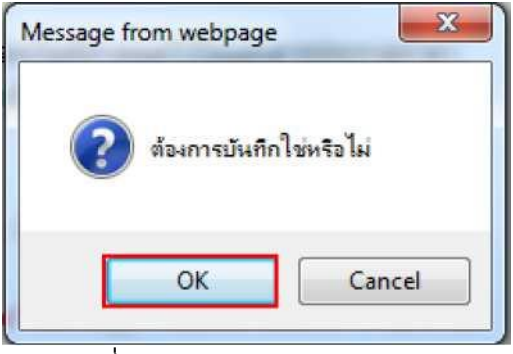

รูปที่ 42 หน้าจอ "กล่องข้อความ"

| คารม<br>บัญ<br>สำคับ<br>1      | บันทึกเลือกรายการพิจ<br>ยืนเอกสาร<br>ยุชีเอกสารส่วนที่ 1 | ารณา บ้า                                                                                                    | นทึกยื่นเอกสาร                                                                                                    | บันที                                                                                       | ึกข้อเสนอด้านราคา                                                                                                    | จัดทำใบ                                                                                          | แสนอราคา                                                        |                         |     |
|--------------------------------|----------------------------------------------------------|----------------------------------------------------------------------------------------------------|----------------------------------------------------------------------------------------------------|---------------------------------------------------------------------------------------------|----------------------------------------------------------------------------------------------------|--------------------------------------------------------------------------------------------------|-----------------------------------------------------------------|-------------------------|-----|
| การข<br>บัญ<br>สำคับ<br>1<br>2 | ขึ้นเอกสาร<br>เขีเอกสารส่วนที่ 1                         |                                                                                                    |                                                                                                    |                                                                                             |                                                                                                    |                                                                                                  |                                                                 |                         |     |
| <mark>มัต</mark><br>สำดับ<br>1 | เขีเอกสารส่วนที่ 1                                       |                                                                                                    |                                                                                                    |                                                                                             |                                                                                                    |                                                                                                  | Server 7                                                        | Time :10:38:4           | 5   |
| <mark>ลำดับ</mark><br>1<br>2   |                                                          |                                                                                                    |                                                                                                    |                                                                                             |                                                                                                    |                                                                                                  |                                                                 |                         |     |
| 1                              |                                                          | รายการ                                                                                                    |                                                                                                    |                                                                                             | ไฟ                                                                                                    | ລ໌ข้อมูล                                                                                         |                                                                 | ขนาด จำนวน<br>ไฟล์ หน้า | L . |
| 2                              | * สำเนาหนังสือรับรองการจดทะ                              | เบียนนิติบุคคล ข้                                                                                                    | อมูลจากกระทรวงพาณิร                                                                                                    | ชย์                                                                                         | amána adt 📓 🏕                                                                                                    | E                                                                                                | Browse                                                          | 26.2 KB 1               | 1   |
| 2                              | Browseไฟล์ใหญ่                                           | นอรถแก้ไม่เรอ สอรได้นี้                                                                                                    | ้ารัวมารังไรของบออร                                                                                                    | 2.18                                                                                        | ລະເอຍທ.pui 👻 🛷                                                                                                    |                                                                                                  | D                                                               | 20.2 KD                 |     |
|                                | Browseไฟล์ใหญ่                                           | มารถแก่เขเอกสารเดท                                                                                                    | า ขอมูลดูบระกอบการ                                                                                                    | เอก                                                                                         | สาร BOQ.pdf 🛷                                                                                                    |                                                                                                  | Browse                                                          | 8.2 KB 1                | ]   |
|                                |                                                          |                                                                                                    |                                                                                                    | ราย                                                                                         | ละเอียด.pdf 🦉 🛷                                                                                                    |                                                                                                  |                                                                 | 26.2 KB 1               |     |
| 3                              | * บัญชีรายชื่อกรรมการผู้จัดการ                           | ตรวจสอบฐานข้อ                                                                                                    | มูล Browseไฟล์                                                                                                    | ใหญ่                                                                                        | อะเอียอ pdf 🦷 🏕                                                                                                    | I                                                                                                | Browse                                                          | 26.2 KB 1               | 1   |
| 4                              | * บัณชี้ผ้ถือห้นรายใหญ่ ⊛มี ◯"                           | ม่มี ตรวจสอบธา                                                                                                    | านข้อมล                                                                                                    |                                                                                             | менинини 🔍 🗸                                                                                                    |                                                                                                  | Browse                                                          |                         |     |
|                                | Browseไฟล์ใหญ่                                           |                                                                                                    |                                                                                                    | ราย                                                                                         | ละเอียด.pdf 🥛 🛷                                                                                                    |                                                                                                  |                                                                 | 26.2 KB 1               | .]  |
| 5                              | * ผู้มีอำนาจควบคุม ⊖มี ⊛'ไม่มี                           | ตรวจสอบฐานข้อ                                                                                                    | มูล Browseไฟล์                                                                                                    | ใหญ่                                                                                        |                                                                                                    | ł                                                                                                | Browse                                                          |                         |     |
| 6                              | * เอกสารแสดงเอกสิทธิ์คุ้มครอง                            | การขึ้นศาลไทย 🖓                                                                                                    | มี ๋●ใม่มี Browseไฟส                                                                                                    | ล์ใหญ่                                                                                      |                                                                                                    | E                                                                                                | Browse                                                          |                         |     |
| 7                              | * สำเนาใบทะเบียนพาณิชย์ ●มี                              | ⊖ไม่มี่ Browseไฟ                                                                                                    | ไล้ใหญ่                                                                                                    | 578                                                                                         | ละเอียด pdf 🌹 🛷                                                                                                    | E                                                                                                | Browse                                                          | 26.2 KB 1               | 1   |
| 8                              | * สำเนาใบทะเบียนภาษีมลค่าเพื่                            | ม ⊛มี ◯ใม่มี่ Bro                                                                                                    | wseไฟล์ใหญ่                                                                                                    |                                                                                             | neizunipar e 🗸                                                                                                    |                                                                                                  | Browse                                                          |                         | ,   |
|                                |                                                          | _                                                                                                    |                                                                                                    | ราย                                                                                         | ละเอียด.pdf 🦉 🛷                                                                                                    |                                                                                                  |                                                                 | 26.2 KB                 | ]   |
| ប័តុ                           | เขีเอกสารส่วนที่ 2                                       |                                                                                                    |                                                                                                    |                                                                                             |                                                                                                    |                                                                                                  |                                                                 |                         |     |
|                                | จำดับ รายการพิจา                                         | รณา                                                                                                    | หนังสือมอบอ่านาจซ์<br>ปิดอากรแสตมป์ตาม<br>กฎหมายในกรณีที่ดุ<br>เสนอราคามอบอ่านา<br>บุคคลอื่นลงนามในใ<br>เสนอราคาแทน<br>(ไฟล์)                                                | ึ่ง<br>มี หลัก<br>ประกัน<br>จ ช่อง<br>บ (ไฟล์)                                              | บัญชีรายการก่อสร้า<br>(หรือใบแจ้งปริมาณงา<br>ซึ่งจะต้องแสดงรายก<br>วัสดุ อุปกรณ์ ค่าแรงง<br>ภาษิประเภทต่างๆ รา<br>ทั้งกำไร้ไว้ด้วย<br>(ไฟล์) | ง สำเนาหนังสือ<br>หม) รับรองผลงาน<br>าร ก่อสร้างพร้อม<br>าน ทั้งรับรอง<br>สำเนาถูกต้อง<br>(ไฟล์) | ส่าเนาหลัก<br>ฐานการขึ้น<br>ทะเบียนงาน<br>ก่อสร้างสาข<br>(ไฟล์) | เ สถานะ<br>า            |     |
| 4                              | 1 อาคารสนามบินพาณิชย์(30                                 | .22.20.12)                                                                                                    |                                                                                                    |                                                                                             | 1                                                                                                    |                                                                                                  |                                                                 | บันทึกเอกสาร            |     |
| ข้อมู                          | <b>ลการยื่นหลักประกัน</b> ซอง                            |                                                                                                    |                                                                                                    |                                                                                             |                                                                                                    |                                                                                                  |                                                                 |                         |     |
| สำดั                           | ป ประเภทหลักทรัพย์                                       | ธนาคา                                                                                                    | าร/สาขา                                                                                                    | ระยะเ                                                                                       | วลารับประกัน                                                                                                    | จำนวนเงิน<br>(นวทา)                                                                              | ł                                                               | รายละเอียด              |     |
|                                |                                                          |                                                                                                    |                                                                                                    | ดงแต                                                                                        | จนเเง<br>รวมนั้ <i>น</i> สิ้น                                                                                                    | (2.00)                                                                                           | 0.00                                                            |                         |     |
| สำคั <sup>ณ</sup><br>หมาย      | <ul> <li>ประเภทหลักทรัพย์</li> <li>มเพดุ :</li></ul>     | ธนาดา<br>รสำเร็จแล้ว €€? :<br>ระยะเวลาประกัน แ.<br>ระยะเวลาประกัน แ.<br>ถึง หลักประกันชอง<br>สะต้องเป็นเอกสารน<br>รัชนนย์องมือวามย | เร/สาขา<br>อยู่ระหว่าง Upload ไ<br>ละเงินหลักประกัน ดร.<br>ละเงินหลักประกัน ไม่เ<br>ที่ยืนของแบบปกติ<br>ทที่ผู้คำยืนของากรบาา<br>ามสกุลpdf โดยแนบ<br>าวมีมู่เกิน 100 ตัวถักา | ระยะเ<br>ตั้งแต่<br>เฟล์เอกสา<br>งตามเงือน <sup>ง</sup><br>ตรงตามเงือ<br>การ<br>บุครั้งละ 1 | วลารับประกัน<br>จนถึง<br>รวมทั้งสิ้น<br>ร<br>ไขที่กำหนดไว้ในเอก<br>อนไขที่กำหนดไว้ในเอ<br>อนไขที่กำหนดไว้ในเส                                | จำนวนเงิน<br>(บาท)<br>สารประกวดราคา<br>ภาสารประกวดราค                                            | <b>0.00</b>                                                     | รายละเอียด              |     |

ัญปีกลาง ถนบพระราม 6 แขวงสามเสนใน เขลพญกไท กรุงเพพบพานคร 10400 โทร. 02-127-7000 ส่อ 6951- 69 รูปที่ 43 หน้าจอ "ขั้นตอนที่ 2 บันทึกยื่นเอกสาร"

| รายการข้อมูล                              | คำอธิบาย                                                                                     |
|-------------------------------------------|----------------------------------------------------------------------------------------------|
| 123. คลิกปุ่ม <b>ตรวจสอบข้อมูลการยื่น</b> | ระบบจะให้ดาวน์โหลดเอกสารสรุปการยื่นเอกสารในระบบ e-GP<br>ว่ามีการแนบไฟล์อะไรบ้าง ตามรูปที่ 44 |

| ER1601s (1).p | 1601s (1) pdf - Adobe Acrobat                      |                                   |             |             |  |  |  |  |  |  |
|---------------|----------------------------------------------------|-----------------------------------|-------------|-------------|--|--|--|--|--|--|
| Edit View     | Document Comments Forms Tools Advanced Window Help | S) 🕀 🔿 🖲 104% + 🗔                 | Find        |             |  |  |  |  |  |  |
|               |                                                    |                                   |             |             |  |  |  |  |  |  |
|               | 512 AL                                             |                                   |             |             |  |  |  |  |  |  |
|               | รายละเอียดการยืนเอกสาร                             | เสนอราคา                          |             |             |  |  |  |  |  |  |
| ข้อเส         | นอด้านราคา                                         |                                   |             |             |  |  |  |  |  |  |
| ຈຳນວ          | ເຮາຍກາງທີ່ເສນ ໑ ຊາຍກາງ ໑.ວະເລ.໐໐໐                  | 0.00 VIN                          |             |             |  |  |  |  |  |  |
| ล่ำดับ        | รายการ                                             |                                   | ราคาที่เสนอ |             |  |  |  |  |  |  |
| 0             | ๑ อาคารสนามบินพาณิชย์(30.22.20.12 ) ๒,๐๙๑,๐๐๐,๐๐   |                                   |             |             |  |  |  |  |  |  |
| การยื         | 100805                                             | -                                 |             |             |  |  |  |  |  |  |
|               |                                                    |                                   |             |             |  |  |  |  |  |  |
| ล่าตับ        | รายอาส                                             | ไฟละเอาล                          | องกลไฟล์    | ด้วยวามหมือ |  |  |  |  |  |  |
| 6             | สำเนาหนังสือรับรองการจดทะเบียนปีดิบคคล หนัง        | สือรับรองการจดทะเบียนนิติบคคล.pdf | Gip.et KB   | 0102000     |  |  |  |  |  |  |
| -             | unu unu                                            | ฟอร์มประเมินโปรแกรมระบบงานต้านเ   |             |             |  |  |  |  |  |  |
| ß             | สำเนาหนังสือบริคณหลนซิ<br>ทคนิ                     | A1.pdf                            | යම.ජ KB     | le)         |  |  |  |  |  |  |
| តា            | บัญชีรายชื่อกรรมการผู้จัดการ บัญชี                 | รายชื่อกรรมการผู้จัดการ.pdf       | താരങ്ങ KB   | ផ           |  |  |  |  |  |  |
| æ             | งโอเชีย์เอืองขับรายใหญ่                            | ใน้อีกหุ้บรายใหญ่ odf             | rot a KB    | in.         |  |  |  |  |  |  |

# รูปที่ 44 หน้าจอ "ตรวจสอบข้อมูลการยื่น"

| File Edit View Favorite                                                                                                    | _ ♂ ×<br>cgd.go.th/egpmercWeb/jsp/control.merc                                                                                                    | ¢;  |
|----------------------------------------------------------------------------------------------------|----------------------------------------------------------------------------------------------------|-----|
| Standing of the second second | i Batch G-card & Train 3 & ฟน์หยับ (UAT) & Script e-bidding (UAT) 🛇 Web Help Desk G Gmail 🛑 http:-mail.cgd.go อิรยบสนับสนุมการจัดซี่อัดจัง & Rss<br>วันที่ 19 เมษายน 2562<br>ผู้ค้าอบรมคนที่ 4000 - ผู้ค้ากับภาครัฐ<br>Sovernment Procurement สำนักงานใหญ่                    | ^   |
|                                                                                                    | 1 2 3 4<br>บันทึกเลือกรายการพิจารณา บันทึกขึ้นแอกสาร บันทึกข้อเสนอดำบราคา จัดทำใบแสนอราคา                                                                                                    |     |
|                                                                                                    |                                                                                                    |     |
|                                                                                                    | ับญชนอกสารสวนห 1<br>ลำดับ รายการ ไฟล์ข้อมูล ขบาด จำบวน<br>ไฟล์ หน้า                                                                                                    |     |
|                                                                                                    | 1 * สำเนาหนังสือรับรองการจดทะเบียนนิดิบุคคล ข้อมูลจากกระทรวงพาณิชย์ Browse<br>Browseไฟลไหญ่ รายละเอียด.pdf 🗑 🛷 26.2 KB 1                                                                                                    |     |
|                                                                                                    | 2 * สำเนาหนังสือบริคณห์สนธิ สามารถแก้ไขเอกสารได้ที่ ข้อมูลผู้ประกอบการ<br>Browseไฟลไหญ่ แอกสารได้ที่ ข้อมูลผู้ประกอบการ<br>เอกสาร BOQ.pdf ✔ 8.2 KB 1<br>รายละเอียด.pdf ✔ 26.2 KB 1                                                                                            |     |
|                                                                                                    | 3 * ปัญชีรายชื่อกรรมการผู้จัดการ ตรวจสอบฐานข้อมูล Browseไฟล์ไหญ่ Browse<br>รายละเอียด.pdf 🤇 🔶 26.2 KB 1                                                                                                    |     |
|                                                                                                    | 4 * บัญชีผู้ถือหุ้นรายใหญ่ ®มี ◯ในมีมี ตรวจสอบฐานข้อมูล Browse<br>Browseใฟลไหญ่ รายละเอียด.pdf ♥ � 26.2 KB 1                                                                                                    |     |
|                                                                                                    | 5 * ผู้มีอำนาจควบคุม 🖓 🖲 ไม่มี ตรวจสอบฐานข้อมูล Browseไฟล์ใหญ่                                                                                                    |     |
|                                                                                                    | 6 * เอกสารแสดงเอกสิทธิ์คุ้มครองการขึ้นศาลไทย ⊖มี ©ในมี Browseใฟล์ใหญ่                                                                                                    |     |
|                                                                                                    | 7 * สำเนาใบทะเบียนพาณิชย์ ⊛มี ⊂ไม่มี Browseไฟล์ไหญ่<br>รายละเอียด.pdf ๔ ৵ 26.2 KB 1                                                                                                    |     |
|                                                                                                    | 8 * สำเนาใบทะเบียนภาษีมูลค่าเพิ่ม 👀 ใหม่มี Browseไฟสไหญ่ ธายละเอียด.pdf 🗑 🖋 26.2 KB 🚺                                                                                                    |     |
|                                                                                                    | บัญชีเอกสารส่วนที่ 2                                                                                                    |     |
|                                                                                                    | หนึ่งสือมอบอำนาจซึ่ง บัญชีรขยกรภิลสร้าง สำเนาหนังสือ<br>ปิดอากรแสดมปิดาม หลัก (หรือโบแจ่งปริมาณงาน) รับรองผลงาม ราบ<br>กฎหมายในกรณีที่ผู้ หรือเรณสงรายการ ก่อสร้างหร่อม หะเบียนงาน สถานะ<br>บุคตอื่อนลงนานในใน ขึ้ง ภาษีประเภทต่างๆ รวม ส่าเนาคูกต่อง<br>(โฟล์) (โฟล์) (โฟล์) |     |
|                                                                                                    | Do you want to open or save FBID1602s.pdf from egp3uat.cgd.go.th? Open Save 🔻 Cancel 🗴                                                                                                    | ~   |
|                                                                                                    | Address C ~ P* 🖓 ()) ENG 10:38                                                                                                    | 10. |

รูปที่ 45 หน้าจอ "ตรวจสอบข้อมูลการยื่น"

| รายการข้อมูล                                                                                                    |                 |                                                                                                    |                                                                                 | คำอธิบาย                                                                                                    |                                                   |                                                                                                    |                                                                                      |                                                                 |                   |               |                                                        |
|----------------------------------------------------------------------------------------------------|-----------------|----------------------------------------------------------------------------------------------------|---------------------------------------------------------------------------------|----------------------------------------------------------------------------------------------------|---------------------------------------------------|----------------------------------------------------------------------------------------------------|--------------------------------------------------------------------------------------|-----------------------------------------------------------------|-------------------|---------------|--------------------------------------------------------|
| Open                                                                                                    |                 |                                                                                                    |                                                                                 | เพื่อการดาวน์โหลดเอกสารและจัดเก็บไฟล์เพื่อเป็นหลักฐานในการ                                                                       |                                                   |                                                                                                    |                                                                                      |                                                                 |                   |               |                                                        |
| 125. คลิกปุม                                                                                                    |                 |                                                                                                    |                                                                                 | ทรวจสอบข้อมูลการยื่น เมื่อผู้ใช้งานทำการดาวน์โหลดเอกสาร                                                                          |                                                   |                                                                                                    |                                                                                      |                                                                 |                   |               |                                                        |
|                                                                                                    |                 |                                                                                                    | เรียบ                                                                           | เร้อยแล้ว ร                                                                                                    | ะบบจ                                              | จะแสดงปุ่ม                                                                                                    | ไปขั้น                                                                               | ตอนเสน                                                          | เอราคา            | ดัง           | ารูปที่ 46                                             |
|                                                                                                    | 12 21           | v a v v v                                                                                                    |                                                                                 | 9 2 ,                                                                                                    |                                                   | 0                                                                                                    |                                                                                      |                                                                 |                   | <u>र</u> व    | 10 1315400131 2562                                     |
| 3. Thai                                                                                                    | มบกา<br>Governi | รจดซอจดจางภาครฐ<br>ment Procurement                                                                                                    | ทดล                                                                             | องเชงาน (เ                                                                                                    | พส3)                                              |                                                                                                    |                                                                                      | C.                                                              | ผู้ค้าอบร         | มคนที่ 400    | 19 เมษายน 2502<br>10 - ผู้ค้ากับภาครัฐ<br>สำนักงานใหญ่ |
|                                                                                                    |                 |                                                                                                    |                                                                                 |                                                                                                    | _                                                 |                                                                                                    |                                                                                      |                                                                 |                   |               |                                                        |
|                                                                                                    |                 | 1<br>บันทึกเลือกรายการพิจารณา                                                                                                    | บัน                                                                             | 2<br>มทึกยื่นเอกสาร                                                                                                    | บันที                                             | 3<br>กข้อเสนอด้านราคา                                                                                                    | จัดทำใบ                                                                              | 4<br>เสนอราคา                                                   |                   |               |                                                        |
|                                                                                                    | การยี่เ         | นเอกสาร                                                                                                    |                                                                                 |                                                                                                    |                                                   |                                                                                                    |                                                                                      | Server 1                                                        | Fime :10          | :40:04        |                                                        |
|                                                                                                    | <b>ប័</b> ល្ង2  | ว้เอกสารส่วนที่ 1                                                                                                    |                                                                                 |                                                                                                    |                                                   |                                                                                                    |                                                                                      |                                                                 |                   |               |                                                        |
|                                                                                                    | ລຳດັນ           | รายก                                                                                                    | าร                                                                              |                                                                                                    |                                                   | ไฟล์ข่                                                                                                    | ໂວນູລ                                                                                |                                                                 | ขนาด<br>ไฟล์      | จำนวน<br>หน้า |                                                        |
|                                                                                                    | 1 *             | สำเนาหนังสือรับรองการจดทะเบียนนิติ<br>Provingial                                                                                                    | ปุคคล ข้อ                                                                       | อมูลจากกระทรวงพาณิช                                                                                                    | ย์ รายส                                           | ละเอียด.pdf 🗑 🛷                                                                                                    | E                                                                                    | rowse                                                           | 26.2 KB           | 1             |                                                        |
| *                                                                                                    | 2 *             | สำเนาหนังสือบริคณห์สนธิ สามารถแก้ไร                                                                                                    | แอกสารได้ที่                                                                    | ข้อมูลผู้ประกอบการ                                                                                                    |                                                   |                                                                                                    | E                                                                                    | rowse                                                           |                   |               |                                                        |
|                                                                                                    |                 | Browseไฟล์ใหญ่                                                                                                    |                                                                                 |                                                                                                    | เอกส                                              | สาร BOQ.pdf 🛷                                                                                                    |                                                                                      |                                                                 | 8.2 KB<br>26.2 KB | 1             |                                                        |
| Q                                                                                                    | 3 *             | บัญชีรายชื่อกรรมการผู้จัดการ ตรวจ                                                                                                    | สอบฐานข้อมูล Browseไฟล์ใหญ่                                                     |                                                                                                    | หญ่                                               | четалира с 🔺                                                                                                    | E                                                                                    | rowse                                                           |                   |               |                                                        |
|                                                                                                    |                 |                                                                                                    |                                                                                 | รายเ                                                                                                    | ละเอียด.pdf 🦉 🛷                                   |                                                                                                    |                                                                                      | 26.2 KB                                                         | 1                 |               |                                                        |
|                                                                                                    | 4 *             | บัญชีผู้ถือหุ้นรายใหญ่ ●มี ⊃ใม่มี<br>Browseไฟล์ใหญ่                                                                                                    | ตรวจสอบฐา                                                                       | นข้อมูล                                                                                                    | รายส                                              | ละเอียด.pdf 🦉 🛷                                                                                                    | E                                                                                    | rowse                                                           | 26.2 KB           | 1             |                                                        |
|                                                                                                    | 5 *             | ผู้มีอำนาจควบคุม 〇มี 🔍ไม่มี 🦳 ตรวจ                                                                                                    | สอบฐานข้อ                                                                       | มูล Browseไฟล์ใ                                                                                                    | หญ่                                               |                                                                                                    | E                                                                                    | rowse                                                           |                   |               |                                                        |
|                                                                                                    | 6 *             | ้ เอกสารแสดงเอกสิทธิ์คุ้มครองการขึ้นศ                                                                                                    | าลไทย 斗                                                                         | ป้ €ไม่มี Browseไฟล์                                                                                                    | ใหญ่                                              |                                                                                                    | E                                                                                    | rowse                                                           |                   |               |                                                        |
|                                                                                                    | 7 *             | สำเนาใบทะเบียนพาณิชย์ ®มี ⊖ไม่มี                                                                                                    | Browseไฟ                                                                        | ล์ใหญ่                                                                                                    | รายส                                              | ละเอียด.pdf 🗑 🛷                                                                                                    | E                                                                                    | rowse                                                           | 26.2 KB           | 1             |                                                        |
|                                                                                                    | 8 *             | สำเนาใบทะเบียนภาษีมูลค่าเพิ่ม 👁มี 🤇                                                                                                    | ไม่มี Brov                                                                      | wseไฟล์ใหญ่                                                                                                    | รายส                                              | าะเอียด.pdf 🍯 🛷                                                                                                    | E                                                                                    | rowse                                                           | 26.2 KB           | 1             |                                                        |
|                                                                                                    | ប័ល្បរ          | <b>ม้เอกสารส่วนที</b> ่ 2                                                                                                    |                                                                                 |                                                                                                    |                                                   |                                                                                                    |                                                                                      |                                                                 |                   |               |                                                        |
| *                                                                                                    | ล่า             | เด็บ รายการพิจารณา                                                                                                    |                                                                                 | หนังสือมอบอำนาจซึ่ง<br>ปิดอากรแสตมปิตาม<br>กฎหมายในกรณีที่ผู้<br>เสนอราคามอบอำนาร<br>บุคคลอื่นลงนามในใบ<br>เสนอราคาแทน<br>(ใฟล์) | หลัก<br>ประกัน<br>ชอง<br>(ไฟล์)                   | นัญชีรายการก่อสร้าง<br>(หรือไบแจ้งปริมาณงาน)<br>ซึ่งจะต้องแสดงรายการ<br>วัสดุ อุปกรณ์ ค่าแรงงาน<br>ภาษีประเภทต่างๆ รวม<br>ทั้งกำไรไว้ด้วย<br>(ไฟล) | สำเนาหนังสือ<br>รับรองผลงาน<br>ก่อสร้างพร้อม<br>ทั้งรับรอง<br>สำเนาถูกต้อง<br>(ไฟล์) | ส่าเนาหลัก<br>ฐานการขึ้น<br>ทะเบียนงาน<br>ก่อสร้างสาข<br>(ไฟล์) | เสถ<br>า          | านะ           |                                                        |
| Q                                                                                                    | 4               | 1 อาคารสนามบินพาณิชย์(30.22.20.1                                                                                                    | 2)                                                                              | . ,                                                                                                    |                                                   | 1                                                                                                    |                                                                                      |                                                                 | บันทึกเ           | เอกสาร        |                                                        |
|                                                                                                    | ข้อมูลเ         | การยื่นหลักประกันชอง                                                                                                    |                                                                                 |                                                                                                    |                                                   |                                                                                                    |                                                                                      |                                                                 |                   |               |                                                        |
|                                                                                                    | สำดับ           | ประเภทหลักทรัพย์                                                                                                    | ธนาคา                                                                           | เร/สาขา                                                                                                    | ระยะเ                                             | งลารบบระกน<br>จนถึง                                                                                                    | จำนวนเงิน<br>(บาท)                                                                   |                                                                 | รายละเล่          | วียด          |                                                        |
|                                                                                                    |                 |                                                                                                    |                                                                                 |                                                                                                    |                                                   | รวมทั้งสิ้น                                                                                                    |                                                                                      | 0.00                                                            |                   |               |                                                        |
|                                                                                                    | หมายเ           | หตุ: 🛷 : แนบไฟล์เอกสารสำเร็จแล                                                                                                    | ล้ว 🚾 :<br>วงโระดับ แล                                                          | อยู่ระหว่าง Upload ไห<br>วรเวียนเว้อประดับ ดระเ                                                                                  | งล์เอกสาร<br>วามชื่อมชื                           | าเรื่องหมดได้ในบอกสาย                                                                                                    |                                                                                      |                                                                 |                   |               |                                                        |
|                                                                                                    |                 | เครื่องหมาย ★ หมายถึง ระยะเวล<br>รายละเอียด/แก้ไข หมายถึง หลัก<br>รายละเอียด/แก้ไข หมายถึง หลัก<br>1. เอกสารที่ใช้ในการขึ้นจะต่องเป็<br>และชื่อไฟล์เอกสารที่ใช้แบบดี<br>2. กดปุ่ม [Browse] กรณีแนบไฟ | าประกัน แส<br>ประกันซอง<br>ประกันซอง<br>ในเอกสารน<br>องมีความย<br>ฉัไม่เกิน 5 เ | ละเงินหลักประกัน ไม่ด<br>พี่ผู้ด้ายืนขอจากธนาด<br>ามสกุล .pdf โดยแนบ<br>าวไม่เกิน 100 ด้วอักษ<br>เมกะไบด์ และกดปุ่ม [            | รงตามเงื่อ<br>าร<br>ครั้งละ 1 '<br>ร<br>Browse'ไห | นไขที่กำหนดไว้ในเอกเ<br>ไฟล์ จะแนบก็ครั้งก็ได้<br>ไล่สีหญ] กรณีแนบไฟล์เ                                                                            | สารประกวดราค<br>เกิน 5 เมกะใบเ                                                       | ก                                                               |                   |               |                                                        |
|                                                                                                    |                 | รายการที่มี <mark>ดอกจันสีแดง</mark> หมายถึ                                                                                                    | ง ต้องบันทึ่                                                                    | กข้อมูล                                                                                                    |                                                   |                                                                                                    |                                                                                      |                                                                 |                   |               |                                                        |
|                                                                                                    |                 | ย้อนกลับขั้นตอนที่ 1 บันทึกช่                                                                                                    | ว์วคราว                                                                         | บันทึก ต                                                                                                    | เรวจสอบข้                                         | อมูลการยื่น ไปขั้น                                                                                                    | เตอนเสนอราคา                                                                         | ກລັນາ                                                           | หน้าหลัก          |               |                                                        |
| A Design of the second second s | กองการฟัสด      | ุภาครัฐ (กพภ.) กรมบัญชีกลาง ถนนพระราม 6                                                                                                    | แขวงสามเสา                                                                      | นใน เขตพญาไท กรุงเทพ                                                                                                    | มหานคร 1(                                         | אר איז 1400 โทร. 02-127-7000 ต่                                                                                                    | a 6951- 69                                                                           |                                                                 |                   | FBID1602      | 2                                                      |

### รูปที่ 46 หน้าจอ "ขั้นตอนที่ 2 บันทึกยื่นเอกสาร"

| ร             | ายการข้อมูล       | คำอธิบาย                                                       |
|---------------|-------------------|----------------------------------------------------------------|
| 126. คลิกปุ่ม | ไปขั้นตอนเสนอราคา | ระบบจะแสดงหน้าจอ "ขั้นตอนที่ 3 บันทึกข้อเสนอราคา" ดังรูปที่ 47 |

## 3. ขั้นตอนการบันทึกข้อเสนอด้านราคา

| 13.400000F                                                                                                    | ระบบการจัดซื้อจัดจ้างภาครัฐ <b>ทดลองใช้ง</b> า<br>Thai Government Procurement                                                                                                    | าน (เฟส3)                                                                                              |                                   | วันที่ 22 เม<br>ผู้ด้าอบรมคนที่ 4000 - ผู้<br>สำ | ษายน 2562<br>ก้ากับภาครัฐ<br>เน้กงานใหญ่ |
|----------------------------------------------------------------------------------------------------|----------------------------------------------------------------------------------------------------|----------------------------------------------------------------------------------------------------|-----------------------------------|--------------------------------------------------|------------------------------------------|
|                                                                                                    | 1 2<br>บันทึกเลือกรายการพิจารณา บันทึกยิ่นเอกสา                                                                                                    | ร มันทึกข้อเสน                                                                                         | อราคา จัดทำใ                      | 4<br>ปมเสนอราคา                                  |                                          |
|                                                                                                    | ข้อเสนอด้านราคา                                                                                                    |                                                                                                    |                                   | Server Time :15:44:31                            |                                          |
|                                                                                                    | จำนวนรายการทีเสนอ 0 รายการ รวมเป็นเงินทั้งสน 0.00 บาท                                                                                                    |                                                                                                    |                                   |                                                  |                                          |
|                                                                                                    | ลำดับ รายการพิจารณา / รายการสินค้าหรือบริการ                                                                                                    | จำนวน                                                                                                  | หน่วย                             | ราคาทีเสนอ                                       |                                          |
|                                                                                                    | 1 อาคารสนามบินพาณิชย์(30.22.20.12)                                                                                                    | 1 v                                                                                                    | เล้ง                              | <โปรดระบุราคาที่เสนอ>                            |                                          |
| <ul> <li>₹</li> <li>2</li> <li>4</li> <li>4</li></ul> | หมายเหตุ : 1. กรอกราคาที่ต้องการเสนอในช่อง "โปรดระบุราคาที่เสนอ"<br>2. หากต้องการยกเลิกราคาที่เสนอ สามารถคลิกเลือกที่เครื่องหมาย<br>3. ช้อเสนอด้านราคาจะไม่ถูกจัดเก็บในระบบจนกว่าจะยืนยันการเสน<br>4. ช้อมูลการเสนอราคาเบื้องด้นจะเป็ดเผยเมื่อสั้นสุดระยะเวลาการยื<br>5. ท่านจะไม่สามารถเข้ามาดรวจสอบข้อมูลได้ จนกว่าดณะกรรมกา<br>6. กรณีเสนอราคา "แบบรวมคุณสมปัติหลาย GPU" สามารถเลือกเล | ม ¥<br>เอราคาเรียบร้อยแล้ว<br>เนสนอราคาของโครงการเท่า<br>รพิจารณาผลเปิดชอง<br>หนอราคา "TPU ภายได้ GPU" | นั้น<br>ได้เพียง 1 รายการเท่านั้น |                                                  |                                          |
|                                                                                                    | ย้อนกลับไปขั้นตอนยื่นเอกสาร ยก                                                                                                    | เล็กรายการข้อมูล จัดทำใบเ                                                                              | สนอราคา กลับหน้าหลัง              | F0101600                                         |                                          |
|                                                                                                    | กษณารพศพุทาษ (กพ.). กรมบญชกลาง ถนนพรธราม o แขวงสามเส็นไน เข็ดพญาไท กรุง                                                                                                    | เทพมหานคร 10400 เทร. 02-12/                                                                            |                                   | FBID1608                                         |                                          |

## รูปที่ 47 "ขั้นตอนที่ 3 บันทึกข้อเสนอราคา"

| 1. July and        | ระบบการจัดซื้อจัดจ้างภาครัฐ <mark>ทดลองใช้ง</mark><br>Thal Government Procurement                                                                                                    | าน (เฟส3)                                                                                                    | วันที่ 22 เมษายน 2562<br>ผู้ค้าอบรมคนที่ 4000 - ผู้ค้ากับภาครัฐ<br>สำนักงานใหญ่ |
|--------------------|----------------------------------------------------------------------------------------------------|----------------------------------------------------------------------------------------------------|---------------------------------------------------------------------------------|
|                    | 1 2<br>บันทึกเลือกรายการพิจารณา บันทึกยิ้นเอกสา                                                                                                    | ร ▶ 3<br>มันทึกข้อเสนอราคา จัดท่                                                                                                    | 4<br>เวโบเสนอราคา                                                               |
|                    | ข้อเสนอด้านราคา                                                                                                    |                                                                                                    | Server Time :15:50:34                                                           |
|                    | จำนวนรายการที่เสนอ 1 รายการ รวมเป็นเงินทั้งสิ้น 2,091,000.00 บาท                                                                                                    |                                                                                                    |                                                                                 |
|                    | ลำดับ รายการพิจารณา / รายการสินค้าหรือบริการ                                                                                                    | จำนวน หน่วย                                                                                                    | ราคาที่เสนอ                                                                     |
|                    | 1 อาคารสนามบินพาณิชย์(30.22.20.12)                                                                                                    | 1 หลัง                                                                                                    | 2,091,000.00 🞽                                                                  |
| <b>₩</b><br>Ξ<br>Q | <ul> <li>หมายเหตุ : 1. กรอกราคาที่ต้องการเสนอในช่อง "โปรดระบุราคาที่เสนอ"</li> <li>2. หากต้องการขณะติกราคาที่เสนอ สามารถคลิกเลือกที่เครื่องหมา</li> <li>3. ข้อเสนอด้านราคาจะไม่ถูกจัดเก็บในระบบจนกว่าจะขึ้นขั้นการเส</li> <li>ช่อมูลการเสนอราคาเบื้องผืนจะเป็ดแตนเปือสั้นสูตระขะเราลาการ่</li> <li>ท่านจะไม่สามารถเข้ามาตรวจสอบข้อมูลได้ จนกว่าคณะกรรมการ</li> <li>6. กรณีเสนอราคา "แบบรวมคุณสมบัติหลาย GPU" สามารถเลือก</li> <li>เนื่อนกลับไปขั้นตอนขึ้นเอกสาร</li> </ul> | ย ¥<br>มอราคาเรียบร้อยแล้ว<br>ไม่เสนอราคาของโครงการเท่านั้น<br>เรพิจารณาผลเปิดชอง<br>สนอราคา "TPU ภายได้ GPU" ได้เพียง 1 รายการเท่านั้<br>เเล็กรายการข้อมูล คิดทำในเสนอราคา กลับหน้าห<br>เพพนหานคร 10400 โพร. 02-127-7000 ต่อ 6951- 69 | น<br>เล็ก<br>FBID1608                                                           |
|                    | under en alle en alle en anna anna anna anna                                                                                                    | ATTAC 100 CT 02 122-7000 WB 0501- 05                                                                                                    | 15151050                                                                        |

## รูปที่ 48 "บันทึกราคาที่เสนอ"

| รายการข้อมูล                  | คำอธิบาย                                       |
|-------------------------------|------------------------------------------------|
| 127. ราคาที่เสนอ              | บันทึกราคาที่ต้องการเสนอ                       |
| 128. คลิกปุ่ม จัดทำใบเสนอราคา | ระบบจะแสดงหน้าจอ "ร่างใบเสนอราคา" ดังรูปที่ 49 |

#### 4. <u>ขั้นตอนการยืนยันการเสนอราคา</u>

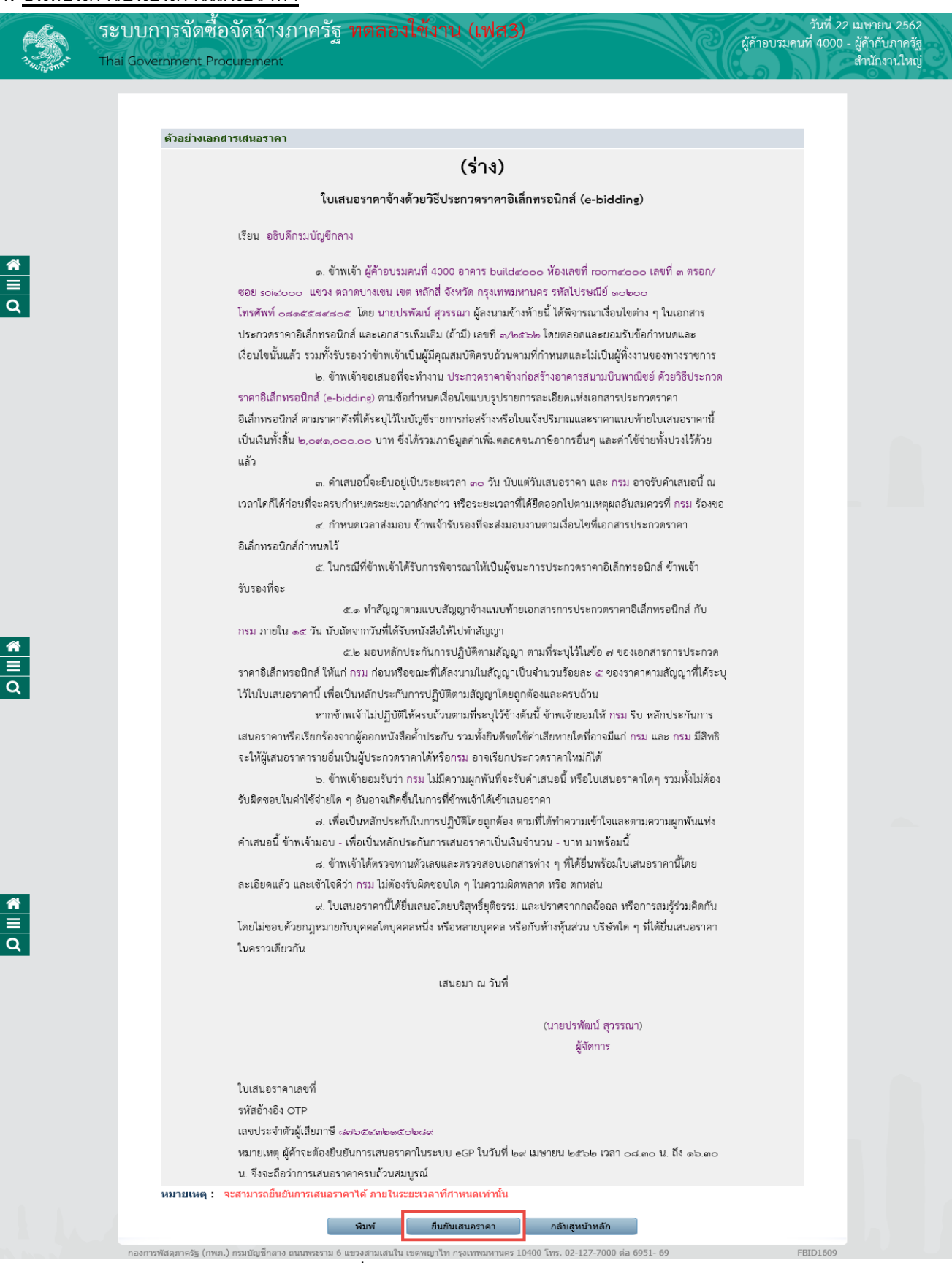

รูปที่ 49 หน้าจอ "ร่างใบเสนอราคา"

| รายการข้อมูล  |                | คำอธิบาย                                                                                                    |
|---------------|----------------|----------------------------------------------------------------------------------------------------|
| 127.คลิกปุ่ม  | ยืนยันเสนอราคา | ระบบจะแสดงกล่องข้อความ "โปรดตรวจสอบข้อมูล และเอกสารที่แนบ<br>อย่างละเอียด รวมถึงราคาที่เสนอ หากท่านยืนยันเสนอราคาแล้ว จะไม่<br>สามารถลับมาแก้ไขได้" ดังรูปที่ 50 |
| 128. คลิกปุ่ม | ОК             | เพื่อยืนยันข้อมูลใบเสนอราคา                                                                                                    |

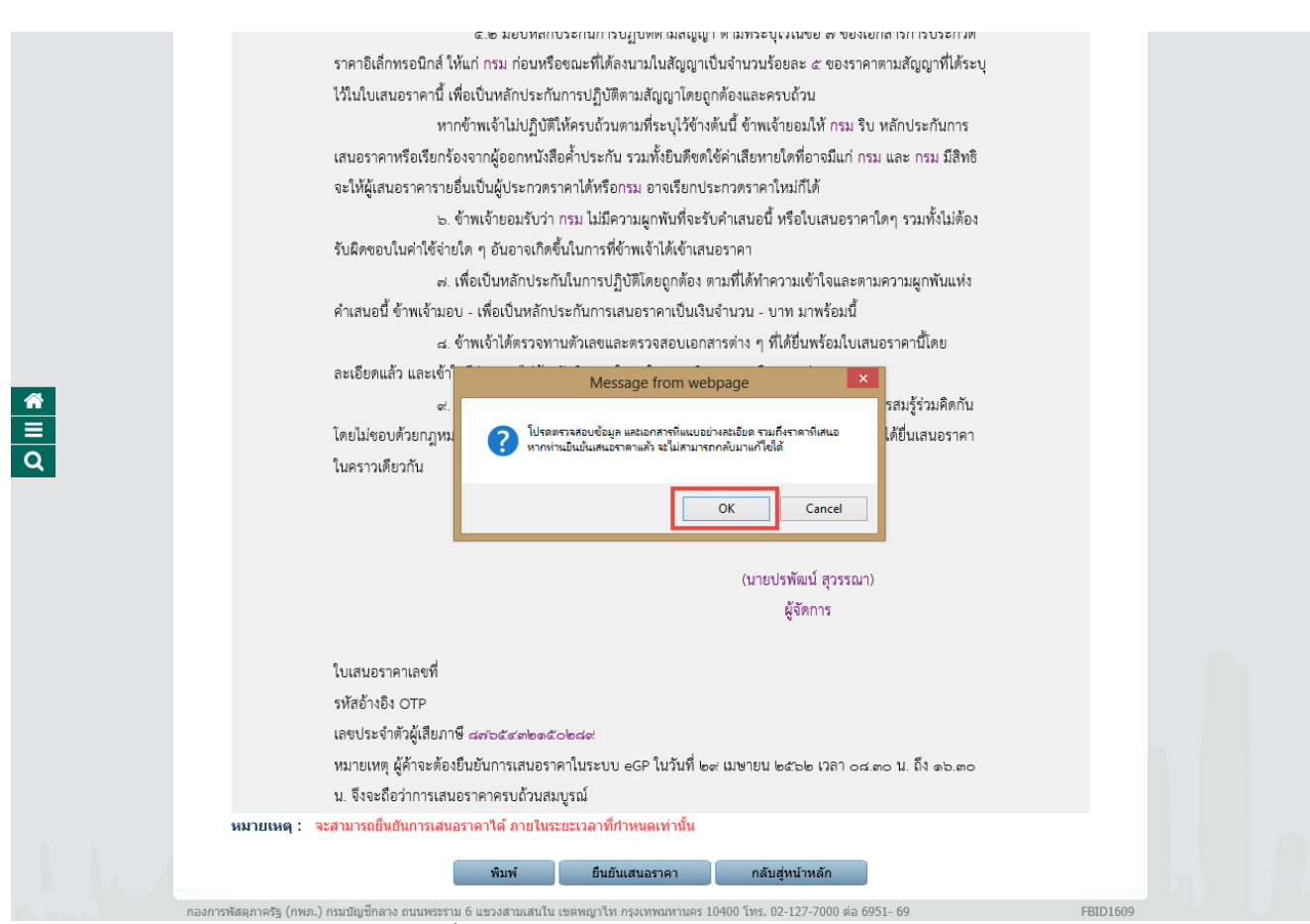

รูปที่ 50 หน้าจอ "ยืนยันข้อมูลใบเสนอราคา"

| รายการข้อมูล       | คำอธิบาย                                                     |
|--------------------|--------------------------------------------------------------|
| 129. คลิก 🗹 ยอมรับ | ระบบจะแสดงรายละเอียดโครงการที่เสนอ ให้ผู้ใช้งานทำเครื่องหมาย |
|                    | 🗹 หน้าข้อความ "ยอมรับ" เพื่อเป็นการยอมรับเงื่อนไขข้อตกลง     |
|                    | ระบบจะแสดงหน้าจอ "ยืนยันตัวตนผ่าน OTP" ดังรูปที่ 51          |

|                    | ะบบการจัดค์<br>hai Government I                                                                                   | ชื่อจัดจ้างภาครัฐ <b>ทด</b><br>Procurement                                                                                                    | ลองใช้งาน (เฟส3)                                                                                                    | 0                                                         |                                      | ผู้ค้าอบรมคน               | . วันที่ 22 เมษายน 2562<br>ที่ 4000 - ผู้ค้ากับภาครัฐ<br>สำนักงวนไหญ่ |
|--------------------|----------------------------------------------------------------------------------------------------|----------------------------------------------------------------------------------------------------|----------------------------------------------------------------------------------------------------|-----------------------------------------------------------|--------------------------------------|----------------------------|-----------------------------------------------------------------------|
|                    | รายละเอีย<br>เงื่อนไขข้<br>จากที่ได้ทำ                                                                            | เดโครงการที่เสนอราคา<br>อตกลง<br>เการเสนอราคาดัวยวิธีการทางอิเอ็กทรอ                                                                                                    | นิกส์จนเสร็จสิ้นเรียงร้อยแล้ว ข้าพเจ่                                                                                                    | ้าผ้มีสิทธิเสนะ                                           | กราคา ขอยืนยันว่า                    | า ได้เสนอราคาสินค้า ดังนี้ |                                                                       |
|                    | ລຳຄັນ                                                                                                    | รายการเส                                                                                                    | แลราคา                                                                                                    | ລ່ານານ                                                    | หน่วยบับ                             | ราคาที่เสนุล(บาท)          |                                                                       |
|                    | 1                                                                                                    | อาคารสนามบินพาณิชย์(30.22.20.12)                                                                                                    |                                                                                                    | 1                                                         | หลัง                                 | 2.091.000.00               |                                                                       |
| <b>*</b><br>2<br>0 | และใต้รับท<br>(1) ท่านดก<br>(2) ข้อมูลดู่<br>(3) ยอมรับ<br>(4) รายละเ<br>♥ียอมรับ<br>ยืนข้า<br>กรุณา<br>ในขั้นดอบ | ราบและยินยอมปฏิบัติตามเงื่อนไขดังต่อ<br>เลงเห็นด้วยกับข้อกำหนดในแบบใบยื่นข้<br>เประกอบการของท่านในระบบการจัดซื้อ<br>ราคาตามที่ได้ยื่นข้อเสนอ<br>อียด สเปคสินค้าที่ทำการยื่นเสนอราคา<br>เส้วดน ผ่าน OTP<br>กรอกรหัส One - Time Password เพื่อ<br>เการลงทะเบียนผู้ใช้งาน<br>หมายเลขโร<br>รหัง | ไปนี้<br>อเสนอการประกวดราคาซื้อด้วยวิธีก<br>จัดจ้างภาครัฐ มีความถูกต้องและสม<br>มีความถูกต้องและตรงกับรายการสิน<br>ยื่นยันตัวตน โดยรหัส OTP จะถูกส่ง<br>กรศัพท์ : XXX-XXX-4805<br>เอ้างอิง : IlyQ<br>OTP : [ | ารทางอิเล็กทร<br>บูรณ์<br>คำที่มีอยู่ในดม<br>ไปยัง หมายเล | รอนิกส์<br>ลาด<br>เขโทรศัพท์ ที่ไช้ไ | นการติดต่อ                 |                                                                       |
|                    |                                                                                                    | เหตุ . รหส OTP จะหมดอ ญา เอเน 15                                                                                                    | มาท<br>10025:รหัส OTP ถูกส่งผ่าน SM<br>ยืนยัน ยกเ                                                                                                    | S เรียบร้อย<br>in                                         |                                      |                            |                                                                       |
|                    | กองการพัสดุภาครัฐ (r                                                                                              | าพภ.) กรมบัญขีกลาง ถนนพระราม 6 แขวงสา:                                                                                                    | มเสนใน เขตพญาไท กรุงเทพมหานคร 10                                                                                                    | 400 โทร. 02-13                                            | 27-7000 ต่อ 6951-                    | 69 F                       | 8ID1610                                                               |

รูปที่ 51 หน้าจอ "ยืนยันตัวตนผ่าน OTP"

#### <u>ขั้นตอนการบันทึกรหัส OTP</u>

ระบบจะทำการส่ง "รหัส OTP" ไปให้ผู้ค้าฯ ตามเบอร์โทรศัพท์ที่ได้ทำการลงทะเบียนไวไนระบบ e-GP โดย ให้ผู้ใช้งานงานนำ "รหัสการใช้งานระบบ OTP" ที่ได้จากระบบ ไปบันทึกที่หน้าจอ "ยืนยันตัวตน OTP" ดังรูปที่ 48

| STAR 45 18 19 19 19 19 19 19 19 19 19 19 19 19 19 | 14:39                                    | 100%    |
|---------------------------------------------------|------------------------------------------|---------|
| < ข้อความ                                         | CGD_EGP3                                 | รายชื่อ |
|                                                   | ชัมดารม<br>146-19-20                     |         |
| รหัสการใช้<br><u>423419</u> (*                    | ภามระบบ OTP ของเ<br>รทัสอ้างอิง : RTXz ) | คุณคือ  |
| รหัสการใช้<br><u>450475</u> (*                    | ถามระบบ OTP ของ<br>รหัสอ้างอิง : baHC)   | คุณคือ  |
|                                                   |                                          |         |
|                                                   |                                          |         |
|                                                   |                                          |         |
|                                                   |                                          |         |
|                                                   |                                          |         |

รูปที่ 52 หน้าจอ "รหัสการใช้งานระบบ OTP"

| 1                  | ระบบการจัดซื้อจัดจ้างม<br>Thai Government Procurement                                                                                                    | าาครัฐ ทดลองใช้งาน (เฟ                                                                                                    | त3) <sup>®</sup>                                                                                   |                                                        | ผู้ด้าอบรมคนร่                                 | วันที่ 22 เมษายน 2562<br>กี่ 4000 - ผู้ค้ากับภาครัฐ<br>สำนักงานใหญ่ |
|--------------------|----------------------------------------------------------------------------------------------------|----------------------------------------------------------------------------------------------------|----------------------------------------------------------------------------------------------------|--------------------------------------------------------|------------------------------------------------|---------------------------------------------------------------------|
|                    | รายละเอียดโครงการที่เสนอ<br>เงื่อนไขข้อตกลง<br>จากที่ได้ทำการเสนอราคาด้วย                                                                                                    | เราคา<br>เร็การทางอิเล็กทรอนิกส์จนเสร็จสิ้นเรียบร้อยแล้ว                                                                                                    | ข้าพเจ้าผู้มีสิทธิเสนอ                                                                             | ราคา ขอยืนยันว่า                                       | ได้เสนอราคาสินค้า ดังนี้                       |                                                                     |
| <b>₩</b><br>Ξ<br>Q | ลำดับ<br>1 อาคารสนามบินพา<br>และใด้รับทราบและยืนยอมปฏิม<br>(1) ท่านดกลงเห็นด้วยกับข้อกำ<br>(2) ข้อมูลผู้ประกอบการของทำ<br>(3) ยอมรับราคาดามที่ได้ยืนข้อ<br>(4) รายอละเอียด สเปคสินค้าที่ท<br>√ีขอมรับ<br>ยืนยันด้วดน ผ่าน OTP<br>กรณากรอกรหัส One - T | รายการเสนอราคา<br>ณิชย์(30.22.20.12)<br>ได้ตามเงื่อนไขตังต่อไปนี้<br>เหนดในแบบไขยื่นข้อเสนอการประกวดราคาซื้อดั<br>นในระบบการจัดซื้อจัดจ้างภาครัฐ มีความถูกต้อง<br>เสนอ<br>Innrsยิ้นเสนอราคา มีความถูกต้องและตรงกับราย<br>me Password เพื่อยืนยันตัวตน โดยรหัส OTP จ | จำนวน<br>1<br>วิยวิธีการทางอิเล็กทร<br>และสมบูรณ์<br>เการสินค้าที่มีอยู่ในตล<br>ะถกส่งไปยัง หมายเล | หน่วยนับ<br>หลัง<br>อนิกส์<br>าาด<br>ขโทรศัพท์ ที่ไว้ไ | ราคาที่เสนอ(นาห)<br>2,091,000.00<br>นการติดต่อ |                                                                     |
|                    | ในขึ้นดอนการลงทะเบียนผู้ไข่<br>หมายเหตุ : รหัส OTP จะ                                                                                                    | ง้าน<br>หมายเลขโทรศัพท์ :  XXX-XXX-4805<br>รหัสล้างอิง :  IJyQ<br>OTP : ●●●●●<br>พมดอายุภายใน 15 นาที<br>I0025:รหัส OTP ถูกส่งผ<br>มีนยัน                                                                                                    | iาน SMS เรียบร้อย<br>ยกเลิก                                                                        |                                                        |                                                |                                                                     |
|                    | กองการพัสดุภาครัฐ (กพ.ก.) กรมบัญชักลาง :                                                                                                    | านนพระราม 6 แขวงสามแสนใน เขตพญาไท กรุงเทพมห                                                                                                    | านคร 10400 โทร. 02-12                                                                              | /7-7000 ທ່ວ 6951- (                                    | 59 FB                                          | ID1610                                                              |

รูปที่ 53 หน้าจอ "ยืนยันตัวตนผ่าน OTP"

| รายการข้อมูล                | คำอธิบาย                                                    |
|-----------------------------|-------------------------------------------------------------|
| 130. OTP                    | บันทึกรหัส OTP ที่ระบบส่งให้                                |
| 131. คลิกปุ่ม <u>ยืนยัน</u> | ระบบจะแสดงกล่องข้อความ "ท่านได้เสนอราคาเรียบร้อยแล้ว กรุณา  |
|                             | พิมพ์ใบเสนอราคาเก็บไว้เป็นหลักฐาน เนื่องจากหลังเสนอราคาแล้ว |
|                             | ท่านจะไม่สามารถเข้ามาตรวจสอบข้อมูลได้ จนกว่าคณะกรรมการเปิด  |
|                             | ซองพิจารณาผล" ดังรูปที่ 54                                  |

| St.                | วันที่ 22 เมษายน 2562<br>มี Government Procurement สำนักงานใหญ่<br>ai Government Procurement                                                                                                    | À |
|--------------------|----------------------------------------------------------------------------------------------------|---|
|                    | รายละเอียดโครงการที่เสนอราคา<br>เงื่อนใชช่อดกลง<br>จากที่ได้ทำการเสนอราคาด้วยวิธีการทางอิเล็กทรอนิกส์จนเสร็จสั้นเรียบร้อยแล้ว ข้าพเจ้าผู้มีสิทธิเสนอราคา ขอยืนยันว่า ได้เสนอราคาสินค้า ดังนี้<br>                                                                                                    |   |
| <b>₩</b><br>Ξ<br>Q | และใด้รับทราบและขึ้นขอมปฏิบัติคามเงื่อนไขดังต่อไปนี้ (1) ท่านถกงเห็นด้วยกับข้อกาก (2) ข้อมูลปู่ประกอบการของท่าน (3) ขอมรับขาคาคามที่ได้ยืนข้อส (4) รายแะงัง (9) รายแะงัง (1926; ท่านได้สมธราคาสัยบร้อยเค้า กรุณาพิมพ์โมสมธราคาที่ปร้ายในหลักฐาน เมือง รายแะงัง (1926; ท่านได้สมธราคาสัยบร้อยเค้า กรุณาพิมพ์โมสมธราคาที่ปร้ายในหลักฐาน เมือง รายแห้ง (1926; ท่านได้สมธราคาสัยบร้อยเค้า กรุณาพิมพ์โมสมธราคาที่ปร้ายในหลักฐาน เมือง รายแห้ง (1926; ท่านได้สมธราคาสัยบร้อยเค้า กรุณาพิมพ์โมสมธราคาที่ปร้ายในหลักฐาน เมือง รายแห้ง (1926; ท่านได้สมธราคาสัยบร้อยเค้า กรุณาพิมพ์โมสมธราคาที่ปร้ายในหลักฐาน เมือง รายแห้ง (1926; ท่านได้สมธราคาสัยบร้อยเค้า กรุณาพิมพ์โมสมธราคาที่ปร้ายในหลักฐาน เมือง รายแห้ง (1926; ท่านได้สมธราคาสัยบร้อยเค้า กรุณาพิมพ์โมสมธราคาที่ปร้ายในหลักฐาน เมือง รายแห้ง เป็ดของพิรารณามด (0) รดิตต่อ มายแลขโทรสัทท์ : (2022) (0) CM (1) CM (1) CM ( |   |
|                    | Do you want to open or save 6204160000165.pdf (174 KB) from egp3uat.cgd.go.th? Open Save Cancel ×                                                                                                    |   |

### รูปที่ 54 หน้าจอ "จัดเก็บไฟล์ใบเสนอราคา"

| รายการข้อมูล            | คำอธิบาย                                                                                                    |
|-------------------------|----------------------------------------------------------------------------------------------------|
| 132. คลิกปุ่ม <u>OK</u> | เพื่อยอมรับเงื่อนไข                                                                                                    |
| 133. คลิกปุ่ม Save ▼    | เพื่อจัดเก็บไฟล์ใบเสนอราคาเป็นหลักฐานในการเสนอราคาครั้งนี้ เมื่อ<br>ทำการ save file ใบเสนอราคาแล้ว ระบบจะแสดงใบเสนอราคาที่มี<br>เลขที่ใบเสนอราคา และ รหัสอ้างอิง OTP ที่มุมล่างซ้ายของใบเสนอ<br>ราคา ดังรูปที่ 55 |

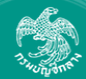

## ระบบการจัดซื้อจัดจ้างภาครัฐ ทดลองใช้งาน (เฟส3)

Thai Government Procurement

ตัวอย่างเอกสารเสนอราคา

#### (ร่าง)

#### ใบเสนอราคาจ้างด้วยวิธีประกวดราคาอิเล็กทรอนิกส์ (e-bidding)

#### เรียน อธิบดีกรมบัญชีกลาง

| *        | ๑ ข้าพเจ้า ผู้ด้าอบรบคนที่ 4000 อาคาร huildสุดกุล ห้องเลขที่ เกณฑสุดกุล เลขที่ ๓ ตรอก/                                                                                                    |
|----------|----------------------------------------------------------------------------------------------------|
|          | ซาย soircoo แขวง ตลาดบางเขบ เขต หลักสี่ ถังหวัด กรงเทพมหาบคร รหัสไปโรพณีที่ aolaoo                                                                                                    |
| Q        | รอย ออนออออ<br>โทรศัพท์ <sub>กล่</sub> ดและสุนุสนุส โดย บายปรพัฒน์ สารรถา ผู้ลงบายตัวท้ายนี้ ได้พิการถาเนื่อบไขต่าง ๆ ใบเอกสาร                                                                                          |
|          | างกากการและและแอน<br>ประกาศราคามีเล็กทรถบิกส์ และแอกสารเพิ่มเติน (ก้าบี) เลตซี่ ⊿/⊭สาน โดยตลอดและของรับตัวกำหนดและ                                                                                                    |
|          | ร้างการกราคายเกิดการรับและและและเขาการเพลเพิ่ม (กายว่าสายของแอย เพื่อคนยายและของร้องการการกระ<br>เรื่องปัญหันแล้ว รวมนั้งรับรถงาวต้างแล้วเป็นผู้มีอกเช่นเลืองนก้านต่างเชื่อวินเตองไม่เป็นผู้นั่งงานต่องการราชการ        |
|          | งขนงขนนหมาง รงมาจายของจาการแห่ง แขนผู้นกุ่นหมองทางของรมการเกิดสร้างอากกรรรมจะเริ่มหากิตย์ ด้ายก็สิ่งไขนากด<br>                                                                                                    |
|          |                                                                                                    |
|          | ราหายเลกทรอนกล (e-bidding) ตามขอกาทนทเงอนเขแบบรูบรายการสะเอยทแหงเอกสารบระกามตราศา                                                                                                    |
|          | อเลกทรอนกล ตามราคาดงทเตระบุเวเนบญชรายการกอสรางทรอเบแจงบรมาณและราคาแนบทายเบเสนอราคาน<br>ส.อ.อ.อ.อ.                                                                                                    |
|          | เป็นเงินทั้งสิน ๒,๐๙๑,๐๐๐.๐๐ บาท ซึ่งเคร็วมภาษมูลคาเพมตลอดจนภาษอากรอนๆ และคาเซจายทั้งบวงเวตวย                                                                                                    |
|          | แลว                                                                                                    |
|          | ๓. คำเสนอนีจะยืนอยู่เป็นระยะเวลา ๓๐ วัน นับแต่วันเสนอราคา และ กรม อาจรับคำเสนอนี ณ                                                                                                    |
|          | เวลาใดก็ได้ก่อนที่จะครบกำหนดระยะเวลาดังกล่าว หรือระยะเวลาที่ได้ยึดออกไปตามเหตุผลอันสมควรที่ กรม ร้องขอ                                                                                                    |
|          | ๔. กำหนดเวลาส่งมอบ ข้าพเจ้ารับรองที่จะส่งมอบงานตามเงื่อนไขที่เอกสารประกวดราคา                                                                                                    |
|          | อิเล็กทรอนิกส์กำหนดไว้                                                                                                    |
|          | ๕. ในกรณีที่ข้าพเจ้าได้รับการพิจารณาให้เป็นผู้ขนะการประกวดราคาอิเล็กทรอนิกส์ ข้าพเจ้า                                                                                                    |
|          | รับรองที่จะ                                                                                                    |
|          | 🖾 ๑ ทำสัญญาตามแบบสัญญาจ้างแนบท้ายเอกสารการประกวดราคาอิเล็กทรอนิกส์ กับ                                                                                                    |
|          | กรม ภายใน ๑๕ วัน นับถัดจากวันที่ได้รับหนังสือให้ไปทำสัญญา                                                                                                    |
| <u>^</u> | ๔.๒ มอบหลักประกันการปฏิบัติตามสัญญา ตามที่ระบุไว้ในข้อ ๗ ของเอกสารการประกวด                                                                                                    |
|          | ราคาอิเล็กทรอนิกส์ ให้แก่ กรม ก่อนหรือขณะที่ได้ลงนามในสัญญาเป็นจำนวนร้อยละ ๕ ของราคาตามสัญญาที่ได้ระบุ                                                                                                    |
| Q        | ไว้ในใบเสนอราคานี้ เพื่อเป็นหลักประกันการปฏิบัติตามสัญญาโดยถูกต้องและครบถ้วน                                                                                                    |
|          | หากข้าพเจ้าไม่ปฏิบัติให้ครบถ้วนตามที่ระบุไว้ข้างต้นนี้ ข้าพเจ้ายอมให้ กรม ริบ หลักประกันการ                                                                                                    |
|          | เสนอราคาหรือเรียกร้องจากผู้ออกหนังสือค้ำประกัน รวมทั้งยินดีชดใช้ค่าเสียหายใดที่อาจมีแก่ กรม และ กรม มีสิทธิ                                                                                                    |
|          | จะให้ผู้เสนอราคารายอื่นเป็นผู้ประกวดราคาได้หรือกรม อาจเรียกประกวดราคาใหม่ก็ได้                                                                                                    |
|          | ๖. ข้าพเจ้ายอมรับว่า กรม ไม่มีความผูกพันที่จะรับคำเสนอนี้ หรือใบเสนอราคาใดๆ รวมทั้งไม่ต้อง                                                                                                    |
|          | รับผิดชอบในค่าใช้จ่ายใด ๆ อันอาจเกิดขึ้นในการที่ข้าพเจ้าได้เข้าเสนอราคา                                                                                                    |
|          | ๗. เพื่อเป็นหลักประกันในการปฏิบัติโดยถูกต้อง ตามที่ได้ทำความเข้าใจและตามความผกพันแห่ง                                                                                                    |
|          | คำเสนอนี้ ข้าพเจ้ามอบ - เพื่อเป็นหลักประกันการเสนอราคาเป็นเงินจำนวน - บาท มาพร้อมนี้                                                                                                    |
|          | 🛃 ข้าพเจ้าได้ตรวจทาบตัวเลขและตรวจสอบเอกสารต่าง ๆ ที่ได้ยื่นพร้อมใบเสนอราคานี้โดย                                                                                                    |
|          | ละเอียดแล้ว และเข้าใจดีว่า กรม ไม่ต้องรับผิดขอบใด ๆ ใบความผิดพลาด หรื่อ ตกหล่น                                                                                                    |
| *        |                                                                                                    |
|          | แก่ รับเทียบการและผิดของหนึ่ง หรือหลายแอดล หรือกับข้างผู้และเกิดและและเกิดและและเกิดเป็นไปและเกิดและเกิดและเกิด<br>โดยไปของเด้ายาการแบบกับแอดลใดบอดลรหนึ่ง หรือหลายแอดล หรือกับข้างหับส่วน บริษัทใด ๆ ที่ได้ปีบแสบอราคา |
| Q        | ของของกองกฎกษายายจุการเขาจุการเหตุจุการเหตุจุการเกิดจุการเกิดจากจุการเขาจากจุการจากจาก (การของการจากการ)<br>ในอยาวเดียวกับ                                                                                              |
|          | Prints I which share                                                                                                    |
|          | เสนอมา ณ วันที่ ๒๒ เมษายน พ.ศ. ๒๕๖๒                                                                                                    |
|          | (นายปรพัฒน์ สุวรรณา)                                                                                                    |
|          | ผู้จัดการ                                                                                                    |
|          |                                                                                                    |
|          | ใบเสนอราคาเลขที่ 6204160000165                                                                                                    |
|          | รทัสอ้างอิง OTP IlyQ                                                                                                    |
|          | เลขประจำตัวผู้เสียภาษี สต่อธังต่อต่อ                                                                                                    |
|          | ้<br>หมายเหตุ ผู้ค้าจะต้องยืนยันการเสนอราคาในระบบ eGP ในวันที่ ๒๙ เมษายน ๒๕๖๒ เวลา ๐๘.๓๐ น. ถึง ๑๖.๓๐                                                                                                    |
|          | ้น. จึงจะถือว่าการเสนอราคาครบถ้วนสมบรณ์                                                                                                    |
|          | หมายเหต : จะสามารถยืนยันการเสนอราคาได้ ภายในระยะเวลาที่กำหนดเท่านั้น                                                                                                    |

กองการพัสดุภาครัฐ (กพค.) กรมบัญษ์กลาง ถนนพระราม 6 แขวงสามแสนใน เขตพญาไท กรุงเทพนทานคร 10400 โทร. 02-127-7000 ต่อ 6951- 69 FBID1609 รูปที่ 55 หน้าจอ "ใบเสนอราคาที่เสนอราคาเรียบร้อยแล้ว จะมีเลขที่ใบเสนอราคาและรหัสอ้างอิง"

ยืนยันเสนอราคา

กลับสู่หน้าหลัก

| -            | รายการข้อมูล    | คำอธิบาย                                                                                                    |  |  |  |  |  |
|--------------|-----------------|----------------------------------------------------------------------------------------------------|--|--|--|--|--|
| 134.คลิกปุ่ม | กลับสู่หน้าหลัก | เพื่อกลับไปยังหน้าจอ "ค้นหาข้อมูลโครงการจัดซื้อจัดจ้าง" โดยและ<br>คอลัมน์ขั้นตอนการทำงานจะเปลี่ยนเป็น "เสนอราคาได้ และคอลัมน์<br>สถานะโครงการ จะเปลี่ยนเป็น "ยืนยันการเสนอราคาแล้ว" เป็นอันเสร็จ<br>สิ้นการเสนอราคาอย่างสมบูรณ์ ดังรูปที่ 56 |  |  |  |  |  |

| and the second second | ระบบการจดซอจ<br>Thai Government Procu                                                       | โดจ้างภา<br>irement                                            | เครัฐ <b>ทดล</b>                                                                                        | องไข้ง                                   | าน (เฟส3)                                                                    |                  | ผู้ค้าอน         | วน<br>รมคนที่ 4                        | พ 19 เม<br>000 - ผู้ค่<br>สำ | ษายน 2562<br>ถ้ากับภาครัฐ<br>นักงานใหถุ |
|-----------------------|---------------------------------------------------------------------------------------------|----------------------------------------------------------------|----------------------------------------------------------------------------------------------------|------------------------------------------|------------------------------------------------------------------------------|------------------|------------------|----------------------------------------|------------------------------|-----------------------------------------|
|                       | ค้นหาข้อมูลโครงการจัดช่                                                                     | ชื้อจัดจ้าง                                                    |                                                                                                    |                                          |                                                                              |                  |                  |                                        |                              |                                         |
|                       | ประเภทการจัดหา                                                                              | <ตัวเลือกประเภา                                                | ทการจัดหา> 🗸                                                                                            |                                          |                                                                              |                  |                  |                                        |                              |                                         |
|                       | หน่วยงาน                                                                                    |                                                                |                                                                                                    |                                          |                                                                              |                  |                  |                                        |                              |                                         |
|                       | จังหวัด -                                                                                   | <ต้วเลือกจังหวัด                                               | 1> ♥                                                                                                    |                                          |                                                                              |                  |                  |                                        |                              |                                         |
|                       | หมายเหตุ                                                                                    |                                                                |                                                                                                    | de Mal                                   | ด้นหา ล้างต่                                                                 | <b>ว</b> ัวเลือก |                  | ค้นหา                                  | ขั้นสูง                      |                                         |
|                       | หมายเหตุ<br>ดลิกที่คอดัมก์ ช้<br>ดลิกที่คอดัมก์ รา<br>กรณีดูสถานที่ก่อส                     | นตอนการทำงาง<br>เยละเอียดโครงก<br>ร้าง คลิกที่คอลั             | ม เพื่อทำกิจกรรมเ<br>าาร เพื่อดูประกาศ<br>มภั ประกาศที่เกี่ยว                                           | ต่อไป<br>เชิญชวน<br>ข้อง                 | คันหา ล้างต่                                                                 | วันเลือก         |                  | คับหา                                  | ขั้นสูง                      |                                         |
|                       | หมายเหตุ<br>คลิกที่คอลัมภ์ ชั<br>คลิกที่คอลัมภ์ ร<br>กรณีดูสถานที่ก่อส<br>รายละเอียคโครงการ | นตอนการทำงาน<br>เยละเอียดโครงก<br>ร้าง คลิกที่คอลั<br>หน่วยงาน | ม เพื่อทำกิจกรรมส<br>เทร เพื่อดูประกาศ<br>มภ์ ประกาศที่เกียว<br>งบประมาณ<br>โครงการ/<br>ราคางานก่อสร้าง | ต่อไป<br>เชิญชวน<br>ข้อง<br>วันที่ประกาศ | ศัมหา สางศ์<br>ช่วงวันที่(ขอรับเอกสาร/<br>วันที่/ยื่มของ/วันที่เสนอ<br>ราคา) | ขั้นตอนการทำงาน  | สถานะ<br>โครงการ | ์ คับหา<br>ประกาศ<br>ที่เกี่ยว<br>ข้อง | การ<br>Down<br>load          |                                         |

รูปที่ 56 หน้าจอ "การเสนอราคาที่สมบูรณ์"